# Kasutusjuhend Nokia Lumia 620

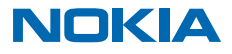

# Hei!

See juhend pole veel kõik...

Teie telefonis on ka kasutusjuhend – see on teil alati kaasas ja vajadusel kättesaadav. Libistage avakuval sõrme vasakule ja puudutage valikut **1 Nokia Care**.

See kasutusjuhend sisaldab uusimal saadaoleval tarkvaraversioonil põhinevaid suuniseid. Kui teie seadet ei ole uusimale saadaolevale tarkvaraversioonile uuendatud, võib esineda erinevusi mõne funktsiooni kättesaadavuses ja funktsionaalsuses.

Vaadake videoid, mis asuvad veebilehel www.youtube.com/NokiaSupportVideos.

Microsoft Mobile'i teenusetingimuste ja privaatsuspõhimõtetega tutvumiseks minge aadressile www.nokia.com/privacy.

# Kasutusjuhend Nokia Lumia 620

# Sisukord

| Ohutuse tagamine                  | 5  |
|-----------------------------------|----|
| Alustamine                        | 6  |
| Klahvid ja muud osad              | 6  |
| SIM-kaardi sisestamine            | 6  |
| Mälukaardi sisestamine            | 8  |
| Telefoni sisselülitamine          | 9  |
| Telefoni laadimine                | 10 |
| Sisu edastamine Nokia Lumiasse    | 11 |
| Klahvide ja ekraani lukustamine   | 14 |
| Peakomplekti ühendamine           | 15 |
| Antennide asukohad                | 16 |
| Põhitoimingud                     | 17 |
| Telefoniga tutvumine              | 17 |
| Kontod                            | 26 |
| Telefoni isikupärastamine         | 30 |
| Kuvatõmmise tegemine              | 34 |
| Aku tööea pikendamine             | 35 |
| Andmeside rändluskulude kokkuhoid | 37 |
| Teksti sisestamine                | 38 |
| Koodide või teksti skannimine     | 41 |
| Kell ja kalender                  | 42 |
| SIM-kaardi rakenduste sirvimine   | 45 |
| Pood                              | 45 |
| Inimesed & sõnumside              | 48 |
| Kõned                             | 48 |
| Kontaktid                         | 52 |
| Suhtlusvõrgustikud                | 57 |
| Sõnumid                           | 59 |
| E-post                            | 62 |
| Kaamera                           | 68 |
|                                   |    |

| Nokia Cameraga tutvumine                                       | 68 |
|----------------------------------------------------------------|----|
| Vaikekaamera vahetamine                                        | 68 |
| Kaamera põhifunktsioonid                                       | 68 |
| Täiustatud fotograafia                                         | 71 |
| Fotod ja videod                                                | 74 |
| Kaardid ja navigeerimine                                       | 79 |
| Asukohateenuste sisselülitamine                                | 79 |
| Positsioonimisviisid                                           | 79 |
| Internet                                                       | 80 |
| Interneti-ühenduste määramine                                  | 80 |
| Arvutis Interneti-ühenduse loomine                             | 80 |
| Andmesidelepingu tõhus kasutamine                              | 81 |
| Veebibrauser                                                   | 81 |
| Veebist otsimine                                               | 84 |
| Interneti-ühenduste sulgemine                                  | 84 |
| Meelelahutus                                                   | 85 |
| Vaatamine ja kuulamine                                         | 85 |
| MixRadio                                                       | 87 |
| Telefonis ja arvutis oleva muusika ja<br>videote sünkroonimine | 87 |
| Mängud                                                         | 87 |
| Kontor                                                         | 90 |
| Microsoft Office Mobile                                        | 90 |
| Märkme kirjutamine                                             | 92 |
| Töö jätkamine dokumendiga teises                               | 02 |
| Kalkulaatori kasutamina                                        | 95 |
| Täätolefoni kosutamine                                         | 95 |
| Näpupäitoid ärikasutaiatolo                                    | 95 |
|                                                                | 94 |
| Telefoni tarkvara uvendamina                                   | 90 |
|                                                                | 90 |
|                                                                | 3  |

© 2014 Microsoft Mobile. Kõik õigused kaitstud.

| Wi-Fi                                    | 97  |
|------------------------------------------|-----|
| NFC                                      | 98  |
| Bluetooth                                | 100 |
| Mälu ja salvestusruum                    | 102 |
| Sisu kopeerimine telefonist arvutisse ja |     |
| vastupidi                                | 104 |
| Turve                                    | 105 |
| Pääsukoodid                              | 107 |
| Tõrkeotsing ja tugi                      | 109 |
| Mudelinumbri ja seerianumbri (IMEI)      |     |
| leidmine                                 | 110 |
| Toote- ja ohutusteave                    | 110 |

# **Ohutuse tagamine**

Lugege läbi järgmised lihtsad juhised. Juhiste eiramine võib tekitada ohtlikke olukordi või olla seadustega vastuolus.

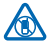

# VÄLJALÜLITAMINE KEELUALADES

Kui mobiiltelefoni kasutamine on keelatud või kui see võib põhjustada häireid või olla ohtlik (nt lennukis, haiglas või meditsiiniseadmete, kütuse või kemikaalide läheduses või lõhkamistööde piirkonnas), lülitage seade välja. Järgige kõiki keelupiirkondade kohta käivaid juhiseid.

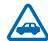

#### **OHUTU LIIKLEMINE**

Järgige kõiki kohalikke seadusi. Mõlemad käed peavad olema vabad auto juhtimiseks. Sõiduki juhtimisel tuleb esmajoones silmas pidada liiklusohutust.

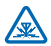

#### HÄIRED

Kõiki mobiilsideseadmeid võivad mõjutada häired, mis põhjustavad tõrkeid seadme töös.

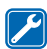

#### **PROFESSIONAALNE TEENINDUS**

Toodet võib paigaldada ja remontida üksnes vastava kvalifikatsiooniga spetsialist.

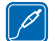

#### AKUD, LAADIJAD JA MUUD TARVIKUD

Kasutage ainult neid akusid, laadijaid ja tarvikuid, mille Microsoft Mobile on selle seadme jaoks heaks kiitnud. Selle seadmega võivad ühilduda mikro-USB-liidesesse ühendatavad muude

tootjate laadijad, mis vastavad standardile IEC/EN 62684. Ärge ühendage tooteid, mis seadmega ei ühildu.

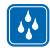

#### SEADE TULEB HOIDA KUIV

Seade ei ole niiskuskindel. Hoidke seade kuiv.

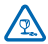

### KLAASIST OSAD

Seadme ekraan on valmistatud klaasist. Seadme kukkumisel kõvale pinnale või tugeva löögi korral võib klaas puruneda. Kui klaas puruneb, ärge puudutage seadme klaasist osi ega proovige klaasitükke seadmest eemaldada. Ärge kasutage seadet enne, kui vastava kvalifikatsiooniga spetsialist on klaasi välja vahetanud.

### **KUULMISE KAITSMINE**

Võimalike kuulmiskahjustuste ärahoidmiseks ärge kuulake seadet pidevalt valju heliga. Kui kasutate valjuhääldit, olge seadme kõrva ääres hoidmisel ettevaatlik.

# Alustamine

Tutvuge telefoni põhitoimingutega ja saategi seda probleemitult kasutada.

# Klahvid ja muud osad

Tutvuge oma uue telefoni klahvide ja muude osadega.

- 1 Esikaamera
- 2 Kuular
- 3 Kõrvaklapi- ja kõlariliides (3,5 mm)
- 4 Helitugevusnupud
- 5 Toitenupp/lukustusnupp
- 6 Kaameranupp
- 7 Klahv Tagasi
- 8 Klahv Start
- 9 Klahv Otsi
- 10 Mikro-USB-liides
- 11 Kaamera välklamp
- 12 Kaamera objektiiv
- 13 Valjuhääldi

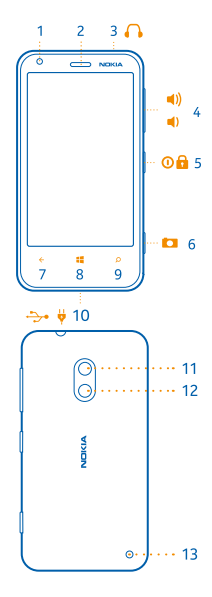

## SIM-kaardi sisestamine

Saate teada, kuidas sisestada SIM-kaart telefoni.

NB! Seade kasutab mikro-SIM-kaarti ehk mini-UICC SIM-kaarti. Ühildumatute SIM-kaartide või SIM-kaardi adapterite kasutamine võib kaarti või seadet kahjustada ja rikkuda kaardile salvestatud andmed.

Enne SIM-kaardi sisestamist veenduge, et telefon on välja lülitatud.

1. Vajutage kaamera välklampi ja tõmmake tagakaane servast, kuni tagakaas eemaldub.

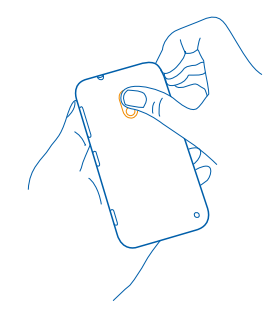

2. Kui aku on telefonis, võtke see välja.

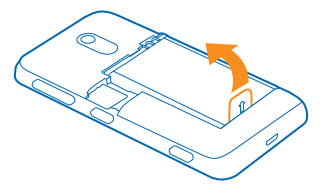

 Tõmmake kaardihoidik välja nii, et kaardi kontaktelemendid jääksid ülespoole. Seejärel lükake hoidik tagasi.

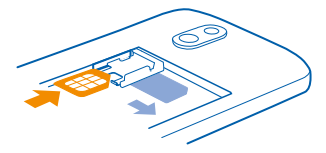

4. Seadke aku ja akupesa kontaktelemendid kohakuti ning aku tagasi.

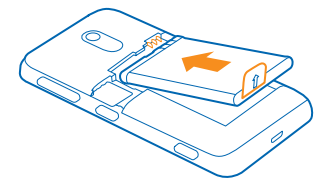

5. Vajutage tagakaane allserv telefoni allserva vastu ja vajutage tagakaant, kuni see kohale lukustub.

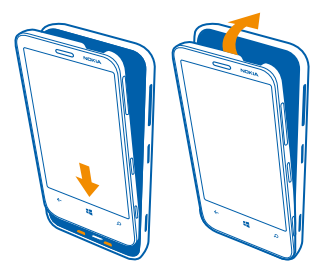

# Mälukaardi sisestamine

Selles jaotises tutvustatakse, kuidas mälukaarti (juurdeostetav) telefoni sisestada.

Veenduge, et telefon on välja lülitatud.

Kasutage üksnes käesoleva seadme jaoks ette nähtud ühilduvaid mälukaarte. Kaardid, mis seadmega ei ühildu, võivad kahjustada kaarti ja seadet ning rikkuda kaardile salvestatud andmed.

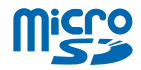

Teie telefon toetab mälukaarte, mille maht on kuni 64 GB.

1. Vajutage kaamera välklampi ja tõmmake tagakaane servast, kuni tagakaas eemaldub.

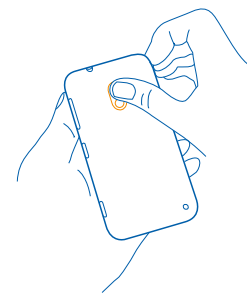

2. Libistage mälukaardihoidikut, kuni see vabaneb, ja tõstke hoidik üles.

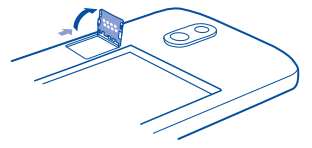

3. Asetage mälukaart hoidikusse nii, et kaardi kontaktelemendid jääksid allapoole, ja laske hoidik alla.

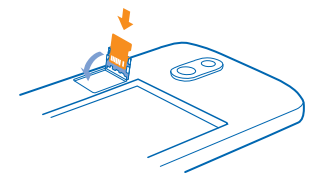

4. Libistage hoidikut, kuni see lukustub.

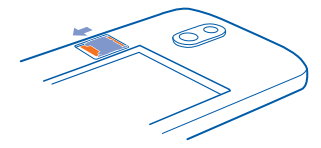

5. Vajutage tagakaane allserv telefoni allserva vastu ja vajutage tagakaant, kuni see kohale lukustub.

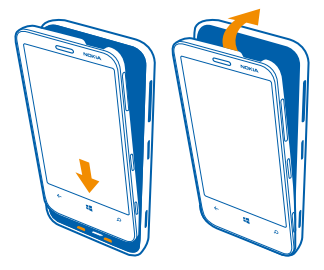

# Telefoni sisselülitamine

Kas olete valmis? Lülitage telefon sisse ja alustage sellega tutvumist. Vajutage toitenuppu, kuni telefon väriseb.

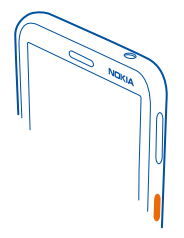

#### Telefoni väljalülitamine

Vajutage ja hoidke all toitenuppu ning lohistage lukustuskuva alla.

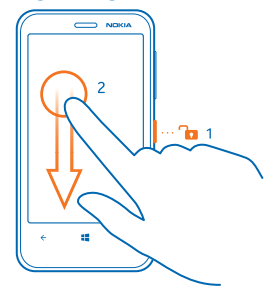

# **Telefoni laadimine**

Selles teemas tutvustatakse, kuidas saate oma telefoni laadida.

#### Telefoni laadimine USB-laadijaga

Telefoni aku on tehases osaliselt laetud, kuid on võimalik, et enne telefoni esmakordset sisselülitamist tuleb seda uuesti laadida.

Telefoni laadimiseks kasutage ühilduvat USB-laadijat. Laadija võib olla saadaval eraldi.

1. Ühendage esmalt USB-kaabel laadijaga ja seejärel ühendage laadija vooluvõrku. Siis ühendage kaabli mikro-USB-pistik oma telefoni.

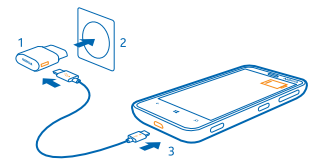

2. Kui aku on täis laetud, lahutage laadija esmalt telefonist ja siis vooluvõrgust.

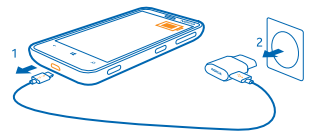

Aku laadimisaja pikkus pole määratud ja telefoni saab kasutada ka laadimise ajal.

Kui aku on täiesti tühjaks saanud, võib laadimiseks kuluda kuni 20 minutit, enne kui saate oma seadet kasutada. Laadimistähist ei pruugita seekord kuvada.

Näpunäide. Kui laadijat ei saa vooluvõrku ühendada, saate laadida USB-laadijaga. Laadimise ajal saab andmeid üle kanda. USB-laadija toitevõimsus võib olla väga erinev ning seadme laadimise alustamiseks ja seadme töö taastamiseks võib kuluda palju aega.

Kontrollige, kas arvuti on sisse lülitatud.

Kõigepealt ühendage USB-kaabel arvutiga ja seejärel telefoniga. Kui aku on täis laetud, lahutage USB-kaabel kõigepealt telefonist ja seejärel arvutist.

Akut võib täis ja tühjaks laadida sadu kordi, kuid lõpuks muutub see siiski kasutuskõlbmatuks. Kui kõne- ja ooteaeg on märgatavalt lühenenud, on aeg aku välja vahetada.

#### Aku

Hoolitsege aku eest hästi. See annab teile telefonile jõudu.

Kasutage ainult neid laadijaid, mille Microsoft Mobile on selle telefoni jaoks heaks kiitnud. Telefoni laadimiseks saate kasutada ka ühilduvat USB-kaablit.

# Sisu edastamine Nokia Lumiasse

Vaadake, kuidas edastada sisu Nokia Lumiasse.

#### Sisu edastamine uude Nokia Lumiasse

Kas teil on uus telefon ja te ei taha eelmises telefonis olevaid fotosid, videoid ega muud tähtsat sisu kaotada? Saate sisu nutikalt uude telefoni teisaldada.

Need suunised ei pruugi iga telefonimudeli ja tootja puhul kehtida.

Edastamiseks tuleb teil võib-olla installida telefoni või arvutisse rakendusi. Olenevalt sellest, mida soovite installida ja kui palju sisu edastate, võib edastamine veidi aega võtta.

Mõningaid failivorminguid ei pruugita edastada. Failide teisendamiseks edastusvõimelisse vormingusse võib olla saadaval mõni muu tootja rakendus.

Lisateabe saamiseks minge aadressile www.nokia.com/gb-en/switch-easy (ainult inglise keeles).

#### Kontaktide kopeerimine

Telefoni kaudu saate oma lähedaste ja sõpradega kiiresti ning hõlpsalt suhelda. Rakenduse Minu andmete edastamine abil saate kontaktid, tekstsõnumid ja pildid oma vanast telefonist hõlpsasti uude kopeerida. Rakendus ei tööta kõigi telefonimudelitega.

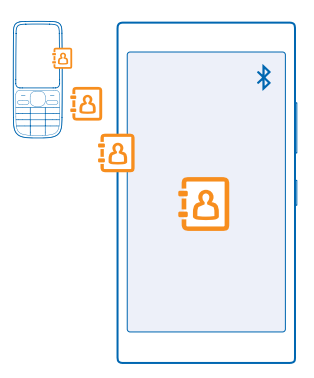

Näpunäide. Kui teil on vanem Windows Phone või olete oma kontaktid eelnevalt oma Microsofti kontole varundanud, saate konto telefoni lisada ja importida kontaktid otse teenusest oma telefoni.

Teie vana telefon peab toetama Bluetoothi. Vanas telefonis olevad kontaktid tuleb salvestada telefoni mällu, mitte SIM-kaardile.

- 1. Lülitage vanas telefonis Bluetooth sisse ja veenduge, et telefon oleks teistele seadmetele nähtav.
- 2. Libistage uue telefoni avakuval sõrme vasakule ja puudutage valikut 🔁 Minu andmete edastamine.
- 3. Puudutage valikut jätka ja lülitage Bluetooth sisse.
- 4. Valige leitud seadmete loendist oma vana telefon ja järgige mõlemas telefonis kuvatavaid juhiseid.

Kui teie kontaktid on kirjutatud keeles, mida teie uus telefon ei toeta, ei pruugita kontaktteavet õigesti kuvada.

Kui teil pole veel rakendust Minu andmete edastamine, saate selle alla laadida aadressilt www.windowsphone.com/s?appid=dc08943b-7b3d-4ee5-aa3c-30f1a826af02.

#### Kontaktide edastamine Microsofti konto abil

Kui teie eelmises telefonis töötab Windows Phone, on kõige hõlpsam kasutada uude Nokia Lumia telefoni kontaktide, kalendri ja tekstsõnumite edastamiseks Microsofti kontot.

Kui teie uues Nokia Lumias on Microsofti konto veel seadistamata, siis libistage sõrme avakuval ekraani ülaosast allapoole, puudutage valikuid **KÕIK SÄTTED > meilimine+kontod > lisa konto** ja looge Microsofti konto, järgides ekraanil kuvatavaid suuniseid.

1. Microsofti kontole varundatava sisu valimiseks libistage oma eelmise opsüsteemiga Windows Phone seadme avakuval sõrme vasakule ja puudutage valikuid 🔯 Sätted > varundamine.

Teie kontaktid ja kalender varundatakse automaatselt teie Microsofti kontole.

2. Logige uues Nokia Lumias oma Microsofti kontole sisse. Teie kontaktid, kalender ja tekstsõnumid edastatakse automaatselt uude Nokia Lumiasse.

#### OneDrive'i abil sisu edastamine

Office'i dokumentide, fotode ja videote hõlpsaks edastamiseks oma vanast telefonist uude Nokia Lumiasse võite need teenusesse OneDrive üles laadida.

Teenuses OneDrive oleva sisu hõlpsaks üleslaadimiseks ja haldamiseks saate järgmistest kohtadest alla laadida ja installida teenuse OneDrive rakenduse.

- Google Play (Android-telefoni jaoks);
- iTunesi pood (iPhone'i jaoks);
- Pood Windows Phone'i jaoks (kui see juba pole telefonis);
- Mac App Store (Apple'i Maci jaoks);
- support.microsoft.com (arvuti jaoks).

Teenusesse OneDrive sisselogimiseks on teil vaja Microsofti kontot.

OneDrive ei pruugi olla saadaval kõigile telefonimudelitele.

- 1. Avage vanas telefonis rakendus OneDrive.
- 2. Puudutage ikooni 🗊 ja valige, mida soovite üles laadida.
- 3. Valige laadi üles.

Nüüd saate teenusesse OneDrive sisse logida oma Microsofti kontoga ning pääsete oma sisu juurde mis tahes seadme kaudu ja saate selle alla laadida just siis, kui teil seda vaja on.

Näpunäide. Office'i dokumentide edastamiseks saate need salvestada ka otse teenusesse OneDrive. Dokumentidele juurdepääsemiseks puudutage uues Nokia Lumias valikuid Office > OneDrive.

Teatud teenuste kasutamise või sisu (sealhulgas tasuta sisu) allalaadimisega võib kaasneda suures mahus andmete ülekandmine, mis võib olla tasuline.

#### Sisu edastamine Symbianist või S40 telefonist

Kasutage sisu, kontaktide, kalendrikirjete ja fotode edastamiseks Symbianist või S40 telefonist Nokia Lumiasse rakendust Nokia Suite.

Veenduge, et teie arvutisse on installitud uusim Nokia Suite. Saate laadida selle alla aadressilt www.nokia.com/nokiasuite.

Teenusesse OneDrive sisselogimiseks on teil vaja Microsofti kontot.

- 1. Ühendage telefon ühilduva USB-kaabli abil oma arvutiga.
- 2. Avage arvutis Nokia Suite.

**3.** Valige arvutis **Kopeeri sisu Nokia Lumiasse** ja järgige arvutis kuvatavaid juhiseid. Teie failid kopeeritakse teenusesse OneDrive. Teie fotod kopeeritakse teenuse OneDrive kausta Pildid ning kontaktid ja kalendrisündmused teie Outlook.com-i kontole.

4. Fotodele juurdepääsemiseks libistage Nokia Lumias sõrme ekraanil vasakule ja puudutage valikut **OneDrive**. Teie kontaktid ja kalendrikirjed sünkroonitakse automaatselt.

Näpunäide. Kas teie Nokia ei toeta Nokia Suite'i? Või soovite edastada muud sisu, näiteks videoid? Saate ühendada telefoni arvutiga ning pukseerida soovitud failid enda arvutisse. Kui teil on teenuse OneDrive töölaurakendus, saate failid automaatseks üleslaadimiseks otse kausta OneDrive pukseerida.

#### Outlooki teabe edastamine Android-telefonist või iPhone'ist

Kasutage Outlooki kontaktide, kalendrikirjete ja ülesannete edastamiseks Android-telefonist või iPhone'ist Nokia Lumiasse oma Microsofti kontot.

Nokia Lumia sünkroonimiseks Outlook.com-iga on vaja Microsofti kontot.

1. Ühendage telefon ühilduva USB-kaabli abil oma arvutiga.

 Seadistage arvutis tarkvara (nt Samsung Kies, HTC Sense, Sony PC Companion või iTunes) üksuseid Outlook.com-i sünkroonima ning sünkroonige kontaktid, kalendrikirjed ja ülesanded telefonist arvutisse.

3. Lisage rakenduse Microsoft Outlook Hotmail Connector abil Outlooki Microsofti konto. Minge aadressile www.office.microsoft.com, otsige rakendust Hotmail Connector ja laadige see oma arvutisse alla. Teil võib olla vaja konfigureerida Hotmail Connectori seadeid.

4. Sünkroonige soovitud sisu Outlookist oma Microsofti kontole. Enne kui sisu teie Microsofti kontol kättesaadavaks muutub, võib kuluda veidi aega.

5. Sisu sünkroonimiseks uude Nokia Lumiasse logige oma Microsofti kontole sisse.

Lisateabe saamiseks minge aadressile **www.windowsphone.com** ja vaadake jaotisest KKK, kuidas sünkroonida Outlooki kontaktid ja kalender Windows Phone'i.

# Klahvide ja ekraani lukustamine

Kas soovite vältida kogemata helistamist, kui telefon on taskus või kotis?

Vajutage toitenuppu.

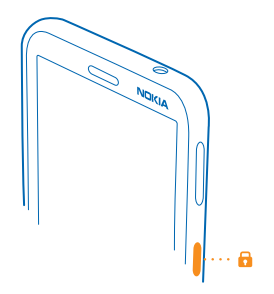

Klahvide ja ekraani lukust avamine Vajutage toitenuppu ja lohistage lukustuskuva üles.

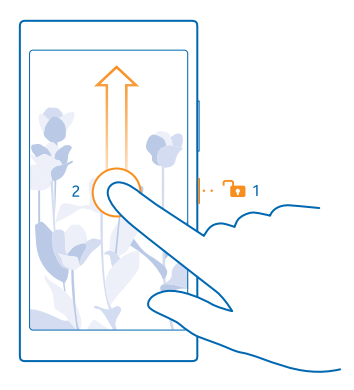

Näpunäide. Toitenupu vajutamise asemel saate ekraani ka kaks korda puudutada, kui topeltpuudutuse funktsioon on sisse lülitatud. Topeltpuudutuse sisselülitamiseks libistage avakuval sõrme ekraani ülaosast allapoole, puudutage valikut KÕIK SÄTTED > puudutus ja muutke sätte Äratus olekuks Sees <a href="https://www.seessatallapoole">www.seessatallapoole</a>, puudutage valikut KÕIK SÄTTED > puudutus ja muutke sätte Äratus olekuks Sees <a href="https://www.seessatallapoole">www.seessatallapoole</a>, puudutage valikut KÕIK SÄTTED > puudutus ja muutke sätte Äratus olekuks Sees <a href="https://www.seessatallapoole">www.seessatallapoole</a>, puudutage valikut KÕIK SÄTTED > puudutus ja muutke sätte Äratus olekuks Sees <a href="https://www.seessatallapoole">www.seessatallapoole</a>, puudutage valikut KÕIK SÄTTED > puudutus ja muutke sätte Äratus olekuks Sees <a href="https://www.seessatallapoole">www.seessatallapoole</a>, puudutage valikut KÕIK SÄTTED > puudutus ja muutke sätte Äratus olekuks Sees <a href="https://www.seessatallapoole">www.seessatallapoole</a>, puudutage valikut KÕIK SÄTTED > puudutus ja muutke sätte Äratus olekuks Sees <a href="https://www.seessatallapoole">www.seessatallapoole</a>, puudutage valikut KÕIK SÄTTED > puudutus ja muutke sätte Äratus olekuks Seessatallapoole</a>.

#### Klahvide ja ekraani automaatlukustuse seadmine

Libistage avakuval sõrme ekraani ülaosast allapoole, puudutage valikuid KÕIK SÄTTED > lukustuskuva > Ekraan lülitub välja ja seejärel valige aeg, mille möödudes klahvid ja ekraan automaatselt lukustatakse.

## Peakomplekti ühendamine

Nautige oma lemmikmuusikat või vabastage käed telefoni kõne ajal millekski muuks.

Peakomplekti võidakse müüa eraldi.

Ühendage peakomplekt oma telefoniga.

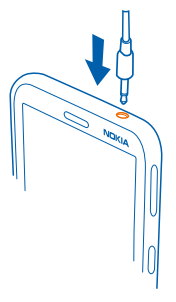

Ärge ühendage seadmega signaali edastavaid seadmeid, kuna see võib seadet kahjustada. Ärge ühendage heliliidesesse ühtki toiteallikat. Kui ühendate selle seadme heliliidesesse heakskiiduta välisseadme või peakomplekti, olge helitugevuse suhtes ettevaatlik.

# Antennide asukohad

Saate parima kvaliteedi tagamiseks teada, kus asuvad teie telefoni antennid.

Ärge puudutage signaali edastavat või vastu võtvat antenni. Antennide puudutamine mõjutab raadioside kvaliteeti, võib suurendada töötava seadme energiatarvet ning lühendada seetõttu aku kasutusiga.

Antennialad on esile tõstetud.

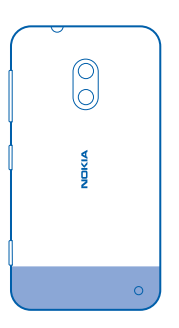

# Põhitoimingud

Saate teada, kuidas oma uue telefoni võimalusi paremini ära kasutada.

# **Telefoniga tutvumine**

Teie telefonil on kaks vaadet: avakuva ja rakenduste menüü. Vaate vahetamiseks libistage lihtsalt sõrme ekraanil vasakule või paremale.

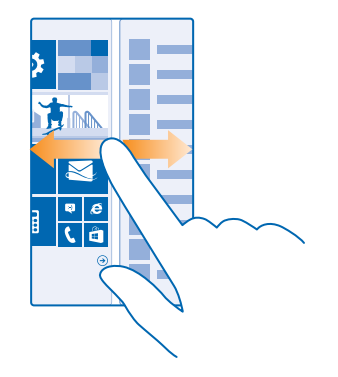

Avakuva: animeeritud reaalajas paanidel kuvatakse vastamata kõnede ja vastuvõetud sõnumite teave, uusimad uudised ja ilmaennustus jm. Kinnitatud kontaktide uuendused kuvatakse paanil ja lisaks saate kontaktide andmeid vaadata otse avakuva kaudu.

Rakenduste menüü: siin on ära toodud kõik teie rakendused korrastatud järjestuses. Kui teil on palju rakendusi, siis puudutage soovitud rakenduse otsimiseks ikooni @.

Tarkvara Windows Phone litsentsitingimuste lugemiseks valige Sätted > teave. Lugege need tingimused läbi. Võtke arvesse, et seda tarkvara kasutades nõustute nende tingimustega. Kui te nende tingimustega ei nõustu, ärge seda seadet või tarkvara kasutage. Selle asemel pöörduge tagastamistingimustega tutvumiseks Microsoft Mobile'i või seadme müüja poole.

#### Klahvid Tagasi, Start ja Otsi

Klahvide Tagasi, Start ja Otsi abil saate telefonis liikuda.

- Avatud rakenduste kuvamiseks puudutage pikalt klahvi -. Seejärel saate aktiveerida mõne muu rakenduse või sulgeda need, mida te enam ei vaja.
- Avakuvale liikumiseks vajutage klahvi 📕. Rakendus, kus just olite, jääb taustal avatuks.
- Telefonis olevate üksuste või veebist otsimiseks vajutage klahvi D
- Telefoni juhtimiseks hääle abil vajutage klahvi 🔎 ja hoidke seda all ning lausuge oma häälkäsk.

© 2014 Microsoft Mobile. Kõik õigused kaitstud.

See funktsioon pole kõigis keeltes saadaval. Teavet toetatud keelte kohta leiate veebisaidilt **www.windowsphone.com**.

#### Puuteekraani kasutamine

Tutvuge oma telefoniga, puudutades sõrmega ekraani, liigutades sõrme ekraanil või sõrme abil lohistades.

1. Telefoni kasutamiseks puudutage lihtsalt puuteekraani, või puudutage puuteekraani ja hoidke sõrme selle peal.

2. Lisavalikute kuvamiseks pange sõrm üksusele ja hoidke seda seal, kuni avaneb menüü.

Näide: Rakenduse või muu üksuse avamiseks puudutage rakendust või üksust. Kalendris oleva kohtumise muutmiseks või kustutamiseks puudutage kohtumist, hoidke sõrme selle peal ja valige soovitud valik.

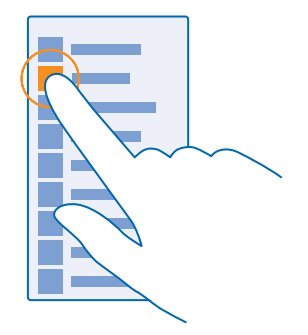

Näpunäide. Telefoni kasutamiseks ei pea te kindaid käest võtma. Libistage avakuval sõrme ekraani ülaosast allapoole, puudutage valikuid KÕIK SÄTTED > puudutus, ja muutke sätte Puutetundlikkus olekuks kõrge.

Ekraani pikalt puudutamine üksuse lohistamiseks

Pange sõrm paariks sekundiks üksusele ja libistage seejärel sõrme ekraanil.

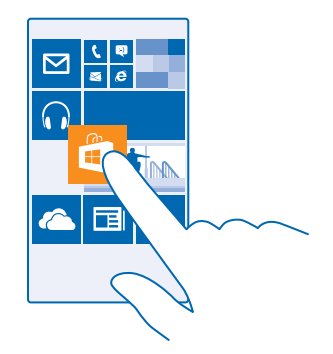

#### Sõrme libistamine ekraanil

Pange sõrm ekraanile ja libistage seda soovitud suunas.

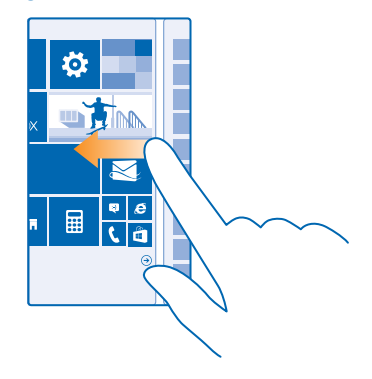

Näide: Avakuva ja rakenduste menüü vaheldumisi aktiveerimiseks või keskuste mitmesuguste vaadete vaheldumisi aktiveerimiseks libistage sõrme ekraanil vasakule või paremale. Pika loendi või menüü kiireks kerimiseks libistage sõrme ekraanil kiiresti nipsamisliigutusega üles või alla ja tõstke siis sõrm ekraanilt. Kerimise lõpetamiseks puudutage ekraani.

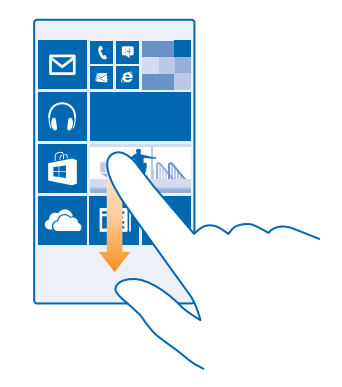

#### Suurendamine ja vähendamine

Asetage 2 sõrme ekraanil kuvatavale üksusele (nt kaardile, fotole või veebilehele) ja liigutage sõrmi lahku või kokku.

![](_page_19_Picture_3.jpeg)

- **NB!** Vältige puuteekraani kriimustamist.
- Näpunäide. Telefoni pööramisel 90 kraadi pööratakse kuva automaatselt. Kuva lukustamiseks praegusesse asendisse libistage avakuval sõrme ekraani ülaosast allapoole ja valige KÕIK SÄTTED > ekraani pööramine. Määrake seade Pööramislukk väärtuseks Sees []. Ekraani pööramine ei pruugi kõikides rakendustes ja vaadetes toimida.

#### Vaadete ja rakenduste vahetamine

Kas kõik vajaminevad rakendused ei mahu avakuvale? Liikuge sõrme ekraanil libistades rakenduste menüüle, et need kuvada. Või vaadake, mis rakendused on juba avatud, ja liikuge ühelt rakenduselt teisele.

Kõikide rakenduste kuvamiseks libistage sõrme avakuval vasakule. Avakuvale naasmiseks libistage sõrme paremale.

![](_page_20_Figure_3.jpeg)

Näpunäide. Rakenduse kiiresti otsimiseks puudutage rakenduste menüüs mis tahes tähte ja seejärel puudutage järgmises menüüs soovitud rakenduse esitähte või märki.

#### Avatud rakenduste kuvamine, vaheldumisi aktiveerimine ja sulgemine

Avatud rakenduste kuvamiseks vajutage pikalt klahvi —. Rakenduste vaheldumisi aktiveerimiseks liikuge sõrme ekraanil libistades soovitud rakendusele ning puudutage seda. Mittevajaliku rakenduse sulgemiseks puudutage ikooni  $\otimes$ .

![](_page_20_Figure_7.jpeg)

#### Teatiste kontrollimine telefonis

Kas soovite kiiresti kontrollid viimaseid e-kirju või sõnumeid? Või soovite hõlpsasti luua ühenduse Wi-Fi-võrguga? Tegevuskeskuses, mis avaneb ekraani ülaosas, saate kiiresti teatisi kontrollida, mõnda sätet muuta ja teisigi asju teha.

1. Libistage sõrme ekraani ülaosast allapoole.

![](_page_21_Picture_3.jpeg)

Sellel kuval saate teha järgmist:

- vaadata vastamata kõnesid ning hiljutisi lugemata e-kirju ja sõnumeid;
- kontrollida kõiki teatisi, näiteks teenuses Pood saadaolevaid rakenduseuuendusi;
- avada rakendusi;
- kontrollida Wi-Fi-võrkude olemasolu ja luua nendega ühenduse;
- kiiresti kuvada sätteid.

2. Menüü sulgemiseks vajutage klahvi Tagasi.

#### Tegevuskeskuse isikupärastamine

Libistage avakuval sõrme ekraani ülaosast allapoole ja puudutage valikuid **KÕIK SÄTTED > teatised +toimingud**. Otsetee muutmiseks puudutage otseteed ja soovitud rakendust. Samuti saate valida vastuvõetavad teatised ja nende vastuvõtmise viisi.

#### Helitugevuse muutmine

Kas te ei kuule kärarikkas keskkonnas oma telefoni helinat või on rääkimisel heli liiga vali? Helitugevuse saate endale sobivaks muuta.

Kasutage helitugevusnuppe.

![](_page_22_Picture_0.jpeg)

Helitugevusnupu abil saab vaikimisi reguleerida märguannete ja meeldetuletuste helitugevust.

Ärge ühendage seadmega signaali edastavaid seadmeid, kuna see võib seadet kahjustada. Ärge ühendage heliliidesesse ühtki toiteallikat. Kui ühendate selle seadme heliliidesesse heakskiiduta välisseadme või peakomplekti, olge helitugevuse suhtes ettevaatlik.

#### Hääletu režiimi sisselülitamine

Vajutage helitugevusnuppu ja puudutage ikooni 💙 > 🌲.

![](_page_22_Picture_5.jpeg)

Näpunäide. Kui te ei soovi, et telefon väriseks, puudutage valikut  $\frac{1}{2}$ . Helisätete muutmiseks libistage avakuval sõrme ekraani ülaosast allapoole ja puudutage valikuid KÕIK SÄTTED > helinad+helid.

#### Meediumifailide ja rakenduste helitugevuse muutmine

Vajutage helitugevusnuppu, puudutage ikooni V ja seadke meediumifailide ja rakenduste helitugevus.

#### Telefoni hääljuhtimine

Kas teil on vaja telefoni kasutada, ent käed pole vabad? Helistada, tekstsõnumeid saata, veebist teavet otsida või rakendusi avada saate ka häälkäskude abil.

See funktsioon pole kõigis keeltes saadaval. Võimalk, et enne selle funktsiooni kasutamist peate alla laadima keelepaketi. Teavet toetatud keelte kohta leiate veebisaidilt **www.windowsphone.com**.

**1.** Vajutage klahvi  $\mathcal{O}$  ja hoidke seda all.

2. Lausuge soovitud häälkäsk oma telefoni.

![](_page_22_Picture_14.jpeg)

Näide: Ajakava vaatamiseks lausuge Open calendar.

#### Telefoni seadmine auto juhtimise režiimi

Auto juhtimise režiim minimeerib sõitmise ajal tähelepanu kõrvale juhtivaid elemente ja laseb teil keskenduda sõitmisele.

 Libistage avakuval sõrme ekraani ülaosast allapoole ja puudutage valikuid KÕIK SÄTTED > sõidurežiim > järgmine.

Telefoni seadmiseks kõnesid eirama määrake seade Eira kõnesid väärtuseks Sees []. Telefoni seadmiseks tekstsõnumeid eirama määrake seade Eira sõnumeid väärtuseks Sees [].
 Puudutage valikut järgmine.

 Automaatse tekstsõnumi, mis kirjeldab, miks te ei saa vastata, saatmiseks, kui keegi helistab või saadab teile tekstsõnumi, määrake seade Kõnedele sõnumiga vastamine või Sõnumitele sõnumiga vastamine või mõlema olekuks Sees .
 Sõnumi redigeerimiseks puudutage tekstivälja.
 Valige järgmine > lisa seade ja seejärel Bluetooth-seade, millega telefoni sõidu ajaks ühendate

(näiteks peakomplekt).

Auto juhtimise režiim käivitub automaatselt, kui telefon ja lisatud Bluetooth-seade loovad ühenduse.

#### Telefoni hõlbus kasutamine

Kas väike kiri või udused pildid valmistavad probleeme? Muutke font suuremaks ja ekraani on lihtsam lugeda. Saate kasutada oma telefoni ühtlasi koos teletaibiga (TTY/TDD).

1. Libistage avakuval sõrme ekraani ülaosast allapoole ja puudutage valikut KÕIK SÄTTED. 2. Puudutage valikut hõlbustus.

Fondisuuruse muutmine Puudutage liugurit Teksti suurus.

Kõrge kontrastsuse sisselülitamine Määrake seade Kõrge kontrastsus olekuks Sees

#### Kuva suurendamine

Määrake seade Ekraanisuurendi olekuks Sees 🔲 ja topeltpuudutage ekraani kahe sõrmega. Suurendi kasutamisel kasutage ekraanil liikumiseks kahte sõrme. Suurendamise lõpetamiseks topeltpuudutage ekraani kahe sõrmega.

![](_page_23_Picture_8.jpeg)

#### Telefoni kasutamine TTY/TDD-funktsiooniga Määrake seade TTY/TDD väärtuseks täisrežiim.

Saadaolevad TTY-TDD-režiimid võivad sõltuvalt võrguteenusepakkujast erineda.

#### Lennuprofiili kasutamine telefonis

Lennuprofiili sisselülitamisel pääsete oma muusikale, videotele ja võrguühenduseta mängitavatele mängudele juurde ka sellistes kohtades, kus te ei soovi kõnesid teha ega vastu võtta.

Lennurežiim lõpetab mobiilsidevõrgu ühendused ja lülitab seadme traadita side funktsioonid välia. Kui teie seade seda toetab, siis jääb teie seadme maksete tasumise või piletiostu teenuse funktsioon aktiivseks. Järgige muu hulgas lennuettevõtjate juhiseid ja ohutusnõudeid ning mis tahes kohaldatavaid õigusakte ja eeskirju. Kohtades, kus see on lubatud, saate luua ühenduse Wi-Fivõrguga, et näiteks sirvida Internetis või lülitada lennurežiimis sisse Bluetooth- ja NFCühiskasutusfunktsioon.

1. Libistage avakuval sõrme ekraani ülaosast allapoole ja puudutage valikuid KÕIK SÄTTED > lennurežiim.

2. Määrake seade Olek väärtuseks Sees 💻 🛛 .

#### Telefonis kuvatavad ikoonid

Ekraani ülaosas oleval olekuribal kuvatakse praegune kellaaeg, aku olek ja signaalitugevus ning veel palju muud.

Näpunäide. Peidetud ikoonide kuvamiseks puudutage olekuriba.

#### Mobiilsidesignaali tugevus

- Signaalitugevus
- Ø Teie telefon pole mobiilsidevõrguga ühendatud.
- Telefonis pole SIM-kaarti.
- SIM-kaart on lukus.
- + Lennurežiim on sisse lülitatud.
- Telefon on rändlusrežiimis väljaspool teie kodust mobiilsidevõrku.

#### Mobiilne andmesideühendus

Üksikud tähed, tähekombinatsioonid või tähtede ja numbrite kombinatsioonid näitavad mobiilsidevõrgu tüüpi, millega olete ühendatud.

Võrguühenduse tüüpi näitavad ikoonid võivad olla olenevalt piirkonnast ja võrguteenuse pakkujast erinevad.

EDGE-andmesideühendus on avatud.

G GPRS-andmesideühendus on avatud.

**3G** Telefon on ühendatud 3G-võrku.

H Kiire (HSDPA/HSUPA) and meside ühendus on avatud.

H+ Kiire (HSPA+/DC-HSUPA) and meside ühendus on avatud.

#### Wi-Fi-ühendus

🬾 Wi-Fi-ühendus on saadaval.

🕼 Wi-Fi-ühendus on aktiivne.

(I) Mobiilandmesideühendust jagatakse teiste seadmetega Wi-Fi kaudu.

Andmeid edastatakse Wi-Fi kaudu.

Bluetooth-seade

- \* Telefoniga on ühendatud Bluetooth-seade.
- Bluetooth on sisse lülitatud, kuid telefon pole Bluetooth-seadmega ühendatud.

#### Aku

Aku laetuse tase

Akut laetakse.

- Akusäästja on sisse lülitatud.
- Akutoite või aku olek pole praegu teada.

#### Teatised

Teil on lugemata teatisi.

#### Profiilid

- Värinrežiim on sisse lülitatud.
- 🔌 Hääletu režiim on sisse lülitatud.

#### Kõnede suunamine

Kõned on suunatud mõnele muule numbrile või tavakõneposti.

#### Asukoht

- Mõni rakendus või teenus kasutab teie asukohateavet.
- Autojuhtimisrežiim
- Autojuhtimisrežiim on sisse lülitatud.

# Kontod

Vaadake lisateavet enda telefoni kontode ja nende kasutusvõimaluste kohta.

### Microsofti konto

Microsofti kontoga pääsete oma arvutist või telefonist Microsofti teenustele juurde ühe kasutajanime ja parooliga. Lisaks saate sama kasutajanime ja parooli kasutada oma Xboxis.

Microsofti konto abil saate teha näiteks järgmist:

- laadida sisu alla rakendusest ;
- kontakte varundada;
- pilte ja dokumente üles laadida, talletada ja jagada;
- varundada telefoni sisu rakenduses ;
- Xboxi mänge mängida;
- oma tunnuspildi ja mängutulemused telefoni sisestada ning telefonis mängides uusi tulemusi lisada;
- kaotsiläinud telefoni otsimise funktsiooni abil telefoni jälgida ja lukustada;

© 2014 Microsoft Mobile. Kõik õigused kaitstud.

suhtlusvõrgustikuteenuste kanaleid keskusesse Inimesed lisada.

Lisateavet Microsofti konto ja selle pakutavate võimaluste kohta leiate veebisaidilt www.windowsphone.com.

#### Microsofti konto loomine

Tooge oma ellu vürtsi ja kasutage oma telefoni rohkemaks – looge Microsofti konto. Kui te esimesel käivitamisel Microsofti kontot ei loonud, siis saate seda alati hiljem teha.

![](_page_26_Figure_4.jpeg)

1. Libistage avakuval sõrme ekraani ülaosast allapoole ja puudutage valikuid KÕIK SÄTTED > meilimine+kontod > lisa konto.

2. Puudutage valikut Microsofti konto.

3. Looge Microsofti konto või logige oma olemasoleva kasutajanime ja parooliga sisse ning järgige telefonis kuvatavaid juhiseid.

Konto saate luua või seda hallata ka saidil www.live.com.

#### **Teenuse Minu pere seadistamine**

Kas soovite kontrolli selle üle, mida teie lapsed saavad oma telefoni alla laadida? Teenuse Minu pere abil saate laste puhul piirata tasulise või teatud vanusele mõeldud sisu allalaadimist kohast Pood või mängude pood.

Mõnes riigis või piirkonnas, kus Windows Phone'id saadaval on, ei toeta Xbox lapsekontosid.

 Minge veebilehele https://www.windowsphone.com/family ja logige sisse oma Microsofti kontosse.

- 2. Lisage soovitud konto teenusesse Minu pere.
- 3. Muutke lapse konto sätteid.

#### OneDrive

Saate teada, mis OneDrive on ja kuidas seda kasutada.

#### OneDrive'i pilvetalletusruum

Talletage oma faile ja muud sisu pilveteenuses. Pole vaja muret tunda lemmikrakenduste või uute rakenduste jaoks mälu vabastamise pärast.

© 2014 Microsoft Mobile. Kõik õigused kaitstud.

![](_page_27_Picture_0.jpeg)

OneDrive on pilvetalletusruum kõigi teie dokumentide ja fotode jaoks, nii et saate vajaduse korral neile juurde pääseda, neid jagada või need taastada. Lisaks saate selle seadistada asju automaatselt varundama ehk pildistamisel või filmimisel kopeertakse foto või video pilvealbumisse.

Teenusega OneDrive pääsete oma fotodele, dokumentidele ja muule sisule juurde nii oma telefonist, tahvelarvutist kui ka lauaarvutist. Sõltuvalt rakendusest saate oma dokumendiga jätkata tööd sealt, kus see enne pooleli jäi.

Teenuses OneDrive olevatele failidele pääsete juurde mitmest kohast. Fotosid saate salvestada teenusesse OneDrive keskuses Fotod või hallata oma Office'i dokumente keskuses Office.

#### Fotode ja muu sisu OneDrive'i salvestamine

Telefoni salvestatud failid saate teenusesse OneDrive üles laadida, et neile oleks nii telefoni, tahvelarvuti kui ka arvuti kaudu hõlbus juurde pääseda.

Teenusega OneDrive ühenduse loomiseks on vaja Microsofti kontot.

Libistage avakuval sõrme vasakule ja puudutage valikut **OneDrive**.

#### Foto üleslaadimine

Puudutage ikooni 🕀 ja fotot, mille soovite üles laadida.

Näpunäide. Telefoni määramiseks automaatselt fotosid ja videoid OneDrive'i üles laadima libistage avakuval sõrme ekraani ülaosast allapoole ja puudutage valikuid KÕIK SÄTTED. Liikuge sõrme ekraanil libistades valikuni rakendused ja puudutage valikut fotod+kaamera > OneDrive.

#### Office'i dokumendi salvestamine OneDrive'i

Puudutage valikut **1 Office**, liikuge sõrme ekraanil libistades valikule **asukohad** ja siis valige **telefon**. Seejärel puudutage salvestatavat faili ja hoidke sõrme selle pea ning puudutage valikuid **salvesta asukohta ... > OneDrive**.

![](_page_27_Picture_13.jpeg)

Näpunäide. Saate salvestada dokumendi teenusesse OneDrive ka sellega töötamise ajal. Puudutage valikut ••• > salvesta nimega ... ja valige Salvestuskoht asemel väärtus OneDrive. Kui muudate asukoha Salvestuskoht, muudab see kõikide failide vaikeasukoha. Kui salvestate Office'i dokumendid OneDrive'i, saate mis tahes teie Microsofti kontoga ühendatud seadmes jätkata dokumendiga tööd sealt, kus see enne pooleli jäi.

#### Fotode ja dokumentide jagamine oma seadmete vahel

Teenuse OneDrive kaudu saate hõlpsasti juurdepääsu fotodele, dokumentidele ja muule sisule, mille olete oma mis tahes seadmest üles laadinud.

Telefoni, tahvelarvutisse või arvutisse salvestatud fotode, dokumentide või muu sisu üleslaadimiseks teenusesse OneDrive peate olema oma Microsofti kontosse sisse logitud. Üleslaaditud sisule juurdepääsemiseks teises seadmes peate olema sisse logitud samale Microsofti kontole, mida kasutasite sisu üleslaadimiseks.

Sisu üles- ja allalaadimiseks on vaja Interneti-ühendust. Kui teie andmesideleping pole fikseeritud tasuga, võivad andmesidetasud kiiresti kuhjuda. Andmesidega seotud võimalike tasude kohta saate teavet oma võrguteenusepakkujalt.

Teenuses OneDrive olevatele failidele pääsete juurde mitmest kohast. Telefonis saate fotosid ja videoid vaadata keskuses Fotod või avada oma Office'i dokumente keskuses Office. Mis tahes tüüpi failide kuvamiseks ja haldamiseks telefonis saate laadida rakenduse OneDrive alla ka teenusest Pood.

Tahvelarvutis või arvutis saate hallata sisu veebis aadressil **onedrive.com** või kasutada rakendust OneDrive ja pääseda teenusele OneDrive juurde otse töölaualt. Kui teil pole veel rakendust OneDrive, saate selle alla laadida ja installida aadressilt **onedrive.com**.

Näpunäide. Arvutis saate pukseerida üleslaaditavad failid rakendusega OneDrive failihalduri (nt Windows Exploreri või Finderi) kausta OneDrive ja need laaditakse automaatselt üles teenusesse OneDrive.

#### Konto häälestamine

Kõigega kursis püsimiseks saate olulised kontod, nt sotsiaalvõrgustiku- ja meilikontod, telefoni lisada.

1. Libistage avakuval sõrme ekraani ülaosast allapoole ja puudutage valikuid KÕIK SÄTTED > meilimine+kontod.

2. Puudutage valikut lisa konto ja soovitud teenuse nime ning järgige kuvatavaid juhiseid.

#### Nokia konto

Nokia konto avab teile Nokia teenused.

Nokia konto abil saate teha näiteks järgmist:

- Juurdepääs Nokia teenustele ühe kasutajanime ja parooliga oma arvutis või telefonis
- alla laadida sisu Nokia teenustest;
- salvestada andmeid oma telefonimudeli ja kontaktteabe kohta. Lisaks saate Nokia kontole lisada oma maksekaardi andmed.

Saadaolevad teenused võivad olla teistsugused.

Lisateavet Nokia konto ja Nokia teenuste kohta leiate veebilehelt account.nokia.com.

# Telefoni isikupärastamine

Saate teada, kuidas avakuva isikupärastada ja helinaid muuta.

![](_page_29_Picture_2.jpeg)

#### Avakuva isikupärastamine

Kas soovite muuta avakuva ilmet? Saate valida taustfoto, kinnitada avakuvale oma lemmikrakendused ja palju muud. Lisaks saate oma soovi järgi muuta paanide suurust ja paigutust.

1. Taustfoto lisamiseks libistage avakuval sõrme ekraani ülaosast allapoole ja puudutage valikuid KÕIK SÄTTED.

- 2. Puudutage valikut avakuva+teema > vali foto.
- 3. Puudutage fotot, kärpige seda soovikohaselt ja seejärel puudutage ikooni 🕗.
- Näpunäide. Kas sooviksite tausta ja paanide värvi sobitada oma taustpildiga? Puudutage valikut Taust või Rõhuvärv. Teema jagamiseks kõigisse Windowsi seadmetesse libistage avakuval sõrme ekraani ülaosast allapoole, puudutage valikuid KÕIK SÄTTED > sätete sünkroonimine ja muutke sätte teema olekuks Sees [].

#### Paanide paigutuse muutmine

Kui teie telefoni avakuval on vaikimisi ainult kaks paaniveergu, saate lisada ka kolmanda veeru. Määrake seade **Kuva rohkem paane** väärtuseks **Sees [\_\_\_\_]**.

Nüüd saate uue veeru kasutamiseks paane teisaldada ja nende suurust muuta.

#### Paani teisaldamine

Puudutage soovitud paan ja hoidke sõrme selle peal, pukseerige paan uude asukohta ning seejärel puudutage ekraani.

![](_page_30_Picture_0.jpeg)

#### Paani suuruse muutmine või selle kinnitamise tühistamine

Suuruse muutmiseks puudutage soovitud paani ja hoidke sõrme selle peal, seejärel puudutage nooleikooni.

Paanid võivad olla kas väiksed, keskmised või laiad. Mida suurem on paan, seda rohkem teavet seal kuvatakse.

![](_page_30_Picture_4.jpeg)

Paani eemaldamiseks puudutage soovitud paani ja hoidke sõrme selle peal, seejärel puudutage ikooni 🛞.

#### Rakenduse kinnitamine

Libistage sõrme ekraanil vasakule rakenduste menüüle ja siis puudutage valikut kinnita avakuvale.

#### Kontakti kinnitamine

Puudutage ikooni **Tinmesed**, puudutage kontakti ja hoidke sõrme selle peal, seejärel valige **kinnita** avakuvale.

Kui kinnitate avakuvale kontakte, kuvatakse paanil nende kanaliuuendused ja saate helistada neile otse avakuvalt.

#### Lukustuskuva isikupärastamine

Kas soovite muuta oma lukustuskuva erilisemaks? Võite näiteks taustaks määrata oma lemmikfoto.

![](_page_31_Picture_0.jpeg)

Libistage avakuval sõrme ekraani ülaosast allapoole ja puudutage valikuid KÕIK SÄTTED > lukustuskuva.

Näpunäide. Saate otsustada, milliste rakenduste teavitusi (nt vastamata kõned või uue sõnumid) soovite lukustuskuval näha. Puudutage lihtsalt teavituspesa ja valige lisatav rakendus.

#### Taustfoto vahetamine

Valige muuda fotot, valige foto, muutke selle suurus sobivaks ja puudutage seejärel ikooni 🕗.

Näpunäide. Lukustuskuva jaoks saate määrata ka Bingist päritud fotode juhuesituse. Määrake seade Taust väärtuseks Bing.

#### Muusika esitamisel esitaja kuvamine

Määrake seade Kuva muusika esitamisel artist väärtuseks Sees [\_\_\_\_].

#### Ootekuva seadete muutmine

Energia säästmiseks lülitub ekraan ooterežiimi, kui te telefoni aktiivselt ei kasuta. Kuval Glance Screen saate hõlpsalt kellaaega vaadata, isegi kui ekraan on välja lülitunud.

Libistage avakuval sõrme ekraani ülaosast allapoole ja puudutage valikuid KÕIK SÄTTED > välk.
 Määrake seade Glance Screen väärtuseks alati sees.

Näpunäide. Telefoni on lihtne äratada, isegi kui toitenupule hõlpsasti juurde ei pääse, näiteks kui telefon on alusel või autohoidikus. Lihtsalt puudutage kaks korda ekraani.

#### Topeltpuudutuse sisse- või väljalülitamine

Libistage avakuval sõrme ekraani ülaosast allapoole ja puudutage valikuid KÕIK SÄTTED > puudutus. Lülitage Äratus olekusse Sees [1] või Väljas [1].

#### Turvalise ja lõbusa avakuva loomine laste jaoks

Saate lasta oma lastel teie telefonis olevaid rakendusi kasutada, ilma et peaksite muretsema, et nad kustutavad kogemata teie töökirju, ostavad midagi Internetist või teevad veel midagi, mida nad ei peaks tegema. Pange valitud rakendused, mängud ja muud lemmikud laste jaoks nende oma avakuvale.

![](_page_32_Picture_0.jpeg)

1. Libistage avakuval sõrme ekraani ülaosast allapoole ja puudutage valikut KÕIK SÄTTED.

2. Puudutage valikut lastenurk.

3. Valige sisu, mida teie lapsed saavad kasutada. Saate määrata ka parooli, et lapsed ei pääseks juurde teie avakuvale.

Näpunäide. Näidake lastele, kuidas nad saavad oma avakuva isikupärastada. Näiteks taustpildi vahetamiseks puudutage valikut kohanda. Avakuval saate paanide suurust ja asukohta tavalisel viisil muuta.

 Näpunäide. Et lapsed saaksid rakenduse kaudu osta näiteks mängupunkte, määrake funktsiooni Rahakott PIN-kood. Iga ostu tegemiseks tuleb sisestada funktsiooni Rahakott PIN-kood.
 Funktsiooni Rahakott PIN-koodi määramiseks libistage avakuval sõrme vasakule ja valige Rahakott > ••• > sätted+PIN-kood. Mõnede ostude saadavalolek võib olla vanusepiiranguga.

#### Oma avakuvale liikumine

Vajutage toitenuppu kaks korda ja libistage sõrme oma lukustuskuval ülespoole. Kui olete määranud parooli, siis sisestage see.

#### Lapse avakuvale naasmine

Libistage oma lukustuskuval sõrme vasakule ja lapse lukustuskuval ülespoole.

#### Lapse avakuva väljalülitamine

Libistage avakuval sõrme ekraani ülaosast allapoole ja puudutage valikut **KÕIK SÄTTED** ning muutke sätte **lastenurk** olekuks **Väljas** 

#### Telefoni helide isikupärastamine

Saate valida oma telefoni jaoks parimad helid.

1. Libistage avakuval sõrme ekraani ülaosast allapoole ja puudutage valikuid KÕIK SÄTTED > helinad +helid.

2. Valige selle helina või märguande tüüp, mida soovite muuta, ja seejärel valige soovitud heliklipp.

Näpunäide. Kas soovite määrata kontaktile kindla helina, et saaksite kohe aru, kui nad helistavad? Kontaktandmeid saate muuta keskuses Inimesed.

#### Uute helinate lisamine arvutist telefoni

Ühendage USB-andmesidekaabli abil oma telefon arvutiga ja kasutage arvuti failihaldurit soovitud pala teisaldamiseks telefonis olevasse helinate kausta. Arvutis peab olema opsüsteem Windows Vista, Windows 7, Windows 8 või uuem.

Pala helinaks seadmiseks puudutage vaates helinad+helid valikut Helin ning jaotises Kohandatud puudutage laulu.

Saate kasutada lugu helinana, kui see pole kaitstud digitaalõiguste haldusega (DRM) ja selle maht on väiksem kui 30 MB.

![](_page_33_Picture_4.jpeg)

Näpunäide. Kas soovite luua oma kordumatu helina? Valige **Pood** ja laadige alla rakendus Ringtone Maker.

#### Hääletu režiimi sisselülitamine

Hääletu režiimi sisselülitamisel vaigistatakse kõik helinad ja märguandehelid. Seda profiili võite kasutada näiteks kinos või koosolekul.

Helitugevuse riba kuvamiseks ekraani ülaservas vajutage helitugevusnuppu. Seejärel puudutage ikooni 🗸.

- 1. Hääletu režiimi sisselülitamiseks puudutage valikut 4.
- 2. Kui te ei soovi, et telefon väriseks, puudutage valikut 🖗.
- Näpunäide. Kas te ei soovi hääletut režiimi sisse lülitada, kuid ei saa praegu vastata? Saabuva kõne vaigistamiseks vajutage helitugevuse vähendamise klahvi. Kui olete funktsiooni Pöörake vaikseks sisse lülitanud, saate pöörata telefoni esikülje allapoole. Funktsiooni Pöörake vaikseks sisselülitamiseks libistage avakuval sõrme ekraani ülaosast allapoole, puudutage valikuid KÕIK SÄTTED > heli, libistage sõrme ekraanil vajadusel vasakule ja muutke sätte Pöörake vaikseks olekuks Sees [].

# Kuvatõmmise tegemine

Kas olete oma avakuva isikupärastanud ja soovite seda kunstiteost teistega jagada? Saate oma ekraanikuva jäädvustada ja selle sõpradele saata.

1. Vajutage korraga helitugevusnuppu ja toitenuppu.

![](_page_34_Picture_0.jpeg)

- 2. Puudutage valikuid Fotod > albumid > Kuvatõmmised.
- 3. Puudutage kuvatõmmist ja hoidke sõrme selle peal, seejärel puudutage valikut jaga ....

# Aku tööea pikendamine

Saate kasutada telefonis saadaolevaid funktsioone nii, et aku tööiga oleks võimalikult pikk. Telefoni aku säästmiseks on mitu võimalust.

Energia säästmiseks tehke järgmist.

| Laadige targalt                   | Laadige aku alati täis.                                                                                                    |
|-----------------------------------|----------------------------------------------------------------------------------------------------|
| Valige ainult vajalikud helid     | Lülitage mittevajalikud helid (nt klahvihelid) välja.<br>Libistage avakuval sõrme ekraani ülaosast allapoole ja<br>puudutage valikuid <b>KÕIK SÄTTED &gt; helinad+helid</b> ning<br>valige helid, mille soovite alles jätta.                            |
| Kasutage juhtmega kõrvaklappe     | Kasutage valjuhääldi asemel juhtmega kõrvaklappe.                                                                                                    |
| Kasutage rakendust Akusäästja.    | Saate telefoni määrata automaatselt energiat säästma,<br>kui aku hakkab tühjaks saama. Aku oleku kontrollimiseks<br>ja rakenduse Akusäästja sisselülitamiseks libistage<br>avakuval sõrme vasakule ja puudutage seejärel valikut<br><b>Akusäästja</b> . |
|                                   | Kui telefon aktiveerib akusäästurežiimi, siis ei pruugi<br>kõigi rakenduste seadete muutmine olla võimalik.                                                                                                    |
| Telefoni ekraani seadete muutmine | <ul> <li>Seadistage telefoni ekraan lühikese aja järel välja<br/>lülituma. Libistage avakuval sõrme ekraani ülaosast<br/>allapoole ja puudutage valikuid KÕIK SÄTTED &gt;<br/>lukustuskuva &gt; Ekraan lülitub välja.</li> </ul>                        |
|                                   |                                                                                                    |

© 2014 Microsoft Mobile. Kõik õigused kaitstud.

|                                        | <ul> <li>Muutke suvandi välk seadeid. Telefoni liigutamisel korraks kellaaja ja teavituste kuvamiseks libistage avakuval sõrme ekraani ülaosast allapoole, puudutage valikuid KÕIK SÄTTED &gt; välk ja muutke sätte Glance Screen olekuks pilk. Funktsiooni välk väljalülitamiseks seadke Glance Screen olekusse väljas.</li> <li>Kasutage telefoni äratamiseks topeltpuudutust ainult vajaduse korral. Funktsiooni väljalülitamiseks libistage avakuval sõrme ekraani ülaosast allapoole, puudutage valikut KÕIK SÄTTED &gt; puudutus ja muutke sätte Äratus olekuks Väljas .</li> </ul> |
|----------------------------------------|----------------------------------------------------------------------------------------------------|
| Ekraani ereduse vähendamine            | <ul> <li>Libistage avakuval sõrme ekraani ülaosast allapoole<br/>ja puudutage valikuid KÕIK SÄTTED &gt; heledus.<br/>Veenduge, et seade Automaatne kohandamine<br/>olekuks oleks määratud Väljas</li></ul>                                                                                                    |
| Taustal töötavate rakenduste peatamine | Sulgege rakendused, mida te ei kasuta. Enamuse<br>rakenduste sulgemiseks vajutage ja hoidke all klahvi<br>ja puudutage nende rakenduste ikooni ③, mille soovite<br>sulgeda.                                                                                                    |
| Asukohateenuste valikuline kasutamine  | Kui soovite, et asukohateenused oleksid sisse lülitatud,<br>aga asukoha registreerimisteenused väljas, libistage<br>avakuval sõrme vasakule ja valige Sätted. Liikuge<br>sõrme ekraanil libistades valikuni rakendused, valige<br>inimesed ja määrake seade Kasuta mu asukohta<br>väärtuseks Väljas                                                                                                    |
| Võrguühenduste valikuline kasutamine   | <ul> <li>Määrake oma telefon uusi e-kirju otsima harvem või<br/>ainult siis, kui seda taotlete. Puudutage igas<br/>postkastis valikuid ••• &gt; sätted &gt;<br/>sünkroonimissätted ja valige sünkroonimise<br/>sagedus.</li> <li>Lülitage Bluetooth sisse ainult vajaduse korral.</li> <li>Lülitage NFC sisse ainult vajaduse korral. Funktsiooni<br/>NFC väljalülitamiseks libistage avakuval sõrme<br/>ekraani ülaosast allapoole, puudutage valikuid KÕIK</li> </ul>                                                                                                    |
# SÄTTED > NFC ja muutke sätte Puudutage jagamiseks olekuks Väljas

- Kasutage Interneti-ühenduse loomiseks mobiilandmesideühenduse asemel Wi-Fi-ühendust.
- Lülitage telefonis välja saadaolevate traadita side võrkude otsing. Libistage avakuval sõrme ekraani ülaosast allapoole, puudutage valikuid KÕIK SÄTTED > Wi-Fi ja muutke sätte Wi-Fi-võrgud olekuks Väljas []==.
- Kui kuulate muusikat või kasutate telefoni mõnel muul viisil, kuid ei soovi helistada ega kõnesid vastu võtta, lülitage sisse lennurežiim. Libistage avakuval sõrme ekraani ülaosast allapoole, puudutage valikuid KÕIK SÄTTED > lennurežiim ja muutke sätte Olek olekuks Sees .

#### Kontrollige aku kasutust

Selleks, et teada saada, millised rakendused teie aku tööiga lühendavad, libistage sõrme avakuval vasakule, puudutage valikuid **Akusäästja** ja libistage sõrm valikule **kasutus**.

# Andmeside rändluskulude kokkuhoid

Kas soovite väiksemat telefoniarvet? Andmeside rändluskulude kokku hoidmiseks saate muuta mobiilandmeside seadeid. Kui kasutate andmesidet rändluse ajal, võtab telefon andmeid vastu selliste võrkude kaudu, mis ei kuulu teie võrguteenusepakkujale või mida teie võrguteenusepakkuja ei halda. Interneti-ühenduse loomine rändluse ajal (eriti välismaal olles) võib andmesidetasusid oluliselt suurendada. Võrguteenusepakkuja võib küsida teilt andmeedastuse eest fikseeritud tasu või kasutuspõhist tasu. Optimaalse ühendusviisi kasutamiseks saate muuta Wi-Fi-ühenduse, mobiilandmeside ja meilide allalaadimise sätteid.

Üldjuhul on Wi-Fi-ühendus mobiilandmesideühendusest kiirem ja odavam. Kui saadaval on nii Wi-Fikui ka mobiilandmesideühendus, kasutab teie telefon Wi-Fi-ühendust.

Libistage avakuval sõrme ekraani ülaosast allapoole ja puudutage valikut 🌈

- 1. Veenduge, et seade Wi-Fi-võrgud olek oleks Sees [].
- 2. Valige ühendus, mida soovite kasutada.

#### Mobiilandmesideühenduse sulgemine

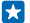

Näpunäide. Kasutatud andmemahte saate jälgida rakenduse andmesensor abil.

#### Rändluse korral andmeside keelamine

Libistage avakuval sõrme ekraani ülaosast allapoole, puudutage valikuid KÕIK SÄTTED > mobiilside +SIM-kaart, ja muutke sätte Andmerändluse suvandid olekuks ära kasuta rändlust.

#### E-kirjade harvem allalaadimine

Puudutage igas postkastis valikuid ••• > sätted > sünkroonimissätted ja valige sünkroonimise sagedus.

© 2014 Microsoft Mobile. Kõik õigused kaitstud.

# Teksti sisestamine

Saate teada, kuidas telefoni klaviatuuri abil teksti kiiresti ja tõhusalt sisestada.

#### Kuvatava klaviatuuri kasutamine

Kuvatava klaviatuuri abil kirjutamine on lihtne. Klaviatuuri saate kasutada nii püst- kui ka rõhtpaigutusrežiimis. Sõnumite kiiresti kirjutamiseks puudutage tähti või libistage tähtede kerimiseks ekraanil sõrmega.

Puudutage tekstivälja.

- 1 Märgiklahvid
- 2 Tõstuklahv
- 3 Numbri- ja sümboliklahv
- 4 Keeleklahv
- 5 Emotikoniklahv
- 6 Tühikuklahv
- 7 Sisestusklahv
- 8 Tagasilükkeklahv

# 

#### Klahvipaigutus võib erinevates rakendustes ja

keeltes erineda. Keeleklahv kuvatakse ainult juhul, kui valitud on mitu keelt. Näites on kuvatud inglise keele klaviatuur.

Näpunäide. Klaviatuurile komaklahvi lisamiseks libistage avakuval sõrme ekraani ülaosast allapoole ja valige KÕIK SÄTTED > klaviatuur > täpsem > Kuva komaklahv, kui see on saadaval.

#### Teksti kirjutamiseks sõrme ekraanil libistamine

Libistage sõrmega alates sõna esimesest tähest ja tõmmake tee ühest tähest teiseni. Pärast viimast tähte tõstke sõrm ekraanilt. Jätkamiseks jätkake sõrmega libistamist ilma tühikuklahvi puudutamata. Telefon lisab tühikud.

Kõik keeled pole toetatud.

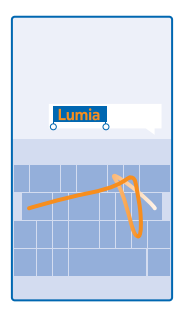

#### Suur- ja väiketähtede vaheldumisi kasutamine

Puudutage tõstuklahvi. Suurtäheluku sisselülitamiseks topeltpuudutage klahvi. Tavarežiimi tagasipöördumiseks puudutage uuesti tõstuklahvi.

#### Numbri või erimärgi sisestamine

Puudutage numbri- ja sümboliklahvi. Muude erimärgiklahvide kuvamiseks puudutage tõstuklahvi. Mõne erimärgiklahvi abil saab valida rohkem sümboleid. Muude sümbolite kuvamiseks puudutage sümbolit või erimärki ja hoidke sõrme selle peal.

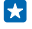

Näpunäide. Lause lõppu punkti lisamiseks ja uue lause alustamiseks puudutage tühikuklahvi kaks korda.

Näpunäide. Numbri või erimärgi kiireks sisestamiseks libistage sõrm numbri- ja sümboliklahvi all hoides soovitud märgile ja tõstke seejärel sõrm ekraanilt.

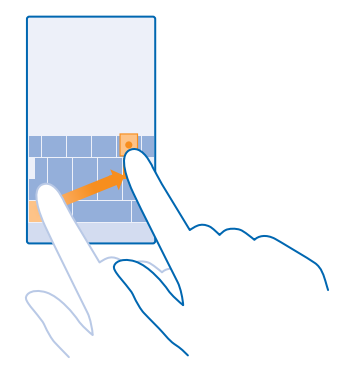

#### Teksti kopeerimine ja kleepimine

Puudutage sõna, lohistage kopeeritava lõigu esiletõstmiseks sõna ees ja taga olevaid ringe ning seejärel puudutage ikooni ()). Teksti kleepimiseks puudutage ikooni ()).

#### Märgile diakriitiku lisamine

Puudutage soovitud märki ja hoidke sõrme selle peal. Seejärel puudutage diakriitikuga märki.

#### Märgi kustutamine Puudutage tagasilükkeklahvi.

#### Kirjutamiskeele vahetamine

Puudutage keeleklahvi ja hoidke sõrme selle peal ning valige soovitud keel. Keeleklahv kuvatakse ainult juhul, kui installitud on mitu klaviatuuri.

#### Kursori liigutamine

Äsja kirjutatud sõna muutmiseks puudutage pikalt teksti, kuni ekraanil kuvatakse kursor. Lohistage kursor soovitud kohta.

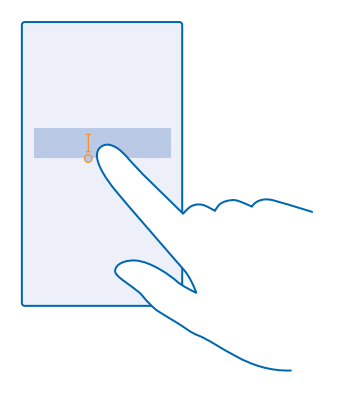

#### Klaviatuuri sõnasoovituste kasutamine

Telefon soovitab teksti kirjutamise ajal sõnu, et kirjutamine oleks kiirem ja täpsem. Sõnasoovitused on saadaval mitmes keeles.

Kui alustate sõna kirjutamist, siis soovitab telefon võimalikke sõnu. Kui soovituste ribal kuvatakse soovitud sõna, valige see sõna. Lisasoovituste kuvamiseks libistage sõrme ekraanil vasakule.

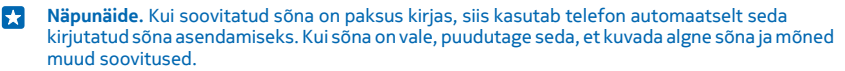

#### Sõna parandamine

Kui märkate, et olete sõna valesti kirjutanud, puudutage seda ja teile kuvatakse sõna parandamise soovitused.

#### Uue sõna lisamine sõnastikku

Kui sõnastikus pole soovitud sõna, kirjutage sõna, puudutage seda ja soovituste ribal plussmärki (+). Telefon jätab meelde ka uusi sõnu, kui olete need mõned korrad kirjutanud.

| Lumia   |  |   |
|---------|--|---|
| + Lumia |  |   |
|         |  |   |
|         |  |   |
|         |  |   |
|         |  |   |
|         |  | l |

#### Sõnasoovituste väljalülitamine

Libistage avakuval sõrme ekraani ülaosast allapoole ja puudutage valikuid KÕIK SÄTTED > klaviatuur.Puudutage oma keele klaviatuuri ja tühjendage ruut Soovita teksti.

#### Kirjutamiskeelte lisamine

Soovi korral saate klaviatuurile lisada veel sisestuskeeli ja kirjutamise ajal keelt vahetada.

1. Libistage avakuval sõrme ekraani ülaosast allapoole ja puudutage valikuid KÕIK SÄTTED > klaviatuur > lisa klaviatuure.

2. Valige keeled, milles soovite kirjutada.

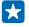

Näpunäide. Eelinstallitud klaviatuuri eemaldamiseks puudutage kasutatavat keelt ja hoidke sõrme selle pean ning valige **eemalda**.

#### Kirjutamise ajal keele vahetamine

Puudutage keeleklahvi nii mitu korda, kuni kuvatakse soovitud keel. Klahvipaigutus ja sõnasoovitused sõltuvad valitud keelest. Keeleklahv kuvatakse ainult juhul, kui installitud on mitu klaviatuuri.

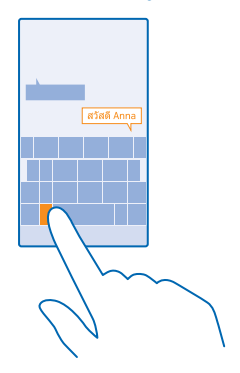

# Koodide või teksti skannimine

Telefoni kaamerat saate kasutada asjade skannimiseks (nt QR-koodid, vöötkoodid ja DVD kaanepildid). Kui telefon tunneb skannitud objekti ära, saate selle kohta lisateavet.

Valige  $\mathcal{A} > \textcircled{O}$ .

1. Suunake kaamera koodile.

2. Lisateabe saamiseks puudutage tulemit.

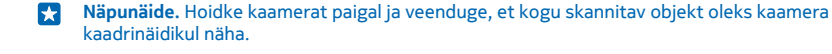

Näide: Proovige skannida järgmine kood ja vaadake, mis juhtub.

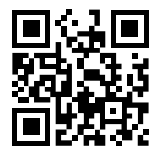

#### Teksti tõlkimine või selle otsimine veebist

Suunake kaamera tekstile ja puudutage valikut **skanni tekst** ja soovitud sõnu, seejärel valikut **tõlgi** või **otsi**.

See funktsioon ei pruugi kõigis keeltes saadaval olla.

# Kell ja kalender

Ärge jääge ajast maha – saate teada, kuidas kasutada telefoni kellana ja äratuskellana ning kuidas hoida kohtumiste ja ülesannete teave ning ajakavad ajakohastena.

#### Äratuse seadmine

Telefoni saate kasutada äratuskellana.

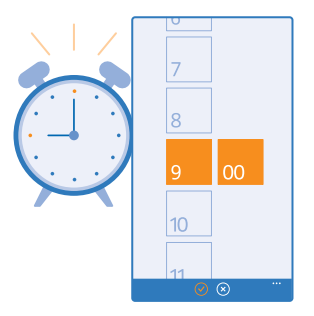

- **1.** Libistage sõrme avakuval vasakule ja puudutage valikut 🙆 Alarmid.
- 2. Puudutage valikut (+).
- 3. Määrake kellaaeg, täitke äratuse andmed ja puudutage ikooni 🖲.

Äratuskella helisemiseks peab telefon olema sisse lülitatud ja telefoni helitugevus piisavalt vali.

Näpunäide. Näete kiiresti järgmise äratuse aega, kui kinnitate rakenduse Alarmid avakuvale. Paani suurus peab olema vähemalt keskmine.

#### Äratuse väljalülitamine Määrake äratuse olekuks Väljas I

#### Äratuse kustutamine

Puudutage äratust ja seejärel ikooni 🖲.

### Äratuse edasilükkamine

Kas soovite veel veidi magada? Äratuse kõlamisel saate selle 10 minuti võrra edasi lükata.

Äratuse kõlamisel puudutage valikut lükka edasi.

#### Kellaaja ja kuupäeva automaatne uuendamine

Telefoni saate seada kellaaega, kuupäeva ja ajavööndit automaatselt uuendama. Automaatne uuendamine on võrguteenus, mis ei pruugi sõltuvalt piirkonnast või võrguteenusepakkujast olla saadaval.

Libistage avakuval sõrme ekraani ülaosast allapoole ja puudutage valikut KÕIK SÄTTED > kuupäev +kellaaeg.

Määrake seade Määra automaatselt väärtuseks Sees [].

Näpunäide. Kas soovite kellaaja esitusviisi muuta? Saate 24-tunnist kellaaega soovi korral välja või sisse lülitada. Kuupäevade esitusviisi muutmiseks valige KÕIK SÄTTED > piirkond.

Kellaaja ja kuupäeva käsitsi uuendamine Muutke seade Määra automaatselt olekuks Väljas [===], seejärel muutke kellaaega ja kuupäeva.

#### Välismaal reisides ajavööndi käsitsi uuendamine

Muutke seade Määra automaatselt olekuks Väljas **1** ja puudutage valikut Ajavöönd ja seejärel soovitud asukohta.

#### Kalendrivaadete vahetamine

Kas soovite enda päeva- või nädalakohtumisi kiiresti vaadata? Või plaanite puhkust? Saate kalendrit sirvida mitmesugustes vaadetes.

**1.** Libistage avakuval sõrme vasakule ja puudutage valikut **🗆 Kalender**.

2. Päeva-, nädala-, kuu- ja aastavaadete vahetamiseks puudutage valikuid 
. Nädala- või kuuvaates puudutage kõikide sündmuste kuvamiseks soovitud päeva.

3. Päeva-, nädala-, kuu- ja aastavaate vahetamiseks libistage sõrme ekraanil vasakule või paremale. Kindla aasta soovitud kuuni liikumiseks liikuge aastavaates sõrme ekraanil libistades soovitud aastale ja puudutage kuud.

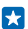

Näpunäide. Kui lubate kalendril oma asukohta kasutada, saate vaadata päeva- või nädalavaates ka ilma.

#### Ülesandeloendi vaatamine

Puudutage valikut ••• > **ülesanded**.

#### Kohtumise lisamine

Kas peate mõne kohtumise meelde jätma? Lisage see oma kalendrisse.

Libistage avakuval sõrme vasakule ja puudutage valikut 🖸 Kalender.

- 1. Puudutage valikut 🕀.
- 2. Sisestage soovitud andmed ja määrake kellaaeg.
- 3. Sündmuse kestuse, meeldetuletuse või kordumisaja lisamiseks puudutage valikut rohkem üksikasju.
- 4. Kui olete lõpetanud, puudutage ikooni 🖲.

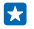

Näpunäide. Sündmuse muutmiseks puudutage pikalt soovitud sündmust, seejärel puudutage valikut muuda ja muutke soovitud andmeid.

#### Koosolekukutse saatmine

Sündmuse loomisel puudutage valikuid **rohkem üksikasju** > **lisa inimesi** > , valige soovitud kontaktid ja puudutage ikooni .

Saate saata koosolekukutseid kontaktidele, kellel on postiaadress.

#### Sündmuse loomine mõnes muus kalendris

Vaikimisi salvestatakse teie sündmused Microsofti konto kalendrisse. Kui teil on näiteks perega ühine kalender, saate sündmuse luua ja seda kohe jagada. Sündmuse loomisel kalendri vahetamiseks puudutage valikuid **rohkem üksikasju** > **Kalender** ja soovitud kalendrit.

Näide: Saate luua sündmuse teiste isikutega ühiselt kasutatavasse kalendrisse (näiteks Peretoa kalendrisse või töökalendrisse), et anda teada, millal te hõivatud olete.

#### Sündmuse oleku muutmine

Kui soovite teistele teada anda, et olete hõivatud või kontorist väljas, puudutage valikuid **rohkem** üksikasju > Olek ja soovitud olekut. Vaikimisi on teie olek vaba.

#### Kohtumise kustutamine

Puudutage pikalt kohtumist ning seejärel puudutage valikut kustuta.

#### Ülesande lisamine ülesandeloendisse

Kas teil on vaja töö õigeks tähtajaks valmis saada või tagastada näiteks raamatukokku raamatuid? Või muid ülesandeid, mida peate meeles pidama? Saate need enda ülesandeloendisse lisada ja ülesande lõpetamisel läbi kriipsutada. Konkreetse tähtaja jaoks saate seada meeldetuletuse.

- 1. Libistage avakuval sõrme vasakule ja puudutage valikut 🗖 Kalender.
- 2. Puudutage valikut ••• > ülesanded.
- 3. Puudutage ikooni 🕀 ja täitke väljad.

4. Meeldetuletuse lisamiseks muutke seade Meeldetuletus väärtuseks Sees [1] ning lisage meeldetuletuse kuupäev ja kellaaeg.

5. Puudutage valikut 🖲.

#### Ülesande muutmine või kustutamine

Puudutage ülesannet ja hoidke sõrme selle peal, seejärel puudutage valikut muuda või kustuta.

Näpunäide. Kas teil on palju energiat? Või hoopis käed tööd täis ja lisaülesanneteks pole aega? Sündmuse ettepoole toomiseks või edasilükkamiseks puudutage pikalt ülesannet all ning tehke soovitud valik.

#### Ülesande lõpetatuks märkimine

Puudutage ülesannet ja hoidke sõrme selle peal, seejärel puudutage valikut **tehtud**.

#### Mitme kalendri kasutamine

Kui seadistate oma telefonis e-posti kontod, saate oma kõikide kontode kalendreid vaadata ühes kohas.

1. Libistage avakuval sõrme vasakule ja puudutage valikut 🗔 Kalender.

 Puudutage kalendri kuvamiseks või peitmiseks valikuid ••• > sätted ja lülitage seejärel kalender sisse või välja. Kui kalender on peidetud, ei kuvata kalendrisündmusi ja meeldetuletusi eri kalendrivaadetes.

#### Iga kalendri värvi muutmine

Puudutage valikuid ••• > sätted ning seejärel praegust ja uut värvi.

# SIM-kaardi rakenduste sirvimine

Kui teie teenusepakkuja on lisanud SIM-kaardile rakendusi, leiate need järgmiselt.

- 1. Libistage avakuval sõrme ekraani ülaosast allapoole ja puudutage valikuid KÕIK SÄTTED > mobiilside+SIM-kaart.
- 2. Puudutage SIM-i.
- 3. Puudutage valikut SIM-kaardi rakendused.

## Pood

Saate telefoni isikupärastada rakenduste, mängude ja muude üksustega, millest mõned on saadaval tasuta. Telefoni jaoks uusima sisu leidmiseks sirvige teenust Pood.

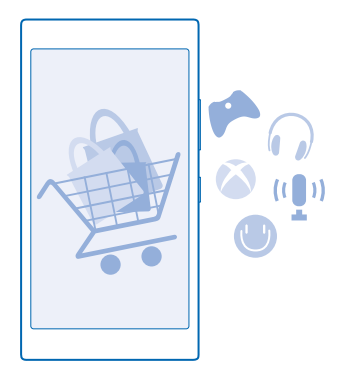

Saate alla laadida järgmist sisu:

- rakendused;
- Mängud
- Meelelahutusrakendused ja -teenused
- Uudisterakendused ja -teenused
- Raamatud

Lisaks saate teha järgmist:

- hankida oma maitsele ja asukohale vastavat sisu;
- jagada sõpradega soovitusi.

Poe Pood kättesaadavus ja allalaadimiseks saadaolevate üksuste valik sõltub teie regioonist.

Poest Pood allalaadimiseks peate oma telefonis Microsofti kontosse sisse logitud olema. Kui olete sisse logitud, pakutakse teile teie telefoniga ühilduvat sisu.

Saate sisu otsida ja alla laadida otse oma telefonist või sirvida teenuse Pood sisu oma arvutis ja lingid sealt tekstsõnumina oma telefoni saata.

Paljud üksused on tasuta, mõne eest saate maksta krediitkaardiga või lasta lisada ostusumma oma telefoniarvele.

Saadaolevad makseviisid sõltuvad teie asukohariigist ja võrguteenuse pakkujast.

Teatud teenuste kasutamise või sisu (sealhulgas tasuta sisu) allalaadimisega võib kaasneda suures mahus andmete ülekandmine, mis võib olla tasuline.

#### Sirvige Poodi

Tutvuge uusimate ja enim alla laaditud rakenduste ja mängudega ning muude üksustega, mis on just teie ja teie telefoni jaoks soovitatavad. Saate sirvida mitmesuguseid kategooriaid või otsida konkreetseid üksusi.

Libistage sõrme avakuval vasakule ja puudutage valikut 🛅 Pood.

1. Puudutage avalehel mõnda kategooriat või libistage sõrme ekraanil vasakule või paremale, et näha rohkem kategooriaid ja üksusi.

2. Üksuse andmete kuvamiseks puudutage seda. Üksuse kuvamisel kuvatakse ka sellega seotud üksused.

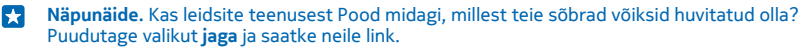

Näpunäide. Kas soovite saada isikupärastatud soovitusi, millised rakendused ja mängud võiksid teile huvi pakkuda? Ühendage oma Microsofti või Facebooki konto Bingis ning Pood soovitab teile rakendusi.

#### Poest otsimine

Puudutage ikooni 🕗, sisestage otsingusõnad ja puudutage ikooni 🔶.

#### Mängu, rakenduse või mõne muu üksuse allalaadimine

Saate tasuta rakendusi, mänge ja muid asju oma telefoni alla laadida või muud sisu osta.

- 1. Libistage avakuval sõrme vasakule ja valige 🛅 Pood.
- 2. Üksuse andmete kuvamiseks puudutage seda.

3. Kui üksusel on hind, puudutage valikut osta või üksuse proovimiseks tasuta piiratud aja jooksul puudutage valikut **proovi**. Kui üksus on tasuta, puudutage valikut **installi**.

Saadaolevad makseviisid sõltuvad teie asukohariigist ja võrguteenuse pakkujast.

- 4. Kui te pole oma Microsofti kontosse sisse logitud, siis logige nüüd sisse.
- 5. Järgige telefonis kuvatavaid juhiseid.

Kui allalaadimine on lõpule jõudnud, saate üksuse avada ja seda vaadata või jätkata sisu sirvimist. Sisutüüp määrab üksuse salvestamise koha telefonis: muusika, videod ja netisaated asuvad keskuses Muusika, Video ja netisaated, mängud asuvad keskuses mängud ja rakendused rakenduste menüüs.

Lisateavet üksuse kohta saate üksuse avaldajalt.

🚼 Näpunäide. Kasutage mahukate failide allalaadimiseks Wi-Fi-ühendust.

Näpunäide. Rakenduse Pood põhivaates näete ekraani parempoolses ülanurgas teatist selle kohta, mitme allalaaditud rakenduse, mängu ja muu sisu jaoks on saadaval uuendused.

Näpunäide. Allalaaditud rakenduste, mängude ja muu sisu kohta teabe kuvamiseks libistage sõrme avakuval vasakule, toksake valikut Pood > ••• > allalaadimised ja liikuge sõrme ekraanil libistades valikuni allalaadimised et vaadata allalaaditavaid faile või valikuni ajalugu, et vaadata eelnevalt allalaaditud sisu.

Kui allalaaditud rakendus ei toeta teie telefoni keelt, kasutab rakendus vaikekeelena Ameerika inglise keelt. Kui olete lisanud mitu telefoni keelt ja rakendus toetab neist ühte, laaditakse rakendus alla toetatud keeles.

Näpunäide. Samuti saate arvuti abil sirvida Windows Phone'i poodi ja laadida sisu alla oma telefoni. Avades veebisaidi www.windowsphone.com saate sirvida ja otsida rakendusi ja mänge.

#### Allalaaditavate failide vaatamine

Üksuse allalaadimise ajal saate jätkata teenuses Pood muu sisu sirvimist ja lisada soovitud üksused allalaadimiseks.

Allalaaditud failide oleku vaatamiseks liikuge Poe põhivaates sõrme ekraanil libistades valikuni **allalaadimised**, et vaadata allalaaditavaid faile või valikuni **ajalugu**, et vaadata eelnevalt allalaaditud sisu.

- Näpunäide. Allalaaditavate failide praeguse oleku vaatamiseks, toksake valikut installimise olek.
- Näpunäide. Kui peate mingil põhjusel Interneti-ühenduse ajutiselt sulgema, puudutage allalaaditavat üksust ja hoidke sõrme selle peal, seejärel puudutage valikut peata. Allalaadimise jätkamiseks puudutage valikut jätka. Iga ootel üksuse allalaadimise saate peatada eraldi. Allalaadimise nurjumise korral saate üksuse uuesti alla laadida.

#### Rakenduse kohta arvustuse kirjutamine

Kas soovite oma arvamust rakenduse kohta jagada teiste teenuse Pood kasutajatega? Kirjutage arvustus ja hinnake rakendust. Ühe allalaaditud rakenduse kohta saab postitada ühe arvustuse.

**1.** Libistage avakuval sõrme vasakule ja puudutage rakendust ja hoidke sõrme selle peal, seejärel puudutage valikut **hindamine ja arvustamine**.

2. Määrake rakendusele hinne ja kirjutage oma arvustus.

Näpunäide. Samamoodi saab hinnata muid üksusi ja nende kohta arvustusi kirjutada.

#### Reklaamitunnuse lähtestamine

Kui te ei soovi, et rakendused ühendaksid teie varasemad tegevused tulevaste tegevustega, libistage sõrme ekraani ülaosast allapoole ja puudutage valikuid KÕIK SÄTTED > reklaami-ID > Lähtesta reklaami-ID.

# Inimesed & sõnumside

Suhelge telefoni abil oma sõprade ja perega ning andke failid (nt fotod) ühiskasutusse. Ka liikvel olles hoiavad suhtlusvõrgustikuteenused sind uusimate värskendustega kursis.

## Kõned

Kas soovite oma uue telefoniga helistada ja sõpradega rääkida? Jätkake lugemist ja saate teada, kuidas seda teha.

#### Kontaktile helistamine

Sõpradele helistamine on kiire ja hõlbus, kui olete nende andmed kontaktina oma telefoni salvestanud.

**1.** Valige **C** > **B**.

2. Puudutage kontakti ja soovitud telefoninumbrit, kui kontaktil on mitu telefoninumbrit.

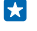

Näpunäide. Kas vestluskaaslase hääl tundub liiga vali või liiga vaikne? Helitugevuse muutmiseks vajutage helitugevusnuppe.

Näpunäide. Kas tahate, et ka teised vestlust kuuleksid? Puudutage valikut kõlar.

#### Telefoninumbril helistamine

Puudutage valikut (), sisestage telefoninumber ja puudutage valikut helista.

Rahvusvaheliste kõnede jaoks kasutatava "+"-märgi tippimiseks puudutage numbrit **0** ja hoidke sõrme selle peal.

#### Telefoninumbri kopeerimine ja kleepimine

Puudutage valikut **Tinimesed**, liikuge sõrme ekraanil libistades valikuni **kontaktid**, puudutage kontakti, seejärel puudutage pikalt telefoninumbrit, puudutage valikut **kopeeri** ja puudutage tekstiväljal ikooni **(6)**.

#### Kõnelogi otsimine

Kõnekirje otsimiseks liikuge sõrme ekraanil libistades valikuni **ajalugu**, puudutage ikooni 🥝 ja sisestage kontakti nimi või telefoninumber.

#### Kõnekirje eemaldamine

Kõnekirje eemaldamiseks liikuge sõrme ekraanil libistades valikuni **ajalugu**, puudutage pikalt kõnekirjet ning seejärel puudutage valikut **kustuta**.

Kõikide kõnekirjete eemaldamiseks puudutage valikuid ••• > kustuta kõik.

#### Helistamine Skype'i kaudu

Telefoniga saate teha Skype'ilt Skype'ile kõnesid ja videokõnesid. Skype'i globaalsete tariifidega saate helistada ka tava- või mobiiltelefonidele. Saate maksta krediitkaardiga või teha parimate tariifide saamiseks igakuise tellimuse.

Kui teil pole veel Skype'i rakendust, saate selle alla laadida siit: www.windowsphone.com/s? appid=c3f8e570-68b3-4d6a-bdbb-c0a3f4360a51. Libistage sõrme avakuval vasakule, puudutage valikut Skype [S] ja logige sisse sama Microsofti kontoga, mida enda telefoniga kasutate.

Skype'i kontaktile helistamiseks libistage sõrme valikule **inimesed**, puudutage soovitud kontakti ja seejärel valikut **③**.

Lisateabe saamiseks Skype'ilt Skype'ile kõnede kohta vaadake videot aadressilt www.youtube.com/ watch?v=AF2HRYdPnAM (saadaval ainult inglise keeles).

Näpunäide. Andmesidekuludelt kokku hoidmiseks kasutage Skype'i kõnede tegemiseks võimaluse korral alati Wi-Fi-võrku.

#### Skype'i kaudu videokõne tegemine

Liikuge sõrme ekraanil libistades valikuni **inimesed**, puudutage soovitud kontakti ja seejärel valikuid .

Kui teie telefonil pole esikaamerat, saate kasutada videokõnede jaoks ka põhikaamerat.

#### Lemmikkontaktidele kiirvalimisega helistamine

Kiirvalimisega saate tähtsatele kontaktidele kiiresti helistada.

 Kontakti lisamiseks kiirvalimisloendisse puudutage valikut ilamiseks, liikuge sõrme ekraanil libistades valikuni kontaktid ja puudutage lisatavat kontakti.
 Puudutage pikalt kontakti telefoninumbrit ning puudutage valikut lisa kiirvalimisse.

#### Kontaktile kiirvalimisega helistamine

Puudutage ikooni 🔇, liikuge sõrme ekraanil libistades valikuni kiirvalimine ja puudutage kontakti.

#### Viimati valitud numbril helistamine

Kas sõbrale jäi midagi ütlemata? Helistage talle tagasi. Kõnelogivaates kuvatakse kõigi valitud ja vastuvõetud kõnede andmed.

1. Puudutage avakuval ikooni 🕻 ja liikuge sõrme ekraanil libistades valikule ajalugu.

2. Puudutage nime või telefoninumbrit.

#### Häälkäsu abil helistamine

Kontaktile helistamiseks saate kasutada häälkäske.

- **1.** Vajutage klahvi **D** ja hoidke seda all.
- 2. Lausuge Call ja soovitud kontakti nimi.

Näpunäide. Häälvalimist saate kasutada ka Bluetooth-peakomplekti abil.

See funktsioon pole kõigis keeltes saadaval. Teavet toetatud keelte kohta leiate veebisaidilt www.windowsphone.com.

#### Sissetuleva kõne helina vaigistamine

Kui telefon heliseb ajal, kui te ei soovi, et teid segataks, saate selle kõne helina vaigistada.

Kui soovite telefoni vaigistada, keerates selle kummuli, peab funktsioon Pöörake vaikseks olema sisse lülitatud. Libistage avakuval sõrme ekraani ülaosast allapoole, puudutage valikuid **KÕIK SÄTTED** > heli, libistage sõrme vajaduse korral ekraanil vasakule ja lülitage Pöörake vaikseks olekusse Sees

Kui keegi helistab teile, vajutage helitugevusnuppu või lukustusnuppu. Või pöörake telefoni nii, et esikülg jääb allapoole.

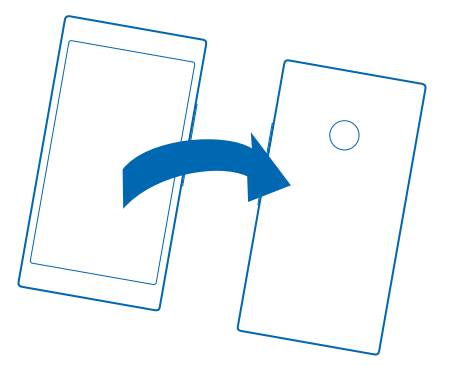

#### Kõnele vastamine tekstsõnumiga

Kas te ei saa hetkel kõnele vastata? Vastake helistajale hoopis tekstsõnumiga.

- 1. Kui keegi helistab teile, puudutage valikut VASTA SÕNUMIGA.
- 2. Valige sisestage sõnum ... ja kirjutage oma sõnum.

Tekstsõnumiga saate vastata ainult oma telefoni salvestatud kontaktidelt tulnud kõnedele.

#### Tekstvastuse sisse- või väljalülitamine

Puudutage valikuid 📢 > •••• > sätted ja määrake seade Tekstvastus väärtuseks Sees 📖 või Väljas IIIII.

Valmiskirjutatud tekstsõnumi muutmine Puudutage avakuval valikuid 🕻 > ••• > sätted > muuda vastuseid ja muutke soovitud vastust.

#### Konverentskõne algatamine

Teie telefon toetab kahe ja enama isiku vahelisi konverentskõnesid. Osalejate suurim lubatud arv võib sõltuvalt võrguteenusepakkujast erineda.

- **1.** Helistage esimesele isikule.
- 2. Järgmisele isikule helistamiseks vajutage klahvi 👉 ja tehke kõne tavapäraselt.
- 3. Kui uuele kõnele vastatakse, puudutage ikooni 🎗

#### Isikute lisamine kõnele

Puudutage ikooni 🛟, helistage järgmisele isikule ja puudutage seejärel ikooni 🏌

#### Omavahelise kõne pidamine

Puudutage ikooni ≯ ja isiku nime või telefoninumbrit. Konverentskõne pannakse teie telefonis ootele. Ülejäänud osalejad saavad konverentskõne jätkata.

Konverentskõnesse naasmiseks puudutage ikooni 🎗.

#### Kõnede suunamine teise telefoni

Kas te ei saa telefonile alati vastata, kuid ei soovi sissetulevaid kõnesid tähelepanuta jätta? Saate need teisele telefoninumbrile suunata.

Selle funktsiooni kättesaadavuse kohta saate teavet oma võrguteenusepakkujalt.

1. Söltuvalt teie telefonist libistage avakuval sõrme ekraani ülaosast allapoole ja puudutage valikuid KÕIK SÄTTED > võrk+ > seadista või puudutage valikuid 🕻 > ••• > sätted.

2. Vajadusel määrake seade Kõne suunamine olekuks Sees [1] ja valige, kuhu soovite kõnede suunata.

Sõltuvalt teie telefonist võite teha selle valiku sõltuvalt olukorrast, näiteks juhul, kui te ei saa kõnele vastata või kõne on pooleli.

 $\mathbf{x}$ 

Näpunäide. Et kontrollida, kas suunamist kasutatakse (tähistatud ikooniga 🔄), puudutage ekraani ülaosa.

#### Kõnede suunamine kõneposti

Kõnede mõnele muule telefoninumbrile suunamise asemel võite suunata need ka oma kõneposti ja neid hiljem kuulata.

Selle funktsiooni kättesaadavuse kohta saate teavet oma võrguteenusepakkujalt.

1. Valige **C** > ••• > sätted.

2. Sisestage oma kõneposti vaikenumber väljale Kõneposti number.

Kõneposti vaikenumbri saate oma teenusepakkujalt.

Näpunäide. Sõltuvalt teenusepakkujast, võib teil olla võimalik sisestada ka muu kõnepostinumber.

3. Kõnede suunamiseks kõneposti numbrile määrake (sõltuvalt oma telefonist) seade Kõne suunamine olekuks Sees [1] ja sisestage kõnepostinumber või libistage sõrme ekraani ülaosast allapoole ja puudutage valikuid KÕIK SÄTTED > võrk+ > seadista ning sisestage kõnepostinumber.

Sõltuvalt teie telefonist võite kas suunata kõik kõned kõneposti või teha selle valiku sõltuvalt olukorrast, näiteks juhul, kui te ei saa kõnele vastata või kõne on pooleli.

#### Tavakõneposti helistamine

Kui olete sissetulevad kõned suunanud tavakõneposti saate selle numbril helistada ja kuulata sõprade jäätud sõnumeid.

- 1. Avage avakuval **C**.
- 2. Puudutage valikut (a). Küsimise korral tippige kõneposti parool, mille saite võrguteenuse pakkujalt.
- 3. Saate kõnepostisõnumeid kuulata, neile vastata, neid kustutada või salvestada tervitussõnumi.

Teabe saamiseks tavakõnepostiteenuse saadavaloleku kohta ja selle kohta, kuidas seadistada aega, mille möödumisel kõned suunatakse, pöörduge oma võrguteenusepakkuja poole.

#### Koputuse kasutamine

Ühe kõne ajal teisele kõnele vastamine? Koputus võimaldab kõnele vastata või kõne ootele jätta.

 Libistage avakuval sõrme ekraani ülaosast allapoole ja puudutage valikuid KÕIK SÄTTED > võrk+ > seadista.

2. Määrake seade Koputus olekuks Sees [\_\_\_].

Esimese kõne ootele jätmine ja uuele kõnele vastamine Puudutage valikut VASTA.

Esimese kõne lõpetamine ja uuele kõnele vastamine Puudutage valikut lõpeta kõne+vasta.

Uue kõne eiramine Puudutage valikut EIRA.

Ühe kõne ootelejätmine ja uue kõne tegemine Puudutage valikuid OOTELE > LISA KÕNE ja helistage soovitud inimestele.

Kõnede vahel lülitamine Puudutage valikut PUUDUTAGE VAHETAMISEKS.

#### Kõnede ja sõnumite blokeerimine

Kas saate soovimatuid kõnesid või tekstsõnumeid? Saate need rakenduse kõnede+SMSide filter abil blokeerida.

Blokeeritud numbrite loendisse telefoninumbri lisamiseks puudutage avakuval valikuid **(**, libistage sõrme valikule **ajalugu**, puudutage pikalt blokeeritavat helistajat ja puudutage valikuid **blokeeri number** ....

Lisaks saate lisada tekstsõnumitest numbreid blokeeritud numbrite loendisse.

Libistage avakuval sõrme ekraani ülaosast allapoole ja puudutage valikuid KÕIK SÄTTED > kõnede +SMSide filter.

Määrake seade Blokeeri kõned+SMSid väärtuseks Sees [\_\_\_\_].

#### Blokeeritud numbrite kuvamine

Puudutage valikut blokeeritud numbrid.

Blokeeritud kõnede või sõnumite kohta teadete saamine Puudutage valikut lisavõimalused ja määrake sätte Teated olekuks Sees []].

### Kontaktid

Keskuses Inimesed saate salvestada ja korraldada sõprade telefoninumbreid, aadresse ja muud kontaktteavet. Sõpradega saate suhelda ka suhtlusvõrgustikuteenuste kaudu.

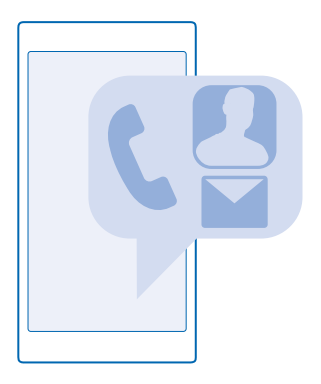

#### keskus Inimesed

Keskuses Inimesed säilitatakse teie kõikide sõprade kontaktandmeid. Selle abil saate tubades ja rühmades pidada ühendust kõige olulisemate inimestega. Teie suhtlusvõrgustikud on ka siin.

Jaotises kontaktid saate vaadata oma sõprade kontaktandmeid igal kontol, mille olete registreerinud. Saate korraldada loendi soovitud viisil, filtreerides selle kontode järgi või peites ilma telefoninumbriteta kontaktid. Teie oma kontaktikaart on ka siin.

Jaotises mis on uut? saate mugavalt ühes kohas vaadata sõprade sotsiaalvõrgustiku olekuvärskendusi.

Vaates toad kuvatakse teie toad ja rühmad, mille abil saate pidada ühendust kõige olulisemate kontaktidega. Tubades saate koos kutsutud sõpradega privaatselt vestelda ning jagada näiteks kalendreid või fotosid. Rühmades saate hõlpsasti vaadata suhtlusvõrgustike uudiseid ainult teie poolt rühma lisatud inimestelt ning saata neile kõigile korraga e-kirju ja sõnumeid.

#### Kontakti lisamine või kustutamine

Hoidke sõpru lähedal. Salvestage nende telefoninumbrid, aadressid ja muu teave keskuses Inimesed.

#### Kontakti lisamine

Puudutage valikut **Inimesed** ja liikuge sõrme ekraanil libistades valikuni **kontaktid**.

- 1. Puudutage valikut 🕂.
- 2. Kui olete sisse logitud mitmesse kontosse, valige konto, kuhu soovite kontakti salvestada.

Kontakti ei saa salvestada ainult telefoni, vaid see salvestatakse alati ka kontole.

3. Lisage kontakti andmed ja puudutage ikooni 🖲.

Näpunäide. Teie kontaktid varundatakse automaatselt teie Microsofti kontole.

#### Kontakti muutmine

Puudutage kontakti ja ikooni 🕗, seejärel muutke või lisage andmeid nagu helin või veebiaadress.

© 2014 Microsoft Mobile. Kõik õigused kaitstud.

#### Kontakti kustutamine

Puudutage soovitud kontakti ja valikuid ••• > kustuta.

Kontakt kustutatakse nii teie telefonist kui (mõne erandiga, nagu Facebook, Twitter ja LinkedIn) ka suhtlusvõrguteenusest, kus see on talletatud.

#### Kontaktiloendi filtreerimine

Kui te ei soovi, et teie kontaktiloendis kuvatakse teie suhtlusvõrguteenuste kontakte, saate need välja filtreerida. Puudutage kontaktiloendis valikut ••• > sätted > kontaktiloendi filtreerimine ning seejärel kontosid, mille soovite kuvada või peita.

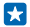

Näpunäide. Samuti saate välja filtreerida ilma telefoninumbrita kontaktid. Määrake seade Peida telefoninumbrita kontaktid väärtuseks Sees [1].

#### Vastu võetud kõnest numbri salvestamine

Kas olete vastu võtnud kõne kelleltki, kelle telefoninumbrit pole veel teie keskuses Inimesed salvestatud? Numbri saate hõlpsasti salvestada nii uue kui ka olemasoleva kontaktiloendikirjena.

- 1. Puudutage ikooni 🕻 ja liikuge sõrme ekraanil libistades valikuni ajalugu.
- 2. Puudutage telefoninumbri kõrval ikooni 🕑 ja seejärel ikooni 🖲.

3. Puudutage ikooni ⊕, vajadusel muutke telefoninumbrit ja telefoninumbri tüüpi ning puudutage seejärel ikooni ⓐ.

4. Muutke kontakti muid andmeid (sh nime) ja puudutage seejärel ikooni 🖲.

#### Vastu võetud sõnumist numbri salvestamine

Kas olete saanud sõnumi kelleltki, kelle telefoninumbrit pole veel teie keskusesse Inimesed salvestatud? Numbri saate hõlpsasti salvestada nii uue kui ka olemasoleva kontaktiloendikirjena.

- 1. Valige 🗳 Sõnumside.
- 2. Puudutage vestluste loendis soovitud vestlust ja ikoone 🕝 > 🖲.

3. Puudutage ikooni ⊕, vajadusel muutke telefoninumbrit ja telefoninumbri tüüpi ning puudutage seejärel ikooni ⊕.

4. Muutke kontakti muid andmeid (sh nime) ja puudutage seejärel ikooni (9).

#### Kontakti otsimine

Kas soovite sõpradega kiiresti ühendust võtta? Selle asemel, et kontaktiloendit edasi-tagasi kerida, võite soovitud kontakti otsida või kontaktiloendis otse vastavale tähele või märgile liikuda. Kontaktile helistamiseks või sõnumi saatmiseks saate kasutada ka häälkäske.

- 1. Puudutage valikut **Tinimesed** ja liikuge sõrme ekraanil libistades valikuni kontaktid.
- 2. Puudutage ikooni 🕖 ja hakake nime kirjutama. Loendit filtreeritakse kirjutamise ajal.

Näpunäide. Kõige olulisemad kontaktid või kontaktirühmad saate kinnitada avakuvale. Puudutage kontakti ja hoidke sõrme selle peal, seejärel puudutage valikut kinnita avakuvale.

#### Kontaktiloendis soovitud tähele või märgile liikumine

Puudutage vasakul kontaktiloendis mistahes tähte ja seejärel puudutage järgmises menüüs soovitud nime esitähte või märki.

#### Häälkäsu kasutamine

Vajutage mistahes vaates klahvi  $\mathbf{Q}$  ja hoidke sellel sõrme, seejärel lausuge **Call** või **Text** ja soovitud kontakti nimi. Kõik keeled pole toetatud.

© 2014 Microsoft Mobile. Kõik õigused kaitstud.

#### Kontaktide sidumine

Kas teil on sama kontakti kohta mitmest suhtlusvõrgustikuteenusest või meilikontost pärinevad eraldi kirjed? Soovi korral saate mitu kontakti siduda ja sama inimese teabe ühele kontaktikaardile koondada.

Puudutage valikut 📑 Inimesed ja liikuge sõrme ekraanil libistades valikuni kontaktid.

- 1. Puudutage põhikontakti, millega soovite siduda, ja seejärel ikooni 😔.
- 2. Puudutage valikut vali kontakt ja seotavat kontakt.

#### Kontakti seose tühistamine

Puudutage põhikontakti ja ikooni la, seejärel puudutage kontakti, mille seose soovite tühistada, ja valikut eemalda seos.

#### Kontaktide kopeerimine

Telefoni kaudu saate oma lähedaste ja sõpradega kiiresti ning hõlpsalt suhelda. Rakenduse Minu andmete edastamine abil saate kontaktid, tekstsõnumid ja pildid oma vanast telefonist hõlpsasti uude kopeerida. Rakendus ei tööta kõigi telefonimudelitega.

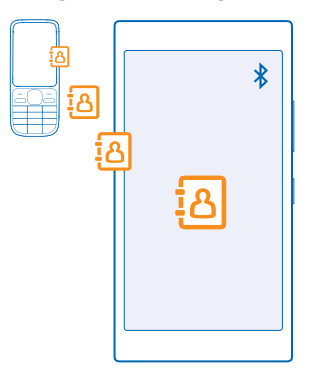

Näpunäide. Kui teil on vanem Windows Phone või olete oma kontaktid eelnevalt oma Microsofti kontole varundanud, saate konto telefoni lisada ja importida kontaktid otse teenusest oma telefoni.

Teie vana telefon peab toetama Bluetoothi. Vanas telefonis olevad kontaktid tuleb salvestada telefoni mällu, mitte SIM-kaardile.

1. Lülitage vanas telefonis Bluetooth sisse ja veenduge, et telefon oleks teistele seadmetele nähtav.

- 2. Libistage uue telefoni avakuval sõrme vasakule ja puudutage valikut 🔁 Minu andmete edastamine.
- 3. Puudutage valikut jätka ja lülitage Bluetooth sisse.
- 4. Valige leitud seadmete loendist oma vana telefon ja järgige mõlemas telefonis kuvatavaid juhiseid.

Kui teie kontaktid on kirjutatud keeles, mida teie uus telefon ei toeta, ei pruugita kontaktteavet õigesti kuvada. Kui teil pole veel rakendust Minu andmete edastamine, saate selle alla laadida aadressilt www.windowsphone.com/s?appid=dc08943b-7b3d-4ee5-aa3c-30f1a826af02.

#### SIM-kaardilt kontaktide kopeerimine

Kui teil on SIM-kaardile kontakte salvestatud, saate need oma telefoni kopeerida.

Veenduge, et SIM-kaart on sisestatud.

- 1. Valige Thimesed.
- 2. Valige ••• > sätted > impordi SIM-kaardilt.

3. Kõigi kontaktide importimiseks puudutage valikut impordi.

Näpunäide. Üksikute kontaktide valimiseks puudutage valikut tühjenda ja kasutage märkeruute.

Uuele SIM-kaardile ei saa kontakte salvestada.

#### Kontaktirühma loomine, muutmine või kustutamine

Saate luua kontaktirühmasid, et saata sama sõnumi korraga mitmele inimesele või vaadata ainult rühmaliikmete suhtlusvõrgustike uudiseid. Kui olete näiteks oma pereliikmed ühte rühma määranud, saate neile kiiresti sama sõnumi saata.

Puudutage valikut **Thimesed** ja liikuge sõrme ekraanil libistades valikuni **toad**.

- 1. Valige ⊕ > Rühm.
- 2. Kirjutage rühma jaoks nimi ja puudutage ikooni (9).

3. Puudutage valikut ⊕ ja seejärel soovitud kontakti. Veel mõne kontakti lisamiseks puudutage uuesti valikut ⊕.

Puudutage valikut ⊘.

#### Näpunäide. Teie telefonis on juba olemas rühm Parimad sõbrad.

#### Uue kontakti lisamine rühma

Puudutage rühma, ikooni 🛞 > 🕂 ja siis kontakti.

#### Kontakti eemaldamine rühmast

Puudutage rühma ja valikut (). Puudutage soovitud kontakti ja valikuid eemalda rühmast.

Rühma nime muutmine

Puudutage rühma ja valikut ••• > nimeta ümber, seejärel kirjutage uus nimi.

Kontaktirühma kustutamine Puudutage rühma ja valikut ••• > kustuta.

#### Pereliikmete ja sõpradega oma plaanide jagamine

Kas soovite mitme inimesega kokku saada, aga kõigile sobiva kuupäeva ja kellaaja leidmine on keeruline? Saate kutsuda teisi vestlema ja privaatselt jagada kalendrit, fotosid või märkmeid (nt ostunimekirja).

Kuigi see funktsioon töötab kõige paremini opsüsteemis Windows Phone 8 (ja uuemates versioonides), saab opsüsteemiga Windows Phone 7 telefonides liituda tubadega ja seadistada ühiskalendreid. Selle funktsiooni kasutamiseks peate olema sisse logitud oma Microsofti kontosse.

1. Jagatava toa loomiseks puudutage valikut **Inimesed** ja liikuge sõrme ekraanil libistades valikuni **toad**.

2. Puudutage valikut (+) > Tuba.

3. Kirjutage toa jaoks nimi ja puudutage ikooni 🖲.

4. Rühmavestluse, kalendri, märkme või fotoalbumi vaheldumisi kuvamiseks libistage sõrme ekraanil vasakule või paremale.

5. Kui soovite saata kutse toaga ühinemiseks, puudutage valikuid 🐵 > 🕀 ja kontakti.

Näpunäide. Kui te pole tubasid veel kasutanud, on telefonil teie jaoks Peretuba valmis. Liikuge keskuses Inimesed sõrme ekraanil libistades valikule toad ja puudutage seejärel valikut Peretuba. Kellegi esmakordseks tuppa kutsumiseks puudutage valikut kutsu.

#### Kontaktiteabe jagamine

Funktsiooni NFC abil on hõlbus kontaktiteavet sõpradega jagada. Puudutage lihtsalt nende telefoni ja ongi tehtud.

1. Veendumaks, et funktsioon NFC on sisse lülitatud, libistage avakuval sõrme ekraani ülaosast allapoole, puudutage valikuid KÕIK SÄTTED > NFC ja muutke sätte Puudutage jagamiseks olekuks Sees

 Puudutage avakuval valikut TII Inimesed ja seejärel liikuge sõrme ekraanil libistades valikuni kontaktid.

3. Puudutage soovitud kontakti ja seejärel valikuid ••• > jaga kontakti > 🕗 > Puuduta jagamiseks (NFC).

4. Puudutage sõbra telefoni enda omaga. Teine telefon peab toetama NFC-d. Lisateavet leiate teise telefoni kasutusjuhendist.

See funktsioon ei pruugi ühilduda kõigi telefonidega, mis toetavad NFC-d.

# Suhtlusvõrgustikud

Soovite sõpradega ühendust pidada? Saate ma telefonis häälestada suhtlusvõrgustikuteenuseid.

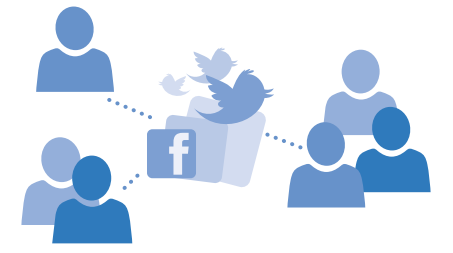

Telefonis häälestatud suhtlusvõrgustikuteenused aitavad teil ühendust pidada.

#### Suhtlusvõrgustikukonto seadistamine

Suhtlusvõrgustikuteenuste kontod tuleb telefonis häälestada.

Libistage avakuval sõrme vasakule, puudutage selle suhtlusvõrgustiku (nt Facebooki) rakendust, kuhu soovite sisse logida, ja järgige kuvatavaid juhiseid.

Täiendavate suhtlusvõrgustikurakenduste allalaadimiseks puudutage valikut 🔄 Pood.

Näpunäide. Kui logite kontosse sisse, imporditakse automaatselt selle konto kontaktid. Kontaktiloendis kuvatavate kontode valimiseks puudutage avakuval valikuid inimesed, libistage sõrm valikule kontaktid ja puudutage valikuid ••• > sätted > kontaktiloendi filtreerimine.

#### Sõprade olekuvärskenduste vaatamine

Pärast seda, kui olete suhtlusvõrgustikuteenused (nt Twitteri) telefonis häälestanud, saate sõprade olekuvärskendusi jälgida keskuses Inimesed.

Puudutage valikut **Inimesed** ja liikuge sõrme ekraanil libistades valikuni mis on uut?.

#### **Oleku postitamine**

Kui soovite sõpradega suhelda, võite neile näiteks teada anda, mis teil parajasti mõttes mõlgub. Postitage olekuvärskendus suhtlusvõrgustikuteenustesse, mida kasutate.

- 1. Puudutage valikut **Tinimesed** ja liikuge sõrme ekraanil libistades valikuni kontaktid.
- 2. Puudutage oma kontaktikaarti ja valikut postita värskendus.
- 3. Valige teenus, kuhu postitada.
- 4. Kirjutage oma teade.
- Puudutage valikut I.

Ω

**NB!** Enne oma asukohateabe avaldamist kaaluge hoolikalt, kellega seda teavet jagada. Kontrollige kasutatava suhtlusvõrgustikuteenuse privaatsusseadeid ja võtke arvesse, et teenuse kaudu jagatav asukohateave võib olla kättesaadav paljudele inimestele.

#### **Profiilifoto vahetamine**

Kui häälestate oma telefonis Microsofti konto või suhtlusvõrgustiku teenuse, saab profiilifotost, mida te ühes neist teenustest kasutate, ka teie telefoni kontaktikaardi foto.

- 1. Puudutage valikut **Inimesed** ja liikuge sõrme ekraanil libistades valikuni kontaktid.
- 2. Puudutage kontaktiloendi alguses oma fotot.

3. Puudutage uuesti oma fotot ja valige üks pakutud fotodest või puudutage valikut leia muu, et valida uus foto.

Lohistage fotot, et see sobivaks kärpida, ja puudutage ikoon ⊘.

#### Foto jagamine suhtlusvõrgustikuteenustes

Pärast pildistamist saate foto kohe veebi üles laadida, et kõik sõbrad näeksid, millega parajasti tegelete.

- 1. Valige Fotod.
- 2. Sirvige fotoalbumeid ja otsige üles foto, mida soovite teistega jagada.
- 3. Puudutage fotot ja hoidke sõrme selle peal, seejärel puudutage valikut jaga ....
- 4. Puudutage suhtlusvõrgustikuteenust, kuhu soovite foto üles laadida.
- 5. Soovi korral lisage pildiallkiri ning jagage oma fotot või saatke see.

# Sõnumid

Suhelge oma sõpradega tekst- või MMS-sõnumite abil.

#### Sõnumi saatmine

Tekst- ja MMS-sõnumite abil saate oma sõprade ja perega kiiresti ühendust võtta.

- 1. Valige 🔍 Sõnumside.

Kui hakkate sõnumit kirjutama ja enne selle saatmist aktiveerite muu rakenduse, saate toimingut jätkata, kui naasete menüüsse Sõnumside. Puudutage ikoone ••• > **mustandid**. Sõnumi saatmisele mustand kustutatakse.

3. Lisage adressaat kontaktiloendist, puudutades ikooni ⊕, või hakake nime kirjutama. Võite sisestada ka telefoninumbri.

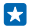

**Näpunäide.** Mitme adressaadi lisamiseks puudutage valikuid  $\oplus$  > =, valige soovitud adressaadid ja puudutage ikooni >.

4. Puudutage sõnumivälja ja kirjutage oma sõnum.

🗙 Näpunäide. Emotikoni lisamiseks puudutage ikooni 🕮.

5. Manuse lisamiseks puudutage ikooni ()) ja seejärel valige manus.

6. Sõnumi saatmiseks puudutage ikooni 🖲.

Multimeediumsõnumeid saavad vastu võtta ja kuvada vaid ühilduvad seadmed. Erinevates seadmetes võidakse sõnumeid kuvada erinevalt.

#### Sõnumi edasi saatmine

Vaates vestlused puudutage vestlust, siis puudutage edasisaadetavat sõnumit ja hoidke sõrme selle peal ning valige **edasta**.

Enne sõnumi edasi saatmist saate selle sisu muuta ja lisada või eemaldada manuseid.

#### Sõnumi lugemine

Kui teil on tulnud uus e-kiri, näete avakuval vastavat teadet.

Oma kirjavahetust mõne kontaktiga saate vaadata ühe vestluslõimena. Lõim võib sisaldada tekst- ja MMS-sõnumeid.

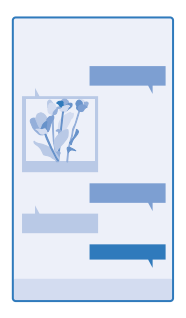

#### 1. Valige 🖳 Sõnumside.

2. Sõnumi lugemiseks puudutage vestlust.

Näpunäide. MMS-sõnumite vastuvõtmise võimaldamiseks libistage sõrme ekraani ülaosast allapoole, puudutage valikut KÕIK SÄTTED > mobiilside+SIM-kaart ja muutke sätte Andmeühendus olekuks sees [1].

Saate saata lühisõnumeid, mille märkide arv ületab ühe sõnumi jaoks seatud märgilimiidi. Pikemad sõnumid saadetakse kahe või enama sõnumina. Teenusepakkuja võib teile arve esitada, mille alusel tuleb tasuda iga sõnumi eest. Rõhumärkidega tähed, muud tärgid või mõnele keelele omased märgid võtavad rohkem ruumi ning ühes sõnumis saadetavate tähemärkide arv on väiksem.

Teatud teenuste kasutamise või sisu (sealhulgas tasuta sisu) allalaadimisega võib kaasneda suures mahus andmete ülekandmine, mis võib olla tasuline.

#### Manuse salvestamine

Puudutage manust (nt fotot) ja seejärel valige ••• > salvesta.

#### Vestluse kustutamine

Puudutage vaates vestlused ikooni 🗐, valige kustutatav vestlus ja seejärel puudutage ikooni 🖲.

#### Ühe vestluses sisalduva sõnumi kustutamine

Vaates vestlused puudutage vestlust, siis puudutage kustutatavat sõnumit ja hoidke sõrme selle peal ning valige **kustuta**.

**Kõikide sõnumite kustutamine telefonist** Puudutage valikut (■ > ••• > vali kõik > (■).

#### Sõnumile vastamine

Ärge laske oma sõbral oodata – vastake sõnumile kohe.

#### 1. Valige 🛛 Sõnumside.

- 2. Puudutage rakenduses vestlused soovitud sõnumit sisaldavat vestlust.
- 3. Puudutage sõnumivälja ja kirjutage oma sõnum.
- 4. Puudutage valikut 🖲.

#### Sõnumi edasi saatmine

Vaates vestlused puudutage vestlust, siis puudutage edasisaadetavat sõnumit ja hoidke sõrme selle peal ning valige **edasta**.

© 2014 Microsoft Mobile. Kõik õigused kaitstud.

Enne sõnumi edasi saatmist saate selle sisu muuta ja lisada või eemaldada manuseid.

#### Sõnumi saatmine rühmale

Kas soovite saate sõnumi mitmele inimesele? Looge keskuses Inimesed rühm ja saate kõigi nende poole pöörduda ühe sõnumi või e-kirjaga.

1. Puudutage valikut **Tinimesed** ja liikuge sõrme ekraanil libistades valikuni **toad**.

2. Puudutage rühma ja valikut tekstsõnum või saada meil ning kirjutage ja seejärel saatke oma sõnum.

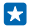

Näpunäide. Rühma loomiseks valige avakuval **⊒ Inimesed**, libistage sõrm ekraanil valikule **toad** ja valige ⊕ > Rühm.

#### Skype'is vestlemine

Saate telefoniga saata Skype'ilt Skype'ile kiirsõnumeid.

Kui teil pole veel Skype'i rakendust, saate selle alla laadida siit: www.windowsphone.com/s? appid=c3f8e570-68b3-4d6a-bdbb-c0a3f4360a51.

- 1. Libistage sõrme avakuval vasakule ja puudutage valikut Skype S.
- 2. Logige sisse sama Microsofti kontoga, mida kasutate oma telefonis.
- 3. Liikuge sõrme ekraanil libistades valikuni inimesed ja puudutage kontakti, kellega soovite vestelda.
- 4. Kirjutage oma sõnum ja puudutage ikooni 🖲.

Lisateabe saamiseks Skype'ilt Skype'ile kiirsõnumite kohta vaadake videot aadressilt www.youtube.com/watch?v=AF2HRYdPnAM (saadaval ainult inglise keeles).

Näpunäide. Andmesidekuludelt kokku hoidmiseks kasutage Skype'i kõnede tegemiseks võimaluse korral alati Wi-Fi-võrku.

#### Asukoha saatmine sõnumis

Kas palusite oma sõpradel kuskil teiega kohtuda, aga nad ei tea seda kohta? Saatke neile oma asukoht kaardil.

See funktsioon ei pruugi kõigis piirkondades saadaval olla.

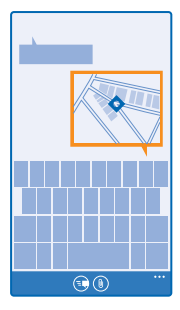

Telefon võib teilt küsida, kas lubate oma asukohateavet kasutada. Selle funktsiooni kasutamiseks peate selle lubama. 1. Puudutage tekstsõnumi kirjutamise ajal valikuid () > minu asukoht.

Manusega sõnumi saatmine võib olla kallim kui tavalise tekstsõnumi saatmine. Lisateabe saamiseks pöörduge teenusepakkuja poole.

2. Puudutage valikut 电.

Teie sõbrad saavad sõnumiga pildi, mis sisaldab teie asukohta kaardil.

#### Helisõnumi saatmine

Kas soovite oma sõpra tema sünnipäeval mõne looga õnnitleda? Saatke oma laul helisõnumina.

- 1. Puudutage sõnumi kirjutamise ajal valikut () > häälsõnum.
- 2. Salvestage oma sõnum ja puudutage valikut valmis.
- 3. Puudutage valikut 🖲.

#### Hääle abil sõnumite kirjutamine

Teil pole aega sõnumite kirjutamiseks? Kasutage tekstsõnumite kirjutamiseks ja saatmiseks oma häält.

See funktsioon pole kõigis keeltes saadaval. Teavet toetatud keelte kohta leiate veebisaidilt **www.windowsphone.com**.

Võimalk, et enne selle funktsiooni kasutamist peate alla laadima keelepaketi. Kui teil palutakse keelepakett installida, libistage avakuval sõrme ekraani ülaosast allapoole ja puudutage valikut **KÕIK SÄTTED** > **kõne** > **Hääle keel**, siis puudutage soovitud keelt ja oodake, kuni allalaadimine on lõppenud.

Selle funktsiooni kasutamiseks peab telefonis olema loodud Interneti-ühendus.

- 1. Vajutage klahvi  $\mathcal{O}$  ja hoidke seda all.
- 2. Lausuge Text ja soovitud kontakti nimi.
- 3. Öelge oma sõnum ja järgige esitatavaid juhiseid.

# E-post

Telefoni abil saate liikvel olles e-kirju lugeda ja neile vastata.

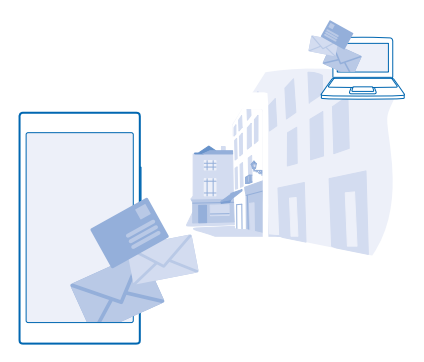

Puudutage avakuval valikut 🖂.

E-kirjade saatmiseks ja vastuvõtmiseks peab seade olema Internetti ühendatud.

#### Postkasti lisamine

Kas kasutate töö- ja erakirjade jaoks erinevat meiliaadressi? Telefoni saate lisada mitu postkasti.

E-posti häälestamiseks telefonis peab see olema Internetiga ühendatud.

Kui te ei loginud oma Microsofti kontosse käivitamise alguses sisse, siis saate seda nüüd teha. Kui lisate telefoni Microsofti konto, siis lisatakse automaatselt ka e-posti konto.

1. Avage avakuval 🖂.

2. Puudutage kontot ning sisestage oma kasutajanimi ja parool.

- ℵäpunäide. Tööga seotud e-posti, kontaktide ja kalendri lisamiseks telefoni valige täpsem häälestus, kirjutage oma kasutajanimi ja parool ning valige Exchange ja sisestage nõutavad üksikasjad.
- 3. Puudutage valikut logi sisse.
- Näpunäide. Sõltuvalt meilikontost saate telefoniga sünkroonida lisaks e-kirjadele ka muid üksuseid (nagu kontakte ja kalendrit).

Kui telefon ei leia teie meilisätteid, saate kasutada valikut täpsem häälestus ja need üles otsida. Selleks peate teadma oma e-posti kontotüüpi ja sissetulevate ja väljaminevate e-kirjade serverit. Selle teabe saate oma meiliteenusepakkujalt.

Lisateavet erinevate e-posti kontode seadistamise kohta leiate veebisaidi **www.windowsphone.com** jaotisest Juhised.

#### Postkasti lisamine hiljem

Puudutage postkastis ikooni ••• > lisa meilikonto ja soovitud kontot, seejärel logige sisse.

#### Postkasti kustutamine

Libistage avakuval sõrme ekraani ülaosast allapoole ja puudutage valikuid KÕIK SÄTTED > meilimine +kontod. Puudutage pikalt postkasti ja seejärel puudutage valikut kustuta.

#### Exchange

Kas soovite, et tööga seotud meilid, kontaktid ja kalender oleks käepärast nii arvuti taga istudes kui ka telefonis, kui olete liikvel? Olulise sisu saate sünkroonida telefoni ja Microsoft Exchange'i serveri vahel.

Exchange'i saab seadistada ainult siis, kui teie ettevõte kasutab Microsoft Exchange'i serverit. Lisaks peab teie ettevõtte IT-administraator aktiveerima teie konto jaoks Microsoft Exchange'i.

Enne seadistamist veenduge, et teil on olemas järgmised andmed:

- ettevõtte meiliaadress;
- Exchange'i serveri nimi (selle saamiseks pöörduge oma ettevõtte IT-osakonna poole);
- võrgudomeeni nimi (selle saamiseks pöörduge oma ettevõtte IT-osakonna poole);
- töövõrgu parool.

Sõltuvalt Exchange'i serveri konfiguratsioonist tuleb teil seadistamise ajal tippida veel lisateavet. Kui teil puudub õige teave, pöörduge selle saamiseks oma ettevõtte IT-osakonna poole.

Seadistamise ajal saate määrata sisu sünkroonimissageduse telefoni ja serveri vahel. Sünkroonitakse ainult konto seadistamise ajal määratud sisu. Täiendava sisu sünkroonimiseks muutke Exchange'i kontosätteid.

Exchange'i kasutamisel võib lukukoodi kasutamine olla kohustuslik.

#### E-posti avamine avakuva kaudu

E-posti reaalajas paanide korral saate e-kirja avada otse avakuvalt.

Paanide kaudu näete lugemata e-kirjade arvu ja seda kas olete uusi e-kirju saanud.

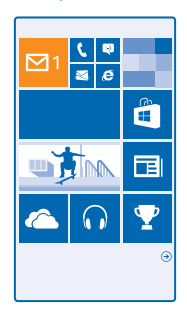

Avakuvale saate kinnitada mitu postkasti. Ühte paani saate kasutada näiteks töö e-posti ja teist isikliku e-posti jaoks. Kui seote mitu postkasti ühendatud sisendkaustaks, siis saate kõikide sisendkaustade e-kirju avada ühe paani kaudu.

E-posti lugemiseks puudutage paani.

#### E-kirja saatmine

Ärge laske e-kirjadel kuhjuda. Kasutage e-kirjade lugemiseks ja kirjutamiseks liikvel olles oma telefoni.

Puudutage avakuval valikut

2. Puudutage ikooni 🕀 ja soovitud kontot, kui teil on seotud postkastid.

3. Lisage adressaat kontaktiloendist, puudutades ikooni⊕, või hakake nime kirjutama. Võite kirjutada ka aadressi.

Näpunäide. Adressaadi eemaldamiseks puudutage nime ja valikut Eemalda.

4. Kirjutage e-kirja teema ja sisu.

- ℵäpunäide. Telefoni aitab e-kirju kiiremini kirjutada. Kirjutamise ajal soovitab telefon lause lõpetamiseks järgmist võimalikku sõna. Sõna lisamiseks puudutage soovitatud sõna. Loendi sirvimiseks libistage sõrme üle soovituste. See funktsioon pole kõigis keeltes saadaval.
- 5. Foto manustamiseks puudutage valikut ().
- Näpunäide. E-kirja kirjutamise ajal saate teha ka uue foto. Puudutage ikooni (), pildistage ja seejärel puudutage ikooni nõustu.
- 6. Puudutage e-kirja saatmiseks ikooni 🐵.

#### Office'i dokumendi saatmine

Puudutage valikut [] Office, puudutage dokumenti, mille soovite saata, ja valikut ••• > jaga ..., seejärel valige kasutatav e-posti konto.

#### E-posti lugemine

Kas ootate olulisi uudiseid? Kasutage e-kirjade lugemiseks oma telefoni selle asemel, et neid kontrollida ainult arvuti taga olles.

Avakuvalt saate kontrollida, kas teile on tulnud uusi e-kirju.

- 1. Puudutage avakuval valikut 🗹.
- 2. Puudutage postkastis soovitud e-kirja. Lugemata e-kirjad on tähistatud muu värviga.
- Näpunäide. Suurendamiseks või vähendamiseks asetage kaks sõrme ekraanile ja liigutage neid lahku või kokku.

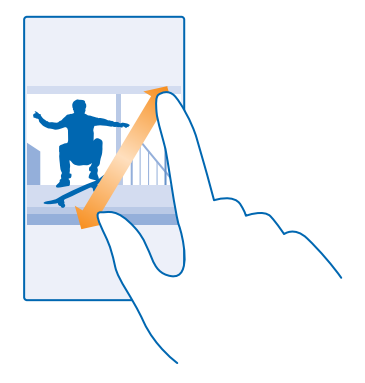

Näpunäide. Kui e-kiri sisaldab veebiaadressi, siis puudutage seda veebisaidi avamiseks.

#### Vestluses oleva e-kirja lugemine

Puudutage postkastis vestlust, mis sisaldab soovitud e-kirja, ja seejärel seda e-kirja. Lugemata ekirjadega vestlus on tähistatud muu värviga.

#### Manuse salvestamine

E-kirja avatuna olles puudutage manust nagu foto ja see laaditakse telefoni alla. Puudutage pikalt manust ning puudutage valikut **salvesta**. Kõiki failivorminguid ei saa salvestada.

#### Lingi kopeerimine

Kui e-kiri on avatud, puudutage pikalt veebilinki ning puudutage valikut kopeeri link.

#### E-kirjale vastamine

Kas saite e-kirja, millele on vaja kiiresti vastata? Vastake kohe oma telefoni abil.

#### Puudutage avakuval valikut

Avage e-kiri ja puudutage valikut (20).

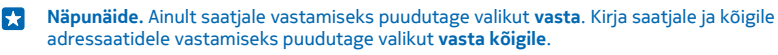

#### E-kirja edasisaatmine

Avage e-kiri ja puudutage ikooni 🕗 > edasta.

#### E-kirja kustutamine

Kas teie postkast on pungil? Kustutage e-kirju telefonis ruumi vabastamiseks.

- 1. Puudutage postkastis kustutatava e-kirja vasakut serva.
- 2. Puudutage e-kirjade kõrval kuvatavaid ruute ja puudutage ikooni 🗊.

Kõik valitud e-kirjad kustutatakse. Sõltuvalt meilikontost võidakse e-kirjad kustutada ka meiliserverist.

#### Ühe e-kirja kustutamine

Avage e-kiri ja puudutage valikut (1).

#### E-kirjade kuvamine eraldi

E-kirjad on pealkirja järgi rühmitatud vestlustesse. Vestlus sisaldab ka teie vastuseid. Kui soovite vaadata kõiki e-kirju eraldi, saate vestlusfunktsiooni välja lülitada.

- 1. Puudutage avakuval valikut 🗹.
- 2. Puudutage valikut ••• > sätted.
- 3. Määrake seade Vestlused väärtuseks Väljas Imm.

#### Automaatvastuste saatmine

Kui olete puhkusel või muul põhjusel kontorist väljas, saate teie eemaloleku ajal saabunud e-kirjadele automaatvastuseid saata.

- **1.** Puudutage avakuval valikuid ≥ ••• > sätted > automaatvastused.
- 2. Muutke sätte Olek olekuks Sees [1], kirjutage vastus ja puudutage ikooni 🕗.

#### Hääle abil e-kirja kirjutamine

Klaviatuuri kasutamise asemel saate oma e-kirja dikteerida.

See funktsioon pole kõigis keeltes saadaval. Teavet toetatud keelte kohta leiate veebisaidilt www.windowsphone.com.

- 1. Puudutage avakuval valikut 🖾.
- 2. Puudutage ikooni 🕀 ja soovitud kontot, kui teil on seotud postkastid.
- 3. Lisage adressaat kontaktiloendist, puudutades ikooni 🕀. Võite kirjutada ka aadressi.

Näpunäide. Adressaadi eemaldamiseks puudutage nime ja valikut Eemalda.

- 4. Puudutage valikut Teema: > () ja öelge teema.
- 5. Puudutage sõnumivälja ja ikooni ④, seejärel öelge oma sõnum.
- 6. Puudutage e-kirja saatmiseks ikooni 📵.

#### Mitme postkasti sidumine ühtseks sisendkaustaks

Kui teil on mitu e-posti kontot, saate valida, millised sisendkaustad soovite siduda üheks sisendkaustaks. Ühtses sisendkaustas näete hetkega kõiki e-kirju korraga.

- 1. Puudutage avakuval soovitud postkasti.
- 2. Puudutage valikut ••• > seo sisendkaustad.
- 3. Puudutage loendis muud sisendkaustad sisendkaustu, mida soovite esimesega siduda.

**4.** Puudutage valikut **nimeta seotud sisendkaust ümber**, kirjutage postkasti jaoks uus nimi ja puudutage ikooni ⊘.

Uus ühtne sisendkaust kinnitatakse avakuvale.

#### Ühendatud sisendkaustade seose tühistamine

Puudutage avakuval ühendatud sisendkausta ja valikuid •••• > seotud sisendkaustad. Puudutage loendis neid sisendkaustu, mille seose soovite tühistada, ja seejärel valikut eemalda seos.

# Kaamera

Milleks kanda kaasas eraldi kaamerat, kui teie telefonis on mälestusväärsete hetkede jäädvustamiseks kõik vajalik juba olemas? Telefoni kaameraga saate hõlpsalt pildistada ja videoid salvestada.

# Nokia Cameraga tutvumine

Kas soovite teha silmapaistvaid fotosid? Nokia Camera annab teile täieliku kontrolli.

Rakenduse Nokia Camera abil saate teha järgmist:

- Iga sätte oma eelistuste alusel käsitsi muutmine
- Režiimiga nutikas sarivõte saate teha paremaid fotosid näiteks rühmast või liikuvatest objektidest
- Kadreerige jagamiseks täiseraldusvõimega fotosid, nii et algne foto jääb alles

Kui teil pole veel rakendust Nokia Camera, saate selle alla laadida aadressilt www.windowsphone.com/s?appid=bfd2d954-12da-415c-ad99-69a20f101e04.

Telefoni salvestatud fotod saate teenusesse OneDrive üles laadida, et neile oleks nii telefoni, tahvelarvuti kui ka arvuti kaudu hõlbus juurde pääseda.

# Vaikekaamera vahetamine

Saate valida vaikekaameraks rakenduse Nokia Camera või Microsofti kaamera – sõltuvalt sellest, kumba eelistate.

 Libistage avakuval sõrme ekraani ülaosast allapoole ja puudutage valikut KÕIK SÄTTED, liikuge sõrme ekraanil libistades valikuni rakendused ning puudutage valikut fotod+kaamera.
 Puudutage valikut Vaikimisi kasutatav kaamerarakendus ja valige soovitud kaamera.

#### Kaamera otsetee lisamine

Libistage avakuval sõrme ekraani ülaosast allapoole ja puudutage valikuid **KÕIK SÄTTED** > **teatised** +**toimingud**. Otsetee muutmiseks nii, et see avaks vaikekaamera, puudutage otseteed ja valikut **o**.

#### Kaameranupu kasutamine

Kui teie telefonil on kaameranupp, vajutage kaamera sisselülitamiseks kaameranuppu.

Näpunäide. Kui telefon on lukus ja soovite kaamera kiiresti sisse lülitada, siis vajutage kaameranuppu ja hoidke seda mõne sekundi jooksul all.

Näpunäide. Teravustamiseks vajutage kaameranuppu ja hoidke seda poolenisti all. Pildistamiseks vajutage kaameranupp lõpuni alla.

# Kaamera põhifunktsioonid

#### Pildistamine

Teravad ja elavad fotod – saate jäädvustada oma parimad hetked fotoalbumisse.

1. Libistage avakuval sõrme ekraani ülaosast allapoole ja puudutage valikut 👩.

- Näpunäide. Kui telefon on lukus ja soovite kaamera kiiresti sisse lülitada, siis vajutage toitenuppu, libistage sõrme ekraanil ülalt alla ja puudutage ikooni 💽.
- 2. Suurendamiseks libistage sõrme üles, vähendamiseks alla.
- 3. Kaamera teravustamiseks kindlale objektile puudutage ekraanil soovitud objekti.
- 4. Pildistamiseks puudutage valikut 🙉.

Kasutage välklampi ohutust kaugusest. Inimese või looma vahetus läheduses ärge välklampi kasutage. Ärge katke pildistamise ajal välklampi kinni.

#### Foto kuvamine täiseraldusvõimega vaates

Äsja jäädvustatud foto kuvamiseks ja uuesti kadreerimiseks puudutage valiku 🗐 kõrval olevat ümmargust pisipilti. Seda täiseraldusvõimega fotot saab vaadata ainult rakenduses Nokia Camera.

### Täiseraldusvõimega fotode uuesti kadreerimine

Jäädvustage Nokia Camera abil parimad hetked ja kadreerige fotod uuesti, kui teil on rohkem aega.

1. Puudutage pärast rakenduses Nokia Camera pildistamist ikooni () kõrval olevat ümmargust pisipilti ja puudutage ikooni ().

2. Foto uuesti kadreerimiseks puudutage pikalt fotot kahe sõrmega ning pöörake see soovitud suunda.

3. Puudutage valikut 🖲.

Algne täiseraldusvõimega foto jääb alles ja jagada saab uuesti kadreeritud fotot. Uuesti kadreeritud foto salvestatakse keskusse Fotod. Täiseraldusvõimega fotot saab vaadata ainult rakenduses Nokia Camera. Väljaspool rakendust Nokia Camera kasutatakse foto hõlpsasti jagatavat versiooni.

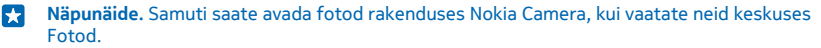

#### Iseenda pildistamine

Iseenda hõlpsaks pildistamiseks saate kasutada oma telefoni esikaamerat.

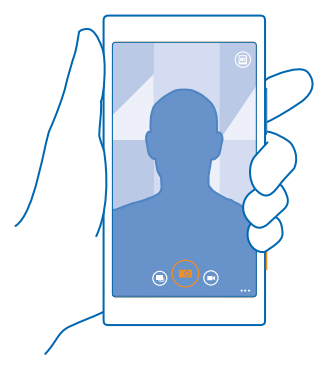

1. Libistage avakuval sõrme ekraani ülaosast allapoole ja puudutage valikut 💽.

- 2. Puudutage valikut ••• > esikaamera.
- 3. Pildistamiseks puudutage valikut 🙉.
- Näpunäide. Lisaks saate esikaameraga videoid salvestada. Videosalvestusrežiimi aktiveerimiseks puudutage valikut . Salvestamise alustamiseks puudutage uuesti valikut .

#### Video salvestamine

Lisaks pildistamisele saate erilised hetked oma telefoni abil jäädvustada ka videotena.

- 1. Libistage avakuval sõrme ekraani ülaosast allapoole ja puudutage valikut 💽.
- 2. Kui soovite fotorežiimi asemel aktiveerida videorežiimi, puudutage ikooni .
- 3. Suurendamiseks libistage sõrme üles, vähendamiseks alla.
- 4. Salvestamise alustamiseks puudutage valikut 🔍. Taimer käivitub.
- 5. Salvestamise peatamiseks puudutage valikut . Taimer peatub.

Äsja salvestatud video vaatamiseks puudutage valikut 🕮. Video salvestatakse keskusse Fotod.

#### Piltide ja videote salvestamine mälukaardile

Kui teie telefonis on mälukaart ja telefonimälu hakkab täituma, salvestage tehtavad fotod ja salvestatavad videod mälukaardile.

Parima videokvaliteedi saavutamiseks salvestage videod telefoni mällu. Kui salvestate videoid mälukaardile, peaksite kasutama tuntud tootja valmistatud kiiret 4–128 GB microSD-kaarti.

1. Libistage avakuval sõrme ekraani ülaosast allapoole ja puudutage valikut KÕIK SÄTTED ja seejärel libistage sõrm valikule salvestusruumi sensor.

2. Määrake seade Salvesta uued fotod: väärtuseks SD-kaart.

Kasutage üksnes käesoleva seadme jaoks ette nähtud ühilduvaid mälukaarte. Kaardid, mis seadmega ei ühildu, võivad kahjustada kaarti ja seadet ning rikkuda kaardile salvestatud andmed.

#### Pildistamis- ja filmimiskohtade asukohateabe salvestamine

Kui soovite meelde jätta, kus täpselt foto või video tegemisel olite, saate määrata telefoni salvestama automaatselt asukohateavet.

1. Libistage avakuval sõrme ekraani ülaosast allapoole ja puudutage valikuid KÕIK SÄTTED.

 Liikuge sõrme ekraanil libistades valikule rakendused ja puudutage valikut fotod+kaamera > Kasuta asukohateavet.

Kui satelliidi või võrgu kaudu saab kindlaks määrata seadme asukoha, saab asukohateabe lisada fotole või videoklipile. Kui annate asukohateavet sisaldava foto või videoklipi ühikasutusse, võidakse asukohateave kuvada neile, kes seda fotot või videoklippi vaatavad. Asukohasiltide kasutamise saate telefoniseadetes välja lülitada.

#### Fotode ja videote jagamine

Parimaid võtteid saate otse kaamerast jagada.

- 1. Libistage avakuval sõrme ekraani ülaosast allapoole ja puudutage valikut 👩.
- 2. Pildistage või salvestage video.
- 3. Puudutage valikut 🖲.
- 4. Puudutage valikuid 🔞, valige jagamisviis ja järgige kuvatavaid juhiseid.

© 2014 Microsoft Mobile. Kõik õigused kaitstud.

- Näpunäide. Foto või video kiiresti jagamiseks kellegagi, kes on teie lähedal, puudutage valikut Puuduta jagamiseks (NFC) ja seejärel teist telefoni oma telefoniga. Teine telefon peab toetama NFC-d ja Bluetooth peab olema mõlemas telefonis sisse lülitatud.

Teatud teenuste kasutamise või sisu (sealhulgas tasuta sisu) allalaadimisega võib kaasneda suures mahus andmete ülekandmine, mis võib olla tasuline.

Kõik jagamisteenused ei toeta kõiki failivorminguid ega parima kvaliteediga salvestatud videoid.

# Täiustatud fotograafia

#### Professionaalne pildistamine

Kas soovite kasutada oma täielikku loomepotentsiaali ja jäädvustada professionaalse väljanägemisega fotosid? Nokia Camera võimaldab teil kaamera sätteid nii kaamera- kui ka videorežiimis käsitsi kohandada.

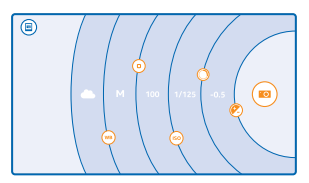

Libistage avakuval sõrme ekraani ülaosast allapoole ja puudutage valikut o.

 Sätete kuvamiseks lohistage ikooni 
 wasakule. Sätte muutmiseks libistage sõrme liuguril üles või alla. Saate näiteks muuta valikut Säri järelkorrektsioon, et reguleerida valguse hulka fotol.
 Sätete sulgemiseks lohistage ikooni 
 paremale.

4. Pildistamiseks puudutage valikut 🔍

Näpunäide. Erinevate sätete kohta kiirete suuniste saamiseks puudutage valikut ••• > juhendid.

#### Fotode lihtne kadreerimine

Kas soovite oma fotosid professionaalselt kadreerida? Pildiotsija ruudustik võimaldab luua täiuslikke fotosid.

Libistage avakuval sõrme ekraani ülaosast allapoole ja puudutage valikut o.

2. Puudutage valikut ••• > sätted ja lülitage Kadreerimisvaated näiteks valikule kuldlõige või kolmandike reegel.

3. Pildistamiseks puudutage valikut 🙉.

#### Nokia Camera näpunäited

Kas soovite kasutada kõiki Nokia Camera eeliseid? Vaadake neid näpunäiteid ja lugege teavet oma kõrge eraldusvõimega kaamera kohta.

- Kui telefon on lukus ja soovite kaamera kiiresti sisse lülitada, siis vajutage toitenuppu, libistage sõrme ekraanil ülalt alla ja puudutage ikooni
- Kui te ei kasuta kaamerat umbes minuti jooksul, läheb see puhkerežiimi. Kaamera äratamiseks vajutage toitenuppu ja lohistage lukustuskuva üles.
- Kui soovite aktiveerida kaamerarežiimi asemel videorežiimi, puudutage valikut .
- Nokia Camera võimaldab suumida vaid ühe sõrmega. Suurendamiseks libistage sõrme üles, vähendamiseks alla.
- Rakenduse Nokia Camera abil tehtud fotode vaatamiseks puudutage ekraani nurgas valikut
- Kaamera teravustamiseks kindlale objektile puudutage ekraanil soovitud objekti.
- Ekraani paremaks toimivuseks ärge katke valgusandureid.

#### Nutika sarivõtterežiimiga saate jäädvustada paremaid fotosid

Kas soovite teha liikuvatest objektidest paremaid pilte või jäädvustada rühmafoto, kus igaüks näeb suurepärane välja? Kasutage režiimi nutikas sarivõte ja jäädvustage võrratuid fotosid.

- 1. Libistage avakuval sõrme ekraani ülaosast allapoole ja puudutage valikut 👩.
- 2. Puudutage valikut .
- 3. Pildistamiseks puudutage valikut .

🗙 Näpunäide. Kaamera teravustamiseks kindlale objektile puudutage ekraanil soovitud objekti.

Telefon teeb järjest mitu fotot. Kui soovite teada, mida nendega teha saate, puudutage ikooni kõrval olevat ümmargust pisipilti.

#### Rühmafotol näo muutmine

Kas kellelgi oli vahva näoilme ning soovite seda ka enda fotole? Kui pildistasite režiimis nutikas sarivõte, siis saate asetada oma lemmiknäod enda rühmafotole.

- 1. Jäädvustage foto režiimi nutikas sarivõte abil 🖲.
- 2. Puudutage valiku 🖲 kõrval olevat ümmargust pisipilti.
- 3. Libistage sõrme allapoole valikuni MUUDA NÄGUSID ja puudutage fotot.
- 4. Puudutage nägu, mida soovite muuta, ja libistage vasakule, et otsida teine nägu.
- 5. Puudutage nägu, mida soovite kasutada.

Korrake toiminguid 4–5 ka muude nägude puhul, mida soovite muuta.

6. Kui olete lõpetanud, puudutage valikut 🖲.

#### Liikuva objekti pildistamine

Kas soovite jäädvustada liikuvatest objektidest suurepäraseid fotosid? Režiimi nutikas sarivõte abil saate teisendada liikuvatest objektidest tehtud fotod üheks dünaamiliseks fotoks.
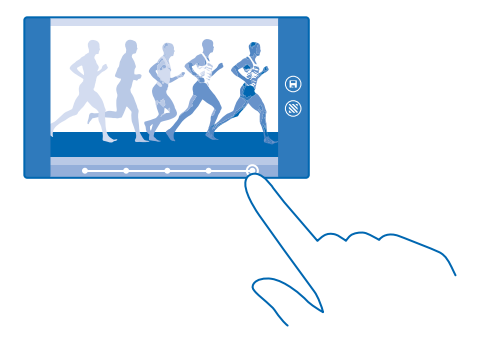

- Jäädvustage foto režiimi nutikas sarivõte abil .
- Näpunäide. Foto jäädvustamisel pole teil vaja liikuvat objekti jälgida. Hoidke kaamerat lihtsalt paigal.
- 2. Puudutage valiku 🖲 kõrval olevat ümmargust pisipilti.
- 3. Libistage sõrm valikuni TEGEVUSVÕTE ja puudutage fotot.
- 4. Fotolt liikuvate objektide kustutamiseks puudutage ekraani alaosas valgeid ringe.
- 5. Soovitud liikuva objekti esiletõstmiseks liigutage ekraani paremas alanurgas asuvat ringi.

🗙 🛛 Näpunäide. Kõigi liikuvate objektide esiletõstmiseks puudutage valikut 🛞.

6. Kui olete lõpetanud, puudutage valikut 🖲.

#### **Objekti teravustamine**

Režiimi nutikas sarivõte abil saate rõhutada liikuvaid objekte, hägustades tausta.

- Jäädvustage foto režiimi nutikas sarivõte abil .
- Näpunäide. Foto jäädvustamisel pole teil vaja liikuvat objekti jälgida. Hoidke kaamerat lihtsalt paigal.
- 2. Puudutage valiku 🖲 kõrval olevat ümmargust pisipilti.
- 3. Libistage sõrm valikuni LIIKUMISFOOKUS ja puudutage fotot.
- 4. Teravustatud objekti muutmiseks libistage sõrme ekraanil vasakule või paremale.
- 5. Kui olete lõpetanud, puudutage valikut 🖲.

#### Liikuvate objektide eemaldamine fotolt

Kas keegi jalutas viimasel hetkel pildile? Kasutage režiimi nutikas sarivõte ja eemaldage fotolt soovimatud liikuvad objektid.

- 1. Jäädvustage foto režiimi nutikas sarivõte abil 🦳
- 2. Puudutage valiku 🖲 kõrval olevat ümmargust pisipilti.
- 3. Libistage sõrme allapoole valikuni EEMALDA LIIKUVAD OBJEKTID ja puudutage fotot.

Kaamera eemaldab fotolt automaatselt liikuvad objektid.

#### 4. Puudutage valikut 🖲.

Näpunäide. Objekti eemaldamise tagasivõtmiseks puudutage ekraani ja seejärel ikooni ⊕. Seejärel puudutage uuesti ekraani ja ikooni ().

#### Fotodele liikumise lisamine

Kas soovite luua maagilisi fotosid, mis näivad justkui elavad? Kasutage oma liikumatute fotode animeerimiseks rakendust Nokia Cinemagraph.

Kui teil pole veel rakendust Nokia Cinemagraph, saate selle alla laadida aadressilt www.windowsphone.com/s?appid=594477c0-e991-4ed4-8be4-466055670e69.

- 1. Libistage avakuval sõrme vasakule ja puudutage valikut Nokia Cinemagraph.
- 2. Pildistamiseks puudutage valikuid 🙆 ja ekraani.
- 3. Valige animeeritavad alad ja puudutage valikut 🕗.
- 4. Animeeritud foto salvestamiseks puudutage valikut 🖲.

#### Kaamera objektiivide allalaadimine teenusest Pood

Kas soovite oma kaamerat veelgi paremaks teha ja avastada uusi võimalusi suurepäraste fotode tegemiseks? Kaamera objektiivide rakendused saate alla laadida teenusest Pood.

- 1. Valige 🚾 Nokia Camera.
- 2. Puudutage valikuid ••• > objektiivid... > leia veel objektiive ja täitke kuvatavad juhised.

Teatud teenuste kasutamise või sisu (sealhulgas tasuta sisu) allalaadimisega võib kaasneda suures mahus andmete ülekandmine, mis võib olla tasuline.

# Fotod ja videod

Olete teinud palju suurepäraseid fotosid ja videoid? Saate neid vaadata, korraldada, jagada ja töödelda järgmiselt.

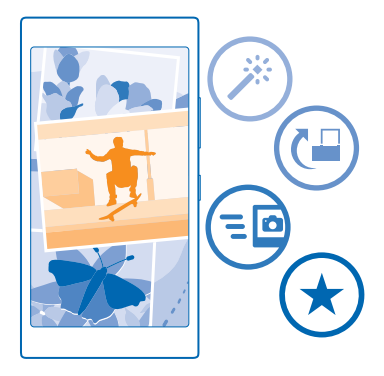

#### Fotode keskus

Telefoniga pildistatud fotod või salvestatud videod salvestatakse keskusse Fotod ning saate neid seal sirvida ja vaadata.

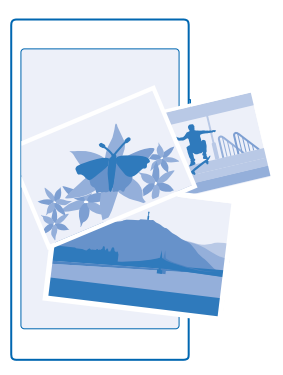

Soovitud fotode ja videote hõlpsamaks leidmiseks võite märkida oma lemmikud või fotod ja videod albumitesse korraldada.

#### Fotode vaatamine

Meenutage olulisi hetki – vaadake fotosid oma telefonis.

Valige Fotod.

1. Enda tehtud foto vaatamiseks puudutage valikut Filmilint ja soovitud fotot.

2. Järgmise foto kuvamiseks libistage sõrme ekraanil vasakule. Eelmise foto kuvamiseks libistage sõrme ekraanil paremale.

#### Fotode otsimine kuupäeva ja asukoha järgi

Puudutage valikut ••• > sätted > Rühmita fotod aja ja asukoha alusel.

#### Suurendamine ja vähendamine

Asetage kaks sõrme ekraanile ja liigutage sõrmi kokku või lahku.

🔀 Näpunäide. Vaate kiiresti suurendamiseks või taas vähendamiseks topeltpuudutage fotot.

#### Foto märkimine lemmikuks

Kas soovite oma parimad pildid üles leida kiiresti ja kerge vaevaga? Märkige need lemmikuteks! Siis saate vaadata neid keskuse Fotod vaates lemmikud.

1. Puudutage valikuid Fotod > albumid ja liikuge sirvides soovitud fotoni.

Kui foto asub veebialbumis, saate selle oma telefoni alla laadida.

2. Puudutage valikut ••• > •.

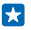

Näpunäide. Mitme foto kiiresti lemmikuks märkimiseks, valige neid fotosid sisaldav album, puudutage ikooni ⊜, valige soovitud fotod ja puudutage seejärel ikooni ⊙.

#### Lemmikute kuvamine

Liikuge keskuses Fotod sõrme ekraanil libistades valikuni lemmikud.

#### Fotode ja videote veebi üleslaadimine

Kas soovite oma fotod ja videod mõnda suhtlusvõrgustikuteenusesse üles laadida, et neid näeksid ka teie sõbrad ja pere? Seda saate teha otse keskuse Fotod kaudu.

- 1. Puudutage valikut Fotod ja liikuge sirvides soovitud foto või videoni.
- 2. Puudutage valikuid ③ ja soovitud teenust.
- 3. Puudutage valikut 🐵 või 🗐.
- Näpunäide. Mitme foto korraga valimiseks puudutage keskuses Fotod soovitud albumi ja ikooni (a), valige soovitud fotod ja puudutage seejärel ikooni (3).
- Näpunäide. Kõigis seadmetes olevatele fotodele juurdepääsuks saate seadistada OneDrive'i üleslaadimise. Seejärel on OneDrive'i album saadaval keskuses Fotod, kui vaatate oma fotosid. Funktsiooni seadistamiseks libistage avakuval sõrme ekraani ülaosast allapoole ja puudutage valikut KÕIK SÄTTED. Liikuge sõrme ekraanil libistades valikuni rakendused, puudutage valikut fotod+kaamera ja valige soovitud valik.

#### Fotode keskuse taustpildi muutmine

Kas teil on mõni eriti hästi õnnestunud foto, mille nägemine teil iga kord tuju heaks teeb? Võite selle seada keskuse Fotod taustpildiks.

- 1. Valige Fotod.
- 2. Puudutage valikut ••• > sätted.
- 3. Määrake seade Avakuva paanil kuvatakse väärtuseks üksikvõte.
- 4. Taustfoto valimiseks valige vali foto.
- Näpunäide. Samuti võite määrata telefoni fotot automaatselt vahetama. Puudutage valikut ••• > sätted. Lülitage Avakuva paanil kuvatakse olekusse kõik fotod või lemmikfotod ja valige kuva juhuslikus järjekorras.

#### Albumi loomine

Kui soovite kergema vaevaga üles leida mõne kindla sündmuse, inimese või reisiga seotud fotod, võite fotod näiteks teema järgi albumitena korraldada.

Kui kasutate Mac-arvutit, siis installige veebipoest Mac App Store Windows Phone'i rakendus.

- 1. Ühendage telefon ühilduva USB-kaabli abil oma ühilduva arvutiga.
- 2. Avage arvutis failihaldur nagu Windows Explorer või Finder ja sirvige fotode kaustani.
- 3. Lisage uus kaust, pange sellele nimi ja lisage kausta fotosid.

Kaust kuvatakse albumina telefoni vaates albumid.

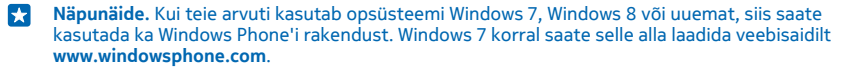

#### Albumi kustutamine

Puudutage valikuid **Fotod** > **albumid**. Puudutage albumit ja hoidke sõrme selle peal, seejärel puudutage valikut **kustuta**.

Albumi kustutamisel telefonist kustutatakse ka kõik selles albumis olnud fotod. Kui olete albumi oma arvutisse kopeerinud, jäävad nii album kui ka selles olevad fotod teie arvutisse alles.

Veebialbumeid ei saa telefoni kaudu kustutada.

#### Fotode kopeerimine arvutisse

Kas olete oma telefoniga teinud fotosid, mille soovite oma arvutisse kopeerida? Kasutage fotode kopeerimiseks või teisaldamiseks arvuti failihaldurit.

Kui kasutate Maci arvutit, siis installige saidilt **www.nokia.com** rakendus Nokia Photo Transfer for Mac.

1. Ühendage telefon ühilduva USB-kaabli abil oma ühilduva arvutiga.

2. Avage arvutis failihaldur nagu Windows Explorer või Finder ja sirvige telefonini.

Näpunäide. Teie telefon kuvatakse kaasaskantavate seadmete loendis Windows Phone'ina. Telefonikaustade kuvamiseks topeltklöpsake telefoni nime. Dokumentide, muusika, fotode, helinate ja videote jaoks on eraldi kaustad.

3. Avage fotode kaust ning valige fotod ja kopeerige need arvutisse.

Näpunäide. Kui teie arvuti kasutab opsüsteemi Windows 7 või Windows 8, siis saate kasutada ka Windows Phone'i rakendust. Windows 7 korral saate selle alla laadida veebisaidilt www.windowsphone.com.

#### Foto töötlemine

Tehtud fotosid saate töödelda lihtsamate toimingute nagu pööramine ja kärpimine abil. Või kasutage automaatparandust ja laske oma telefonil foto parandada vaid ühe puudutuse abil.

**1.** Puudutage valikuid **Fotod** > **albumid** ja seejärel soovitud fotot.

2. Puudutage valikuid ••• > muuda ja seejärel soovitud valikut.

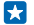

Näpunäide. Kui olete laadinud teenusest Pood alla mõne fototöötlusrakenduse, kuvatakse see siin töötlemisvõimalusena.

3. Töödeldud foto salvestamiseks puudutage valikut (9).

#### Fotode kuvamine sõbra ekraanil

Kas soovite näidata oma parimaid võtteid sõpradele? Kasutage mobiiliprojektorit PhotoBeamer ning saate fotosid juhtmevabalt oma sõprade ekraanil kuvada.

- 1. Avage fotode kuvamiseks kasutatavas seadmes https://www.photobeamer.com (inglise keeles).
- 2. Libistage sõrme telefoni avakuval vasakule ja valige PhotoBeamer.
- 3. Puudutage fotot, mille soovite ekraanil kuvada.
- 4. Skannige veebilehel PhotoBeamer oma telefoni abil QR-koodi.

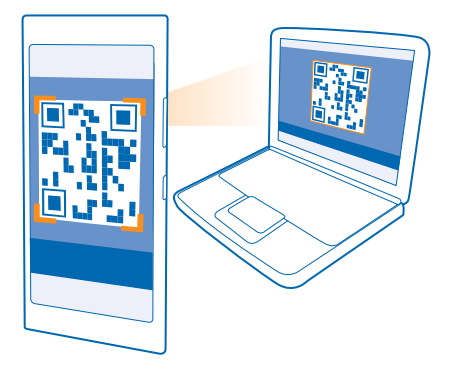

5. Teiste samas kaustas asuvate fotode kuvamiseks libistage sõrme vasakule või paremale.

# Kaardid ja navigeerimine

Uurige, mida huvitavat ümbruskonnas leidub ja kuidas sinna pääseda.

### Asukohateenuste sisselülitamine

Kaardirakenduste abil saate kindlaks teha oma asukoha ning jäädvustada asukoha enda tehtud fotodele. Rakendused saavad asukohateavet kasutada teile suurema hulga teenuste pakkumiseks.

- 1. Libistage avakuval sõrme ekraani ülaosast allapoole ja puudutage valikut KÕIK SÄTTED.
- 2. Puudutage valikut asukoht ja määrake sätte Asukohateenused olekuks Sees [].

# Positsioonimisviisid

Teie telefon kuvab teie asukoha kaardil GPS-i, GLONASS-i, A-GPS-i, Wi-Fi-võrgu või mobiilsidevõrgu (kärje ID) andmetel põhineva positsioonimise abil.

Asukohateabe kättesaadavus, täpsus ja täielikkus sõltub muu hulgas teie asukohast, keskkonnast ja kolmanda osapoole allikatest ning võib olla piiratud. Asukohateave ei pruugi näiteks olla saadaval hoonetes või metroodes. Positsioonimismeetoditega seotud privaatsusteabe leiate Microsoft Mobile'i privaatsuspõhimõtetest.

Interneti-toega GPS (A-GPS) ning muud sarnased GPS-i ja GLONASS-i täiustused toovad asukohateabe mobiilsidevõrgu kaudu ja aitavad arvutada teie praeguse asukoha.

A-GPS ja muud GPS-i ja GLONASS-i täiustused võivad nõuda väikeste andmemahtude edastamist mobiilsidevõrgu kaudu. Kui soovite andmesidekulusid vältida (nt reisil olles), võite mobiilandmesideühenduse telefoni seadetes välja lülitada.

Kui satelliidisignaalid pole saadaval (eriti siseruumides või kõrgete hoonete vahel), aitab Wi-Fipositsioonimine asukohta täpsemalt määrata. Kui olete kohas, kus Wi-Fi kasutamine on piiratud, võite telefoni sätetes Wi-Fi välja lülitada.

Märkus. Mõnes riigis võivad kehtida Wi-Fi-ühenduse kasutamise piirangud. Euroopa Liidus näiteks tohib 5150–5350 MHz Wi-Fi-ühendust kasutada üksnes siseruumides ning USA-s ja Kanadas tohib 5,15–5,25 GHz Wi-Fi-ühendust kasutada ainult siseruumides. Lisateabe saamiseks pöörduge vastavate kohalike ametkondade poole.

Sõidumeerikud ei pruugi olla täpsed, kuna need sõltuvad satelliidiühenduse saadavusest ja kvaliteedist.

# Internet

Saate teada, kuidas luua traadita side ühendusi ja veebis sirvida, hoides andmesidekulud minimaalsetena.

### Interneti-ühenduste määramine

Kas teie võrguteenusepakkuja küsib teilt andmeedastuse eest fikseeritud tasu või maksate kasutuspõhiselt? Muutke Wi-Fi ja mobiilandmeside sätteid andmesidekulude vähendamiseks nii rändlusrežiimis kui ka koduvõrgus.

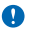

**NB!** Wi-Fi-ühenduse turvalisuse suurendamiseks kasutage krüptimist. Krüptimine vähendab teie andmetele volitamata juurdepääsu ohtu.

Üldjuhul on Wi-Fi-ühendus mobiilandmesideühendusest kiirem ja odavam. Kui saadaval on nii Wi-Fikui ka mobiilandmesideühendus, kasutab teie telefon Wi-Fi-ühendust.

Libistage avakuval sõrme ekraani ülaosast allapoole ja puudutage valikut 🚛

- 1. Muutke sätte Wi-Fi-võrgud olekuks Sees [].
- 2. Valige ühendus, mida soovite kasutada.

#### Mobiilandmesideühenduse kasutamine

Libistage avakuval sõrme ekraani ülaosast allapoole, puudutage valikuid KÕIK SÄTTED > mobiilside +SIM-kaart ja muutke sätte Andmeühendus olekuks sees [...].

#### Mobiilandmesideühenduse kasutamine rändluse ajal

Libistage avakuval sõrme ekraani ülaosast allapoole, puudutage valikuid KÕIK SÄTTED > mobiilside +SIM-kaart, ja muutke sätte Andmerändluse suvandid olekuks kasuta rändlust.

Interneti-ühenduse loomine rändluse ajal (eriti välismaal olles) võib andmesidetasusid oluliselt suurendada.

Kui kasutate andmesidet rändluse ajal, võtab telefon andmeid vastu selliste võrkude kaudu, mis ei kuulu teie võrguteenusepakkujale või mida teie võrguteenusepakkuja ei halda.

Näpunäide. Kasutatud andmemahte saate jälgida rakenduse andmesensor abil.

### Arvutis Interneti-ühenduse loomine

Kas soovite liikvel olles oma sülearvutis Internetti kasutada? Kui kasutate telefoni Wi-Fipääsupunktina, pääsete mobiilandmesideühenduse kaudu Internetti ka oma sülearvutis või mõnes muus seadmes.

1. Libistage avakuval sõrme ekraani ülaosast allapoole ja puudutage valikuid KÕIK SÄTTED > Interneti jagamine.

2. Määrake seade Jagamine väärtuseks Sees

3. Ühenduse nime muutmiseks valige häälesta > Levivõrgu nimi ja sisestage soovitud nimi.

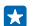

Näpunäide. Samuti saate sisestada ühenduse parooli.

4. Valige ühendus teises seadmes.

Teine seade kasutab teie andmesideühendust, mis võib teile lisakulusid põhjustada. Andmesidega seotud tasude ja kättesaadavuse kohta saate teavet oma võrguteenusepakkujalt.

### Andmesidelepingu tõhus kasutamine

Kas olete mures oma andmesidetasude pärast? Rakendus andmesensor aitab leida tõhusamaid viise mobiilse andmeside kasutamiseks ja kasutatud andmesidemahtude jälgimiseks. See rakendus saab vajadusel andmesideühendused täielikult keelata.

1. Libistage avakuval sõrme vasakule ja puudutage valikut andmesensor.

2. Puudutage valikut määra piirang ja valige soovitud väärtused.

Näpunäide. Internet Exploreri kasutamise korral saate automaatselt andmesidekulusid kokku hoida. Puudutage valikuid ••• > sätted > Andmesensori sääst ja seejärel valige soovitud säte.

# Veebibrauser

Saate lugeda uudiseid ja külastada oma lemmikveebisaite. Telefoni veebibrauseri Internet Explorer 11 abil saate Internetis veebilehti vaadata. Brauser saab hoiatada teid ka turbeohtude eest.

Puudutage valikut 🤗 Internet Explorer.

Veebilehtede sirvimiseks peab telefonis olema loodud Interneti-ühendus.

#### Veebilehtede sirvimine

Milleks on veel arvutit vaja, kui saate Interneti sirvimiseks kasutada oma telefoni?

Näpunäide. Kui võrguteenusepakkuja ei küsi andmeedastuse eest fikseeritud tasu, saate andmesidekulusid vähendada, kui kasutate Interneti-ühenduse loomiseks Wi-Fi-võrku.

#### 1. Valige 🙋 Internet Explorer.

- 2. Puudutage aadressiriba.
- 3. Sisestage veebiaadress.

Näpunäide. Veebiaadressi järelliite (nt .org) kiireks kirjutamiseks puudutage klaviatuuril järelliiteklahvi ja hoidke sõrme selle peal, seejärel puudutage soovitud järelliidet.

#### **4.** Valige →.

 $\mathbf{x}$ 

Näpunäide. Internetist otsimiseks sisestage otsingusõna aadressiribale ja puudutage ikooni →.

#### Suurendamine ja vähendamine

Asetage kaks sõrme ekraanile ja liigutage sõrmi lahku või kokku.

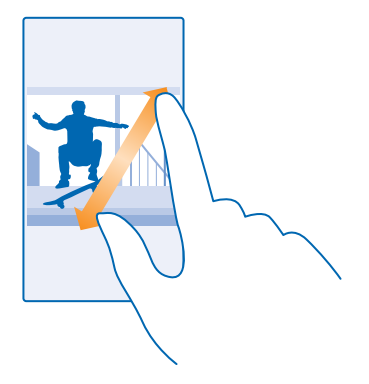

Näpunäide. Võite ka ekraani topeltpuudutada.

#### Uue vahekaardi avamine

Kui soovite korraga külastada mitut veebisaiti, saate avada uued brauseri vahekaardid ja neid vaheldumisi vaadata.

#### Valige 🧧 Internet Explorer.

Puudutage valikut 🖲 > 🕂.

Näpunäide. Sirvitavate vahekaartide avamiseks muudes seadmetes libistage sõrme ekraanil vasakule ja valige muu.

# Vahekaartide vaheldumisi aktiveerimine

Puudutage valikut 🖲 ja soovitud vahekaarti.

### Vahekaardi sulgemine

Valige () > ().

#### Brauserirežiimi muutmine

Liiga palju suumimist? Kas teil on veebisaitidel teksti lugemisega raskusi? Saate kasutada brauserit mobiili- või töölauarežiimis või aktiveerida teatud veebilehtedel lugemisvaade ning määrata soovitud fondisuurus.

1. Selleks, et määrata brauser alati soovitud režiimi kasutama, puudutage valikuid 🧧 Internet Explorer > ••• > sätted.

2. Muutke suvandi Veebisaidi eelistus seadeid.

#### Lugemisvaate aktiveerimine

Puudutage aadressiribal valikuid [1]. Lugemisvaates fondisuuruse määramiseks puudutage valikuid ••• > sätted > täpsemad sätted > Lugemiskuva fondi suurus.

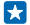

Näpunäide. Brauseriseadete ja nende võimaluste kohta teabe saamiseks puudutage ekraani allservas toodud linki.

#### Veebisaidi lisamine lemmikute hulka

Kui külastate sageli samu veebisaite, lisage need oma lemmikute hulka, et pääseksite neile kiiresti juurde.

Puudutage valikut 🧖 Internet Explorer.

- 1. Avage soovitud veebisait.
- 2. Puudutage valikut ••• > lisa lemmikutesse.
- 3. Muutke soovi korral nime ja puudutage ikooni 🕗.

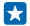

Näpunäide. Lemmikveebisaidid saate kinnitada ka avakuvale. Puudutage veebisaidi sirvimise ajal valikuid ••• > kinnita avakuvale.

#### Lemmikveebisaidi avamine

Puudutage valikuid ••• > lemmikud ja soovitud veebisaiti.

 Näpunäide. Lemmikutele kiiresti juurdepääsemiseks lisage lemmikute ikoon aadressiribale. Valige ••• > sätted ja aktiveerige Kasuta aadressriba nuppu järgmise jaoks: asemel lemmikud.

#### Veebilehe jagamine

Kui olete avastanud mõne huvitava veebilehe, saate selle oma sõpradele saata. Kui sõbrad on teie juures saate veebilehte jagada NFC abil, puudutades lihtsalt oma telefoniga teist telefoni. Muul juhul saate veebilehe saata näiteks e-kirja või tekstsõnumiga või postitada selle oma suhtlusvõrgustikku.

1. Veendumaks, et funktsioon NFC on sisse lülitatud, libistage avakuval sõrme ekraani ülaosast allapoole, puudutage valikuid KÕIK SÄTTED > NFC ja muutke sätte Puudutage jagamiseks olekuks Sees

2. Valige 🧧 Internet Explorer ja avage soovitud veebisait.

3. Valige ••• > jaga lehte > Puuduta jagamiseks (NFC).

 Puudutage sõbra telefoni enda omaga. Teine telefon peab toetama NFC-d. Lisateavet leiate teise telefoni kasutusjuhendist.

See funktsioon ei pruugi ühilduda kõigi telefonidega, mis toetavad NFC-d.

**Veebilehe saatmine e-kirja või tekstsõnumiga või selle postitamine suhtlusvõrgustikku** Puudutage sirvimise ajal valikuid ••• > **jaga lehte,** seejärel valige jagamisviis.

#### Brauseri ajaloo tühjendamine

Kui olete sirvimise lõpetanud, võite privaatsed andmed (nt sirvimisajaloo ja ajutised Interneti-failid) kustutada.

- 1. Puudutage valikut 🧧 Internet Explorer.
- 2. Puudutage valikut ••• > sätted > kustuta ajalugu.

Vahemälu on puhvermälu ajutiste andmete salvestamiseks. Kui olete pääsenud juurde paroolkaitsega salajastele andmetele või turbeteenusele või üritanud seda teha, tühjendage pärast seda alati vahemälu.

Üksiku üksuse kustutamine sirvimisajaloost

Puudutage ikoone ••• > hiljutised > 🗐, seejärel kustutavat üksust ja siis ikooni 🖲.

# **Veebist otsimine**

Bingi otsingu abil jagub avastusrõõmu nii veebis kui ka reaalses maailmas. Otsingusõnade sisestamiseks saate kasutada klaviatuuri või häälsisestust.

1. Valige  $\mathcal{O}$ .

2. Sisestage otsinguväljale otsitav sõna ja puudutage ikooni →. Otsingusõna võite valida ka pakutud vastete hulgast.

3. Seotud otsingutulemite kuvamiseks libistage sõrme ekraanil vasakule, et kuvada otsingutulemite kategooriad.

### Häälotsingu kasutamine

Valige  $\mathcal{O}$ , valige otsinguväljal  $\Psi$  ja öelge oma otsingusõna.

See funktsioon pole kõigis keeltes saadaval. Funktsioonide ja teenuste saadavaloleku kohta lisateabe saamiseks minge veebisaidile **www.windowsphone.com**.

## Interneti-ühenduste sulgemine

Sulgege aku säästmiseks taustal avatud Interneti-ühendused. Saate seda teha ühtegi rakendust sulgemata.

1. Libistage avakuval sõrme ekraani ülaosast allapoole ja puudutage valikut 🌈

2. Muutke sätte Wi-Fi-võrgud olekuks Väljas

 $\star$ 

Näpunäide. Wi-Fi-võrgud lülitub automaatselt uuesti sisse. Selle sätte muutmiseks puudutage valikut Lülita Wi-Fi taas sisse.

#### Mobiilandmesideühenduse sulgemine

Libistage avakuval sõrme ekraani ülaosast allapoole, puudutage valikuid KÕIK SÄTTED > mobiilside +SIM-kaart ja muutke sätte Andmeühendus olekuks väljas

# Meelelahutus

Kas teil on vaba hetk ja vajate meelelahutust? Selles teemas tutvustatakse, kuidas videoid vaadata, lemmikmuusikat kuulata ja mänge mängida.

# Vaatamine ja kuulamine

Oma telefonis saate liikvel olles vaadata videoid ning kuulata muusikat ja netisaateid.

#### Muusika esitamine

Saate oma lemmikmuusikat kuulata igal pool.

- **1.** Libistage sõrme avakuval vasakule ja puudutage valikut **A Muusika**.
- 2. Puudutage pala, esitajat, albumit või esitusloendit, mida soovite esitada.

Näpunäide. Helikvaliteedi parandamiseks saate muuta ekvalaiseri seadeid. Libistage avakuval sõrme ekraani ülaosast allapoole ja puudutage valikuid KÕIK SÄTTED > audio.

**Taasesituse peatamine ja jätkamine** Puudutage valikut (II) või (•).

🗙 🛛 Näpunäide. Muusikapalade esitamiseks juhujärjestuses puudutage ikooni 벛.

#### Edasi või tagasi kerimine

Puudutage ikooni 💬 või 💬 ja hoidke sellel sõrme.

Näpunäide. Netisaate tellimiseks ja kuulamiseks libistage sõrme avakuval vasakule ja puudutage valikut 💶 Netisaated.

See teenus ei pruugi kõigis riikides ega piirkondades saadaval olla.

#### Taskuhäälingusaate esitamine

Saate püsida kursis oma lemmiktaskuhäälingusaadetega ja tellida neid oma telefoni.

- 1. Libistage avakuval sõrme vasakule ja toksake valikut 👥 Netisaated.
- 2. Puudutage valikut heli või video ja taskuhäälingusaadet, mida soovite vaadata või kuulata.

🗙 🛛 Näpunäide. Taskuhäälingusaate konkreetse lõigu valimiseks puudutage ikooni 🚍 .

#### Taskuhäälingusaate tellimine

Liikuge sõrme ekraanil libistades valikule **NETISAADETE HANKIMINE** ja kirjutage taskuhäälingusaate aadress.

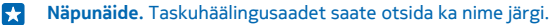

#### Video esitamine

Teie lemmikmeediumisisu on teiega ka liikvel olles - saate videoid vaadata igal pool.

- 1. Libistage avakuval sõrme vasakule ja toksake valikut 🖸 Video.
- 2. Liikuge sõrme ekraanil libistades valikule KOGUM.
- 3. Puudutage videot, mida soovite esitada.

**Taasesituse peatamine ja jätkamine** Puudutage valikut (1) või (•).

**Edasi või tagasi kerimine** Puudutage ikooni ⊕ või ⊕ ja hoidke sellel sõrme.

#### Heli täiustamine

Parima muusikakasutuskogemuse tagamiseks täiustage enda muusika ja videote heli.

Libistage avakuval sõrme ekraani ülaosast allapoole ja puudutage valikuid KÕIK SÄTTED > audio.
Muusika kõla muutmiseks liikuge sõrme ekraanil libistades valikuni ekvalaiser ja lohistage ribasid oma soovi järgi. Samuti saate valida ühe ekvalaiseri seadetest.

Näpunäide. Muusikapalade ja videote taasesitamisel ühtlasema heli tagamiseks libistage sõrme ekraanil valikuni täiustused ja määrake seade Dolby heli tasandamine väärtuseks Sees [].

#### Muusika kuulamine juhtmevabalt

Juhtmeta kõlarite kasutamisel saate oma muusikat kõrge kvaliteediga kuulata ilma ühegi juhtmeta.

Nokia juhtmeta kõlarid tuleb eraldi juurde osta. Tarvikute kättesaadavus võib piirkonniti erineda.

1. Libistage avakuval sõrme ekraani ülaosast allapoole ja puudutage valikut KÕIK SÄTTED > NFC.

2. Määrake seade Puudutage jagamiseks väärtuseks Sees [].

Enne NFC kasutamist veenduge, et ekraan ja klahvid oleksid lukus.

- 3. Puudutage telefoni NFC-alaga kõlari NFC-ala. Kõlar loob teie telefoniga ühenduse automaatselt.
- Näpunäide. Samuti võite kasutada ühenduse loomiseks Bluetoothi. Libistage avakuval sõrme ekraani ülaosast allapoole, puudutage valikut KÕIK SÄTTED > Bluetooth ja siduge oma telefon kõlariga.

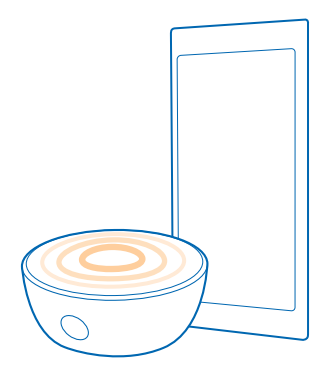

# MixRadio

Avastage rakendusega MixRadio uut muusikat.

Rakenduse MixRadio abil saate teha järgmist:

- kuulata valitud muusikamikse;
- salvestada mikse vallasrežiimis ja kuulata neid ka ilma Interneti-ühenduseta;
- tähistada palasid meeldivaks või mittemeeldivaks, et saada rohkem enda maitsele vastavaid mikse;
- oma lemmikesitajate põhjal ise mikse luua;

Telefonis rakenduse MixRadio kasutamise kohta lisateabe saamiseks puudutage valikuid U MixRadio, libistabe sõrme vasakule ja puudutage valikuid ().

See teenus ei pruugi kõigis piirkondades saadaval olla.

Muusika ja mu sisu allalaadimine ning voogesitamine võib tähendada, et teenusepakkuja võrgu kaudu edastatakse suurel hulgal andmeid. Teabe saamiseks andmeedastustasude kohta pöörduge oma võrguteenusepakkuja poole.

# Telefonis ja arvutis oleva muusika ja videote sünkroonimine

Kas teil on arvutis meediumifaile, mida soovite telefonis kuulata või vaadata? Kasutage telefonis ja arvutis oleva muusika ja videote sünkroonimiseks USB-kaablit.

- 1. Ühendage telefon USB-kaabli abil ühilduva arvutiga.
- 2. Pukseerige arvuti failihalduris (nt Windows Explorer või Finder) soovitud palad ja videod telefoni.

Näpunäide. Kui teie arvuti kasutab opsüsteemi Windows 7 või Windows 8, siis saate kasutada ka Windows Phone'i rakendust. Windows 8 installib rakenduse automaatselt. Windows 7 korral saate selle alla laadida veebisaidilt www.windowsphone.com.

Lisateavet selle kohta, milline rakendus millises arvutis töötab, leiate järgmisest tabelist.

|                  | Windows<br>Phone'i<br>rakendus | Windows<br>Phone'i<br>töölauaraken<br>dus | Windows<br>Phone'i<br>rakendus<br>Macile | Windows<br>Explorer |
|------------------|--------------------------------|-------------------------------------------|------------------------------------------|---------------------|
| Windows 8        | x                              | x                                         |                                          | x                   |
| Windows 8 RT     | x                              |                                           |                                          | x                   |
| Windows 7        |                                | x                                         |                                          | x                   |
| Windows Vista/XP |                                |                                           |                                          | x                   |
| Мас              |                                |                                           | x                                        |                     |

# Mängud

Kas soovite natuke lõbutseda? Laadige telefoni mänge alla ja saategi oma meelt lahutada.

© 2014 Microsoft Mobile. Kõik õigused kaitstud.

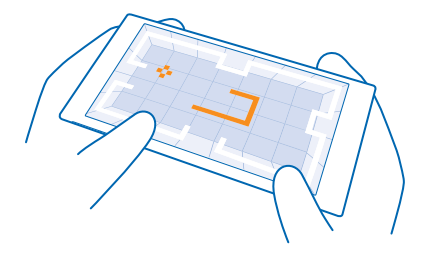

#### Uute mängude hankimine

Uute mängude allalaadimiseks ja installimiseks telefoni minge veebisaidile mängude pood.

- 1. Libistage avakuval sõrme vasakule ja valige A mängud > mängude pood.
- 2. Sirvige valikut ja puudutage soovitud mängu.
- 3. Tasuta mängu allalaadimiseks puudutage valikut installi.
- 4. Mängu proovimiseks tasuta puudutage valikut proovi.
- 5. Mängu ostmiseks puudutage valikut osta.
- Näpunäide. Mängu desinstallimiseks valige Amangud, puudutage soovitud mängu ja hoidke sellel sõrme ning seejärel valige **eemalda**.

Saadaolevad makseviisid sõltuvad teie asukohariigist ja võrguteenuse pakkujast.

#### Lapse allalaadimiste haldamine

Kui teie lapse telefoni opsüsteem on Windows Phone 8.1, saate kasutada teenuse Minu pere veebisaiti, et hallata mängude ja rakenduste allalaadimisi ja sätteid. Teenuse Minu pere seadistamiseks minge veebilehele **https://www.windowsphone.com/family**, logige sisse Microsofti kontole nii oma kui ka lapse meiliaadressi ja parooliga ning järgige juhiseid.

See funktsioon pole kõigis keeltes saadaval. Funktsioonide ja teenuste saadavaloleku kohta lisateabe saamiseks lugege veebisaidi **www.windowsphone.com** jaotist Juhised.

Rakenduste ja mängude saadavus võib sõltuda teie lapse vanusest.

#### Mängimine

Telefonis mängude mängimine pakub puhast suhtlusrõõmu. Xbox – Microsofti mängimisteenus – võimaldab teil koos sõpradega mänge mängida ning saavutuste jälgimiseks mängijaprofiili kasutada. Seda saate teha nii Internetis, Xboxi konsooliga kui ka oma telefoni keskuses mängud.

Libistage avakuval sõrme vasakule ja puudutage valikut 🔼 mängud.

liikuge sõrme ekraanil libistades valikuni **KOGUM** ja valige soovitud mäng. Kui see on Xboxi mäng, logige oma Xboxi kontosse sisse. Kui teil pole veel kontot, saate selle luua. Xbox pole kõigis piirkondades saadaval.

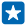

Näpunäide. Lemmikmängud saate kinnitada avakuvale. Puudutage rakenduste menüüs soovitud mängu ja hoidke sõrme selle peal. Seejärel puudutage valikuid kinnita avakuvale.

### Uute mängude hankimine

Liikuge sõrme ekraanil libistades valikule KOGUM ja puudutage valikut mängude pood.

Näpunäide. Kui olete oma Xboxi kontole sisse loginud, saate võtta vastu mängu mängimise kutseid oma sõpradelt. Kui teil pole seda mängu, kuid see on teie piirkonnas teenuses mängude pood saadaval, saate selle prooviversiooni alla laadida või kohe osta.

#### Mängimise jätkamine

Mängu naasmisel võidakse mängu sees kuvada jätkamisikoon. Muul juhul puudutage ekraani.

# Kontor

Hoidke asjad korras. Selles teemas tutvustatakse kalendri ja Microsoft Office'i rakenduste kasutamist.

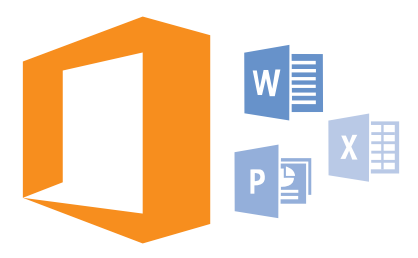

# **Microsoft Office Mobile**

Microsoft Office Mobile on teie kontoriks siis, kui olete kontorist väljas.

Avage keskus Office, kus saate Wordi dokumente ja Exceli töövihikuid luua ja redigeerida, PowerPointi slaidiseansse avada ning SharePointi abil dokumente ühiskasutusse anda.

Lisaks saate dokumente OneDrive'i salvestada. OneDrive on pilvesalvestusruum, mille abil pääsete oma dokumentidele juurde nii oma telefonist, tahvelarvutist, lauaarvutist kui ka Xboxist. Kui lõpetate dokumendiga töö ja naasete hiljem selle juurde, siis sõltumata kasutatavast seadmest saate jätkata sealt, kus enne pooleli jäi.

Microsoft Office Mobile hõlmab järgmist:

- Microsoft Word Mobile,
- Microsoft Excel Mobile,
- Microsoft PowerPoint Mobile,
- Microsoft SharePoint Workspace Mobile,
- OneDrive

#### Töötamine rakendusega Word Mobile

Saate oma dokumente liikvel olles rakenduse Microsoft Word Mobile abil viimistleda. Saate dokumente luua või redigeerida ja oma tööd SharePointi saidil ühiskasutusse anda.

#### Valige **1 Office**.

- 1. Liikuge sõrme ekraanil libistades valikuni asukohad.
- 2. Puudutage faili asukohta.
- 3. Puudutage Wordi faili, mida soovite redigeerida.
- 4. Teksti redigeerimiseks puudutage ikooni 🕗.
- 5. Dokumendi salvestamiseks puudutage valikuid ••• > salvesta.

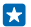

Näpunäide. Olulisele dokumendile kiireks juurdepääsuks saate selle avakuvale kinnitada. Puudutage dokumenti ja hoidke sõrme selle peal, seejärel puudutage valikut kinnita avakuvale.

**Uue dokumendi loomine** Liikuge sõrme ekraanil libistades valikule **hiljutised** ja puudutage valikut  $\textcircledlimbdatherow$ 

**Dokumendist teksti otsimine** Puudutage Wordi faili ja valikut Ø.

**Kommentaari lisamine** Puudutage ikoone 🕗 > 🗐.

**Teksti vormindamine** Puudutage Wordi faili ja valikut ⊘ > ④.

Teksti esiletõstmine Puudutage Wordi faili ja valikuid O > I ning valige esiletõstuvärv.

**Dokumendi struktuuri vaatamine** Puudutage valikut (=).

**Dokumendi saatmine e-posti teel** Puudutage Wordi faili ja valikut ••• > jaga ....

#### Dokumendi kustutamine

Liikuge sõrme ekraanil libistades valikuni **asukohad**, puudutage pikalt dokumenti ning puudutage valikut **kustuta**.

#### Töötamine rakendusega Excel Mobile

Viimaste jooniste kontrollimiseks pole teil vaja kohe kontorisse sõita. Rakenduse Microsoft Excel Mobile abil saate arvutustabeleid redigeerida, uusi luua ja oma tööd SharePointi saidil ühiskasutusse anda.

#### Valige **1 Office**.

- 1. Liikuge sõrme ekraanil libistades valikuni asukohad.
- 2. Puudutage faili asukohta.
- 3. Puudutage Exceli faili, mida soovite redigeerida.
- 4. Mõnele muule töölehele liikumiseks puudutage ikooni 回 ja soovitud töölehte.
- 5. Töövihiku salvestamiseks puudutage valikuid ••• > salvesta.

**Uue töövihiku loomine** Puudutage valikut **hiljutised** > ①.

Lahtrisse kommentaari lisamine Puudutage valikut ••• > kommen-teeri.

Lahtritele filtri rakendamine Puudutage valikut ••• > rakenda filter.

Lahtri ja teksti vormingu muutmine Puudutage valikut ••• > vorminda lahter ....

Rea või veeru suuruse muutmine Puudutage rida või veergu ja lohistage liugurit.

### Töövihikust andmete otsimine

Puudutage Exceli faili ja valikut 🕗.

#### Töövihiku saatmine e-posti teel

Puudutage Exceli faili ja valikut ••• > jaga ....

#### Töötamine rakendusega PowerPoint Mobile

Rakenduse Microsoft PowerPoint Mobile abil saate oma esitlust teel koosolekule viimistleda.

1. Puudutage valikut 1 Office, liikuge sõrme ekraanil libistades valikule asukohad ja puudutage selle PowerPointi faili asukohta, mida soovite vaadata.

- 2. Puudutage PowerPointi faili ja pöörake telefon rõhtasendisse.
- 3. Slaidide sirvimiseks libistage sõrme ekraanil vasakule või paremale.
- 4. Kindlale slaidile liikumiseks puudutage valikut 🖲 ja seejärel soovitud slaidi.
- 5. Slaidile märkme lisamiseks pöörake telefon püstasendisse ja puudutage slaidi all asuvat tühja ala.
- 6. Slaidi redigeerimiseks puudutage ikooni 🙆. Naasmiseks puudutage ikooni 😨.
- 7. Esitluse salvestamiseks puudutage valikuid ••• > salvesta.

#### Esitluse saatmine e-posti teel

Puudutage PowerPointi faili ja valikuid ••• > jaga ....

#### Esitluse kustutamine

Puudutage PowerPointi faili ja hoidke sõrme selle peal, seejärel puudutage valikut kustuta.

#### PowerPointi leviedastuse vaatamine

PowerPointi esitluse leviedastuse vaatamiseks Internetis avage esitluse leviedastuse linki sisaldav ekiri ja seejärel puudutage linki.

#### Töötamine rakendusega SharePoint Workspace Mobile

Saate töötada Microsoft Office'i ühiskasutusega dokumentidega ning teha projektide, ajakavade ja ideede osas koostööd. Rakenduse Microsoft SharePoint Workspace Mobile abil saate dokumente Interneti-ühenduse korral sirvida, saata, redigeerida ja sünkroonida.

1. Puudutage valikut 🚺 Office ja liikuge sõrme ekraanil libistades valikuni asukohad.

Telefoni laaditakse alla koopia.

4. Vaadake või redigeerige dokumenti ja salvestage muudatused.

Näpunäide. Dokumendi ühenduseta koopia telefonis säilitamiseks puudutage dokumenti ja hoidke sellel sõrme, seejärel puudutage valikut jäta alatiseks ühenduseta.

#### **Rakendusse SharePoint Workspace Mobile naasmine** Vajutage nuppu **(**.

## Märkme kirjutamine

Paberile kirjutatud märkmed kipuvad kergesti kaotsi minema. Microsoft OneNote Mobile'i abil saate märkmed paberi asemel hoopis telefoni kirja panna. Nii on märkmed teiega alati kaasas. Samuti saate oma märkmed OneDrive'iga sünkroonida ning neid oma telefonis, arvutis või veebis (brauseri kaudu) OneNote'i abil vaadata ja redigeerida.

- 1. Libistage avakuval sõrme vasakule ja puudutage valikut 🖪 OneNote.
- 2. Puudutage valikut 🕂.
- 3. Kirjutage oma märge.
- 4. Teksti vormindamiseks puudutage valikuid ••• > vorminda.
- 5. Pildi lisamiseks puudutage ikooni 🙆.
- 6. Heliklipi salvestamiseks puudutage ikooni 🖲.
- 7. Muudatuste salvestamiseks vajutage klahvi 🗲.

Kui teil on telefonis Microsofti konto juba häälestatud, siis teie muudatused salvestatakse ja sünkroonitakse teie Isiklik (veeb)-tüüpi vaikemärkmikuga OneDrive'il. Muul juhul salvestatakse muudatused teie telefoni.

#### Märkme saatmine e-posti teel

Puudutage soovitud märget ja ikooni ••• > jaga ....

Näpunäide. Olulisele märkmele kiireks juurdepääsuks saate selle avakuvale kinnitada. Puudutage märget ja hoidke sõrme selle peal, seejärel puudutage valikut kinnita avakuvale.

# Töö jätkamine dokumendiga teises arvutis

Office'i dokumendi saate salvestada OneDrive'i ja jätkata tööga teises seadmes.

- 1. Office'i dokumendiga töötamise ajal puudutage valikuid ••• > salvesta nimega ....
- 2. Puudutage valikut Salvestuskoht > OneDrive.
- 3. Puudutage valikut salvesta.

Dokumendi saate nüüd avada OneDrive'i kaudu teises seadmes ja jätkata poolelijäänud tööd.

### Kalkulaatori kasutamine

Unustage taskukalkulaator - teie telefonis on tava-, teadus- ja kahendkalkulaator.

- 1. Libistage avakuval sõrme vasakule ja puudutage valikut 🔳 Kalkulaator.
- 2. Tavalise kalkulaatori kasutamiseks hoidke telefoni püstiasendis.

#### Teaduskalkulaatori kasutamine

Keerake telefon rõhtasendisse, parem külg üleval.

#### Kahendkalkulaatori kasutamine

Keerake telefon rõhtasendisse, vasak külg üleval.

## Töötelefoni kasutamine

Telefonis olev töökonto aitab teil oma tööd teha.

Kui teil on töötelefon, siis saab teie ettevõte luua ettevõttekonto, mis tagab telefonis olevate andmete jaoks suurema turvalisuse, annab teile juurdepääsu ettevõttevõrgus olevatele dokumentidele või teabele ja pakub isegi rakendusi või keskusi, mis aitavad teil oma tööd teha.

Kui teie ettevõtte jaoks on saadaval rakendusi, siis pakutakse teile võimalust need alla laadida kohe, kui olete oma telefoni ettevõttekonto lisanud. Kui rakendus luuakse alles pärast seda, kui olete oma konto häälestanud, saate oma ettevõtte käest teavet, kuidas see hankida.

Ettevõtte keskusest pääsete mitmesugusele ettevõtteteabele (nt uudised, kulud, rakendused või ettevõttepood) ühes kohas juurde. Keskuse installimine toimub sama moodi kui ettevõtte rakenduse

installimine. Kui see on saadaval, saate selle lisada pärast ettevõttekonto lisamist. Kui teie ettevõtte loob kesksuse hiljem, pakutakse teile muud võimalust selle hankimiseks, kui see on valmis.

Enamik ettevõttekontosid sisaldab poliitikat. Ettevõttepoliitika võimaldab ettevõtetel lisada telefoni turbefunktsioone, mis sageli kaitsevad salajast või tundlikku teavet.

Ettevõtte konto seadistamiseks libistage avakuval sõrme ekraani ülaosast allapoole ja puudutage valikut KÕIK SÄTTED > töökoht.

# Näpunäiteid ärikasutajatele

Kasutage telefoni tööl tõhusalt.

Kui soovite lisateavet Microsoft Mobile'i pakkumiste kohta ettevõtetele, avage leht Nokia Expert Centre aadressil **https://expertcentre.nokia.com**.

#### Meilide ja kalendriga töötamine telefonis ja arvutis

Saate kasutada töö- ja erakirjade jaoks erinevat meiliaadressi. Telefoni saate lisada mitu postkasti ja kasutada sama meilikontot nii telefonis kui ka arvutis, olgu selleks Outlook, Office 365 või mis tahes muu meilikonto. Teie meil ja kalender jäävad sünkroonituks ning te saate koosolekutega liituda otse kalendrikutsete kaudu. Integreeritud meilisõnumeid ja kalendrit saate kasutada näiteks nii, et kui koosoleku aeg läheneb, saate kuvada osalejate loendi ja seda puudutades pääsete juurde igale meiliv või tekstsõnumiarutelule, mis te osalejatega pidanud olete.

Lisateabe saamiseks Office 365 kohta vaadake videot saidil **www.youtube.com/watch? v=2QxiYmAerpw** (saadaval ainult inglise keeles).

#### Andmete turvalisus telefonis

Teie telefonis on mitmed turbevalikud, mis tagavad selle, et keegi teine ei pääse teie telefoni salvestatud tundliku loomuga andmetele juurde. Saate näiteks seada oma telefoni automaatselt lukustuma või isegi telefoni asukoha leida, kui see kaotsi läheb (pole igas piirkonnas saadaval).

Lisateavet on valiku www.nokia.com/gb-en/products/nokia-for-business/nokia-lumia/security/ windows-phone-security kirjelduses.

#### Töö tõhustamine Office'i rakenduste abil

Teie telefonis on Microsoft Office'i rakenduste mobiiliversioonid.

Saate teha järgmist:

- märkmeid ja dokumente läbi vaadata, teha viimase hetke muudatusi või luua uusi dokumente;
- vaadata ja redigeerida PowerPointi esitlusi;
- luua, vaadata ja redigeerida Microsoft Exceli töövihikuid;
- saate salvestada Office'i failid OneDrive'i ja arvuti juures tagasi olles jätkata pooleli jäänud tööd;
- juurde pääseda Office 365 teenustele;

rakenduse Microsoft SharePoint Workspace Mobile abil SharePoint 2010 või SharePoint Online'i saitidel olevaid Microsoft Office'i dokumente avada, redigeerida ja salvestada.

Lisateabe saamiseks Office 365 kohta vaadake videot saidil **www.youtube.com/watch? v=2QxiYmAerpw** (saadaval ainult inglise keeles).

© 2014 Microsoft Mobile. Kõik õigused kaitstud.

#### Ettevõtte ressurssidega ühenduse loomine

Ettevõtte ressurssidele (nt sisevõrgule või ettevõtte e-postile) juurde pääsemiseks võite vajada virtuaalse privaatvõrgu (VPN) ühendust.

VPN-konfiguratsiooni kohta saate lisateavet oma ettevõtte IT-administraatorilt.

Libistage avakuval sõrme ekraani ülaosast allapoole, puudutage valikuid KÕIK SÄTTED > VPN ja muutke sätte Olek olekuks Sees [1].

- 1. VPN-profiili lisamiseks puudutage valikut 🕀.
- 2. Määrake seade Loo ühendus automaatselt väärtuseks Sees [].
- 3. Kirjutage ettevõtte IT-administraatorilt saadud profiiliteave.

Telefon loob VPN-ühenduse automaatselt.

Näpunäide. VPN-i mobiilandmesideühenduse ja rändlussätete muutmiseks puudutage valikut suvandid.

#### VPN-profiili muutmine

Puudutage pikalt profiili, puudutage valikut muuda ja muutke teavet.

#### VPN-profiili kustutamine

Puudutage pikalt profiili ning puudutage valikut kustuta.

#### VPN-ühenduse käsitsi valimine

Puudutage pikalt profiili ning puudutage valikut **lülita käsitsijuhtimisele**. Puudutage profiili, millega soovite VPN-ühenduse luua.

#### Tõhus koostöö telefonis oleva Lynci abil

Microsoft Lync on uue põlvkonna suhtlusteenus, mis ühendab inimesi uuel viisil, igal ajal ja pea kõikjal.

Lynci abil saate teha järgmist:

- jälgida oma kontaktide saadavalolekut;
- saata kiirsõnumeid;
- helistada;
- algatada audio-, video- ja veebikonverentskõnesid või nendega liituda.

Lync on täielikult Microsoft Office'iga integreeritav. Microsoft Lync mobiiliversiooni saate alla laadida teenusest Pood.

Lisateabe saamiseks vaadake kasutajatele mõeldud dokumente Microsoft Lynci tugiteenuste lehelt lync.microsoft.com/en-us/resources/pages/resources.aspx?title=downloads.

# Telefonihaldus & ühenduvus

Saate hoolitseda oma telefoni ja selle sisu eest. Lisateave selle kohta, kuidas ühendada tarvikuid ja võrke, edastada faile, luua varukoopiaid, lukustada telefoni ja hoida tarkvara ajakohasena.

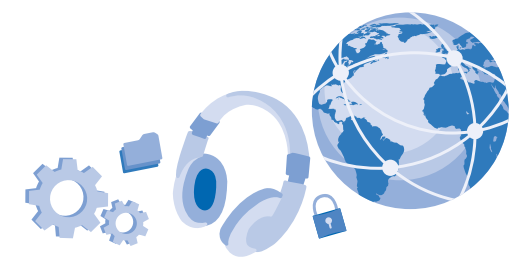

### Telefoni tarkvara uuendamine

Ärge jääge ajast maha – uuendage juhtmevabalt oma telefoni tarkvara ja rakendusi, et hankida telefoni jaoks uusi ja täiustatud funktsioone. Lisaks võib tarkvara uuendamine suurendada telefoni jõudlust.

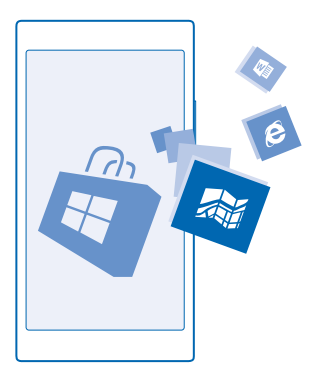

Enne uuendama asumist ühendage seadmega laadija või veenduge, et seadme aku oleks piisavalt täis.

Hoiatus: Tarkvarauuenduse installimise käigus ei saa seadet kasutada (ka mitte hädaabikõnedeks). Seadet saab uuesti kasutada pärast installimise lõpulejõudmist ja seadme taaskäivitumist. Teatud teenuste kasutamise või sisu (sealhulgas tasuta sisu) allalaadimisega võib kaasneda suures mahus andmete ülekandmine, mis võib olla tasuline.

Vaikimisi laadib telefon saadaolevad uuendused automaatselt alla alati, kui andmeühenduseseaded (nt rändlus) seda lubavad. Kui telefon teavitab teid, et saadaval on uuendus, järgige telefonis kuvatavaid juhiseid. Kui teie telefonis on vähe mäluruumi, võite rakendused, fotod ja muu sisu teisaldada mälukaardile.

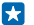

Näpunäide. Rakenduste uuendusi otsige teenusest Pood.

Pärast uuendamist leiate uue kasutusjuhendi rakendusest Nokia Care või tugiteenuse lehtedelt.

#### Värskenduste automaatse allalaadimise väljalülitamine

Kui soovite rändluse korral andmesidetasusid kontrolli all hoida, siis saate uuenduste automaatse allalaadimise välja lülitada. Libistage avakuval sõrme ekraani ülaosast allapoole, puudutage valikuid KÕIK SÄTTED > telefoni värskendamine ja tühjendage ruut Laadi värskendused automaatselt alla, kui andmesätted seda lubavad.

### Wi-Fi

Saate lisateavet Wi-Fi-ühenduse kasutamise kohta.

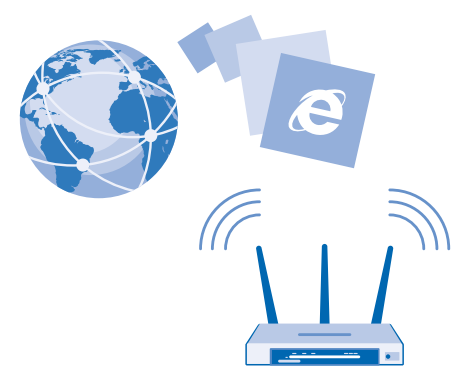

#### Wi-Fi-ühenduse loomine

Wi-Fi-võrguga ühenduse loomine võimaldab hõlpsalt Internetti pääseda. Kui olete kodust või kontorist väljas, saate avalikes kohtades (nt raamatukogus või Interneti-kohvikus) Wi-Fi-võrkudega ühenduse luua.

Teie telefon otsib regulaarselt saadaolevaid ühendusi ja kuvab nende kohta teateid. Teatis kuvatakse lühiajaliselt ekraani ülaosas. Wi-Fi-ühenduste haldamiseks valige vastav teatis.

Libistage avakuval sõrme ekraani ülaosast allapoole ja puudutage valikut 🌈

- 1. Muutke sätte Wi-Fi-võrgud olekuks Sees [].
- 2. Valige ühendus, mida soovite kasutada.

Kui satelliidisignaalid pole saadaval (eriti siseruumides või kõrgete hoonete vahel), aitab Wi-Fipositsioonimine asukohta täpsemalt määrata.

Märkus. Mõnes riigis võivad kehtida Wi-Fi-ühenduse kasutamise piirangud. Euroopa Liidus näiteks tohib 5150–5350 MHz Wi-Fi-ühendust kasutada üksnes siseruumides ning USA-s ja Kanadas tohib 5,15–5,25 GHz Wi-Fi-ühendust kasutada ainult siseruumides. Lisateabe saamiseks pöörduge vastavate kohalike ametkondade poole.

#### Ühenduse sulgemine

Muutke sätte Wi-Fi-võrgud olekuks Väljas [

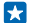

Näpunäide. Telefon loob Wi-Fi-võrguga automaatselt uuesti ühenduse. Automaatse taasühendamise aja muutmiseks või Wi-Fi käsitsi sisselülitamiseks puudutage käsku Lülita Wi-Fi taas sisse ja enda soovitud valikut.

### Ühenduse loomine Wi-Fi-sensori abil

Rakenduse Wi-Fi-sensor abil saate avalike Wi-Fi-pääsupunktidega hõlpsalt ühenduse luua.

Wi-Fi-sensor ühendab teie telefoni avalike Wi-Fi-pääsupunktidega ja nõustub vajaduse korral teie eest kasutustingimustega. Wi-Fi-sensor saab ka teie kontaktteavet jagada, kui seda soovite.

Libistage avakuval sõrme ekraani ülaosast allapoole ja puudutage valikuid //> Wi-Fi-sensor.
Muutke sätte Loo ühendus Wi-Fi-pääsupunktidega olekuks Sees I
.

Näpunäide. Leitud Wi-Fi-pääsupunkte saate jagada sõpradega, kes samuti kasutavad rakendust Wi-Fi-sensor. Määrake seade Jaga valitud Wi-Fi-võrke väärtuseks Sees [].

## NFC

Tutvuge ümbritseva maailmaga. Puudutage tarvikuid nendega ühenduse loomiseks või kiipe kellelegi helistamiseks või veebisaidi avamiseks. Lähiside (NFC) muudab ühenduse loomise kiireks ja hõlpsaks.

#### NFC kasutamise alustamine

Lülitage telefonis NFC-funktsioonid sisse ja hakake puudutama, et sisu jagada või seadmetega ühendust luua.

NFC abil saate teha järgmist:

- luua ühenduse NFC-toega Bluetooth-tarvikuga (nt peakomplekti või juhtmeta kõlariga);
- Saate saata mitmesugust teavet (nt kontaktid või oma fotod) sõbra telefoni, arvutisse või tahvelarvutisse, kus töötab Windows 8, funktsiooniga
- hankida kiipe puudutades telefoni jaoks uut sisu või kasutada veebiteenuseid;
- teha telefoni kaudu makseid (kui võrguteenusepakkuja seda teenust toetab).

NFC-ala asub telefoni tagaküljel kaamera lähedal. Puudutage NFC-alaga muud telefoni, tarvikut, kiipi või lugejat.

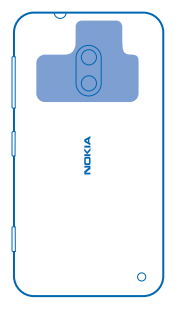

- 1. Libistage avakuval sõrme ekraani ülaosast allapoole ja puudutage valikut KÕIK SÄTTED > NFC.
- 2. Määrake seade Puudutage jagamiseks väärtuseks Sees

Näpunäide. Enne NFC kasutamist veenduge, et ekraan ja klahvid oleksid lukus.

#### NFC maksete lubamine

Kui teenusepakkuja seda teenust toetab, saate telefoni abil maksta või kasutada telefoni piletina isegi siis, kui telefon on lukustatud.

Näpunäide. NFC maksete kasutamise valimiseks puudutage valikuid Aktiivsed kaardid töötavad.

#### Bluetooth-tarviku ühendamine NFC abil

Pole vaba kätt? Kasutage peakomplekti. Või miks mitte kuulata muusikat juhtmeta kõlaritest? Peate vaid puudutama ühilduvat seadet oma telefoniga.

Puudutage tarviku NFC-ala oma telefoni NFC-alaga ja järgige ekraanil kuvatavaid juhiseid.

Tarvikud on müügil eraldi. Tarvikute kättesaadavus võib piirkonniti erineda.

Tarvikuga loodud ühenduse katkestamine Puudutage uuesti tarviku NFC-ala.

Lisateavet leiate tarviku kasutusjuhendist.

### NFC-kiipide lugemine

NFC-kiip võib sisaldada teavet nagu veebiaadress, telefoninumber või visiitkaart. Soovitud teave on vaid ühe ekraanipuudutuse kaugusel.

Puudutage telefoni NFC-alaga kiipi.

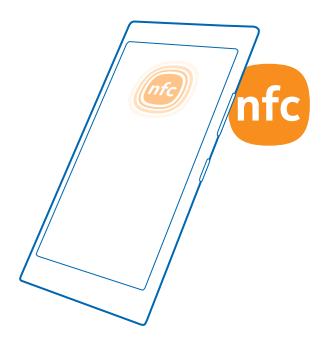

#### Telefoni abil maksmine

Kas olete rahakoti koju unustanud? Ärge muretsege, saate maksta ka telefoni abil ja kasutada telefoni piletina (kui võrguteenusepakkuja seda teenust toetab).

See funktsioon ei pruugi kõigis piirkondades saadaval olla. Kättesaadavuse kohta saate teavet oma võrguteenusepakkujalt. Teenused on seotud SIM-kaardiga. Teil peab olema teenusepakkujaga teenuseleping ja teenusepakkuja rakendus peab olema installitud seadmesse Rahakott.

1. Teenuse aktiveerimiseks pöörduge oma võrguteenusepakkuja poole.

2. Makse tegemiseks puudutage lugejat telefoni NFC-alaga. Teenusepakkuja võib paluda makse kinnitamist.

Märkus. Makse- ja piletiosturakendusi ning -teenuseid pakuvad kolmandad osapooled. Microsoft Mobile ei anna sellistele rakendustele ega teenustele mingit garantiid ega vastuta nende eest (sh tugiteenuste, funktsioonide, tehingute või rahalise kahju eest). Võimalik, et pärast seadme remonti peate maksete tasumise või piletiosturakenduse uuesti installima ja aktiveerima.

# Bluetooth

Saate luua traadita side ühenduse muude ühilduvate seadmetega (nt telefonide, arvutite, peakomplektide ja autokomplektidega). Lisaks saate saata fotosid ühilduvatesse telefonidesse või arvutisse.

#### Juhtmeta peakomplekti ühendamine

Juhtmevaba peakomplekti abil (müügil eraldi) saate rääkida telefoniga vabakäerežiimis – saate jätkata kõne ajal oma tegevust, näiteks arvutiga töötamist.

Kuna Bluetoooth-raadiosidetehnoloogiaga seadmed kasutavad suhtlemiseks raadiolaineid, pole oluline, et nende vahel oleks takistustevaba ruum. Bluetooth-seadmed ei tohi aga teineteisest kaugemal kui 10 meetrit asuda, kusjuures takistused (nt seinad) ja teised elektroonilised seadmed võivad ühendust segada.

Kui Bluetooth on sisse lülitatud, saavad seotud seadmed teie telefoniga ühenduse luua. Muud seadmed saavad teie telefoni leida üksnes siis, kui Bluetoothi seadete vaade on avatud.

Ärge siduge oma seadet tundmatute seadmetega ega nõustuge nende ühenduse loomise taotlustega. Nii kaitsete oma telefoni kahjuliku sisu eest.

Libistage avakuval sõrme ekraani ülaosast allapoole ja puudutage valikuid KÕIK SÄTTED > Bluetooth.

1. Määrake seade Olek väärtuseks Sees [].

2. Kontrollige, kas peakomplekt on sisse lülitatud.

Võimalik, et sidumisprotsess tuleb käivitada peakomplektist. Üksikasjalikku teavet leiate peakomplekti kasutusjuhendist.

 Telefoni ja peakomplekti sidumiseks puudutage leitud Bluetooth-seadmete loendis peakomplekti.
Võimalik, et teil tuleb sisestada pääsukood. Üksikasjalikku teavet leiate peakomplekti kasutusjuhendist.

Näpunäide. Need ühendamisjuhised kehtivad ka muude Bluetooth-tarvikute kohta.

#### Peakomplekti ühenduse katkestamine

Puudutage loendis ühendatud peakomplekti.

Peakomplekti uuesti sisselülitamisel luuakse ühendus automaatselt. Sidumisest loobumiseks puudutage pikalt leitud Bluetooth-seadmete loendis peakomplekti ning seejärel puudutage valikut kustuta.

#### Sõbra telefoniga Bluetoothi kaudu ühenduse loomine

Bluetoothi abil saate fotode ja muu jagamiseks oma sõbra telefoniga juhtmevaba ühenduse luua.

1. Libistage avakuval sõrme ekraani ülaosast allapoole ja puudutage valikuid KÕIK SÄTTED > Bluetooth.

2. Kontrollige, kas Bluetooth on mõlemas telefonis sisse lülitatud.

3. Kontrollige, kas mõlemad telefonid on üksteise jaoks leitavad. Selleks et teie telefon oleks teiste telefonide jaoks leitav, peab selles olema avatud Bluetoothi seadete vaade.

4. Kuvatakse levialas olevate Bluetooth-telefonide nimed. Puudutage telefoni, millega soovite ühenduse luua.

5. Kui teine telefon nõuab pääsukoodi, siis sisestage või nõustuge pääsukoodiga.

Pääsukoodi kasutatakse ainult esimest korda ühenduse loomisel.

#### Sisu saatmine Bluetoothi kaudu

Kas soovite jagada sõbraga sisu või saata talle omatehtud fotosid? Bluetoothi kaudu saate juhtmeta saata oma fotosid või muud sisu ühilduvatesse seadmetesse või arvutisse.

Korraga saab kasutada mitut Bluetooth-ühendust. Näiteks Bluetooth-peakomplekti kasutamise ajal saate saata ka faile teise seadmesse.

1. Veenduge, et Bluetooth oleks sisse lülitatud.

2. Puudutage saadetavat sisu ja hoidke sõrme selle peal, seejärel puudutage valikuid jaga ... > Bluetooth.

3. Puudutage seadet, millega soovite ühenduse luua. Kuvatakse levialas olevate Bluetooth-seadmete nimed.

4. Kui teine seade nõuab pääsukoodi, siis sisestage pääsukood. Pääsukood, mille võite ise välja mõelda, tuleb sisestada mõlemas seadmes. Osade seadmete pääsukood on määratud. Üksikasjalikku teavet leiate teise seadme kasutusjuhendist.

Pääsukoodi kasutatakse ainult esimest korda ühenduse loomisel.

#### Seadme nime muutmine

Saate muuta oma telefoni nime, et see oleks muude seadmetega Bluetoothi kaudu ühenduse loomisel hõlpsasti äratuntav.

- 1. Ühendage telefon ühilduva USB-kaabli abil Windowsi kasutava arvutiga.
- 2. Otsige arvuti Windows Exploreri ekraanilt üles oma telefon.
- 3. Paremklõpsake Windows Phone'i ikooni ja avage telefoni atribuutide vaade.
- 4. Valige vaikenime asemel soovitud nimi. Vaikenimi on tavaliselt Windows Phone.

Teie telefoni Bluetooth-teenuses kuvatav nimi on sama mis seadme nimi.

# Mälu ja salvestusruum

Saate teada, kuidas hallata oma fotosid, rakendusi ja muud telefonis olevat sisu.

#### Andmete varundamine ja taastamine telefonis

Õnnetusi ikka juhtub – seega määrake oma telefon sätteid ja muud sisu Microsofti kontole varundama.

Telefoni sisu varundamiseks vajate Microsofti kontot.

1. Libistage avakuval sõrme ekraani ülaosast allapoole ja puudutage valikut KÕIK SÄTTED > varundamine.

2. Kui palutakse, siis logige sisse oma Microsofti kontosse.

**3.** Valige, mida ja kuidas soovite varundada. Saate seadistada oma telefoni varundama teie rakenduste loendit, sätteid, tekstsõnumeid, fotosid ja videoid.

Näpunäide. Teie kontaktid ja kalender varundatakse automaatselt teie Microsofti kontole.

Varukoopia ei pruugi sisaldada allalaaditud rakendusi, kuid võimalik, et saate need teenuse Pood kaudu uuesti alla laadida, kui rakendus on saadaval. Kehtida võivad andmesidetariifid. Lisateabe saamiseks võtke ühendust võrguteenusepakkujaga.

Videote või parima kvaliteediga fotode automaatseks varundamiseks on teil vaja Wi-Fi-ühendust.

Muu sisu, nt muusika varundamiseks kasutage kas Windows Phone'i arvutirakendust või Windows Explorerit.

#### Varundatud andmete taastamine

Varundatud asjade taastamiseks logige sisse oma Microsofti kontosse. Sisu taastatakse automaatselt.

Varundatud andmed saate taastada pärast telefoni tarkvara lähtestamist või värskendamist või uue telefoni seadistamisel.

#### Telefoni vaba mälu kontrollimine ja suurendamine

Kas soovite kontrollida, kui palju on vaba mälu? Kasutage rakendust salvestusruumi sensor.

© 2014 Microsoft Mobile. Kõik õigused kaitstud.

Libistage avakuval sõrme vasakule ja puudutage valikut **salvestusruumi sensor**.

Puudutage valikut telefon. Mälukaardi andmete kontrollimiseks valige SD-kaart.

Näpunäide. Kas soovite näha, mis teie telefonis veel on? Puudutage failitüüpi, nt fotod. Rakendustele või failidele kiiresti juurde pääsemiseks puudutage valikut halda.

Kui telefoni mälu hakkab täis saama, kontrollige kõigepealt asju, mida te enam ei vaja ja eemaldage need:

- tekst-, MMS- ja meilisõnumid;
- kontaktikirjed ja andmed;
- rakendused;
- muusika, fotod ja videod.

Eemaldamise asemel saate teisaldada andmed mälukaardile.

Mälukaardi kvaliteet võib teie telefoni jõudlust suurel määral mõjutada. Telefoni parima toimivuse tagamiseks kasutage tuntud tootja valmistatud kiiret 4–128 GB kaarti. Mälukaartide kohta leiate lisateavet korduma kippuvate küsimuste jaotisest.

Kasutage üksnes käesoleva seadme jaoks ette nähtud ühilduvaid mälukaarte. Kaardid, mis seadmega ei ühildu, võivad kahjustada kaarti ja seadet ning rikkuda kaardile salvestatud andmed.

#### Mäluruumi vabastamiseks ajutiste failide eemaldamine

Valige **telefon** > **ajutised faili d** > **kustuta**. Ainult brauserist ajutiste failide ja muude andmete kustutamiseks puudutage valikuid **Internet Exploreri sätted** > **kustuta ajalugu**.

#### Rakenduste salvestamine või teisaldamine mälukaardile

Telefoni mäluruumi saate laiendada mälukaardiga ja salvestada rakendused vaikimisi kaardile.

Mälukaardi kvaliteet võib teie telefoni jõudlust suurel määral mõjutada. Telefoni parima toimivuse tagamiseks kasutage tuntud tootja valmistatud kiiret 4–128 GB kaarti. Mälukaartide kohta leiate lisateavet korduma kippuvate küsimuste jaotisest.

Mälukaarte müüakse eraldi.

Libistage avakuval sõrme vasakule ja puudutage valikut salvestusruumi sensor.

Selleks, et muuta kohta, kuhu telefon salvestab teie rakendused ja muud failid, puudutage iga failitüübi puhul valikut **telefon** või **SD-kaart**.

Mälukaardi tüüp võib mõjutada suurte failide kaardile teisaldamise kestust.

#### Rakenduste teisaldamine mälukaardile

Puudutage valikuid **telefon** > **rakendused+mängud** > (=), valige teisaldatavad rakendused ja puudutage valikut **teisalda SD-kaardile**.

Saate hiljem rakendused mälukaardilt tagasi telefoni teisaldada.

#### Rakenduse kustutamine telefonist

Kui soovite telefonis vaba mälu juurde saada, võite eemaldada installitud rakendused, mida te enam ei vaja ega kasuta.

1. Libistage rakenduste menüü kuvamiseks sõrme ekraanil vasakule.

2. Puudutage rakendust ja hoidke sõrme selle peal, seejärel valige **desinstalli**. Mõne eelinstallitud rakenduse eemaldamine ei pruugi olla võimalik.

Kui eemaldate rakenduse, siis võimalik, et saate selle uuesti installida seda uuesti ostmata, kui rakendus on teenuses Pood.

Kui mõne installitud rakenduse töö sõltub eemaldatud rakendusest, võib installitud rakendus töötamise lõpetada. Üksikasjalikku teavet leiate installitud rakenduse kasutusjuhendist.

Näpunäide. Kas soovite rakenduse alles jätta, kuid telefoni vaba mälu hakkab otsa saama? Rakenduse desinstallimise asemel teisaldage see mälukaardile. Puudutage valikuid salvestusruumi sensor > telefon > rakendused+mängud, seejärel ikooni (), valige teisaldatavad rakendused ja puudutage valikut teisalda SD-kaardile.

#### Mängu kustutamine telefonist

Mängu desinstallimiseks valige A mängud, puudutage soovitud mängu ja hoidke sellel sõrme ning seejärel valige eemalda.

### Sisu kopeerimine telefonist arvutisse ja vastupidi

Fotosid, videoid ja muud enda loodud sisu saate telefonist arvutisse ja vastupidi kopeerida.

Näpunäide. Kui kasutate Mac-arvutit, siis installige veebipoest Mac App Store Windows Phone'i rakendus.

Fotode edastamiseks Maci on soovitatav kasutada rakendust Nokia Photo Transfer for Mac, mille saate alla laadida saidilt **www.nokia.com**.

1. Ühendage telefon ühilduva USB-kaabli abil oma ühilduva arvutiga.

2. Avage arvutis failihaldur nagu Windows Explorer või Finder ja sirvige telefonini.

- Näpunäide. Teie telefon kuvatakse kaasaskantavate seadmete loendis Windows Phone'ina. Telefonikaustade kuvamiseks topeltklõpsake telefoni nime. Dokumentide, allalaaditud failide, muusika, piltide, helinate ja videote jaoks on eraldi kaustad.
- 3. Lohistage telefonist üksusi arvutisse või arvutist telefoni.

Veenduge, et paigutaksite failid oma telefonis õigetesse kaustadesse.

Näpunäide. Kui teie arvuti kasutab opsüsteemi Windows 7, Windows 8 või uuemat, siis saate kasutada ka Windows Phone'i rakendust. Telefoni ühendamisel arvutiga installivad Windows 8 ja uuemad opsüsteemid rakenduse automaatselt. Windows 7 korral saate selle alla laadida veebisaidilt www.windowsphone.com.

Lisateavet selle kohta, milline rakendus millises arvutis töötab, leiate järgmisest tabelist.

|                      | Windows<br>Phone'i<br>rakendus | Windows<br>Phone'i<br>töölauarak<br>endus | Windows<br>Phone'i<br>rakendus<br>Macile | Rakendus<br>Nokia<br>Photo<br>Transfer<br>for Mac<br>(ainult<br>fotode ja<br>videote<br>jaoks) | Windows<br>Explorer |
|----------------------|--------------------------------|-------------------------------------------|------------------------------------------|------------------------------------------------------------------------------------------------|---------------------|
| Windows 8 ja<br>uuem | x                              | x                                         |                                          |                                                                                                | x                   |
| Windows 8 RT         | x                              |                                           |                                          |                                                                                                | x                   |
| Windows 7            |                                | x                                         |                                          |                                                                                                | x                   |
| Windows<br>Vista/XP  |                                |                                           |                                          |                                                                                                | x                   |
| Мас                  |                                |                                           | х                                        | x                                                                                              |                     |

# Turve

Siit saate teada, kuidas kaitsta telefoni ja selles leiduvaid andmeid.

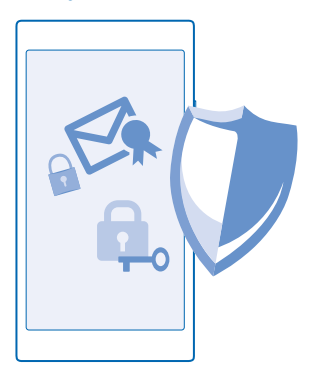

### Telefoni seadmine automaatselt lukustuma

Kas soovite oma telefoni loata kasutamise eest kaitsta? Saate määrata turbekoodi ja seada telefoni end automaatselt lukustama, kui te seda parajasti ei kasuta.

1. Libistage avakuval sõrme ekraani ülaosast allapoole ja puudutage valikuid KÕIK SÄTTED > lukustuskuva.

Muutke sätte Parool olekuks Sees [] ja sisestage turbekood (vähemalt neli numbrit).

3. Puudutage valikut Küsi parooli ja määratlege ajavahemik, mille möödumisel telefon automaatselt lukustatakse.

Ärge avaldage turbekoodi teistele ja hoidke seda kindlas kohas, telefonist eraldi. Kui unustate turbekoodi ega saa seda taastada või kui sisestate liiga palju kordi järjest vale koodi, peate telefoni teenindusse viima. Telefoni avamise eest võidakse teilt küsida lisatasu ja kõik telefonis leiduvad isiklikud andmed võidakse kustutada. Lisateabe saamiseks pöörduge Nokia Care'i teenindusse või telefoni müüja poole.

#### Lukus telefoni avamine

Vajutage toitenuppu ja lohistage lukustuskuva ülespoole ning sisestage oma turbekood.

#### Parooli muutmine

Libistage avakuval sõrme ekraani ülaosast allapoole ja puudutage valikuid KÕIK SÄTTED > lukustuskuva > muuda parooli.

#### Lukus telefoni kasutamine

Kui telefon on lukus, saate selle teatud funktsioone kasutada, ilma et peaksite sisestama turbekoodi.

Telefoni äratamiseks vajutage toitenuppu.

#### Teatiste kuvamine Libistage sõrme ekraani ülaosast allapoole.

**Kaamera avamine** Vajutage kaameranuppu ja hoidke seda all.

#### **Sissetulevatest kõnedest teavitamise viisi muutmine** Vajutage helitugevusnuppu ja puudutage ikooni V.

Muusika esitamise peatamine, jätkamine või järgmisele loole hüppamine Kasutage ekraani ülaosas kuvatavaid muusikapleieri juhtelemente.

#### PIN-koodi muutmine

Kui teie SIM-kaardiga oli kaasas vaike-PIN-kood, saate vahetada selle millegi turvalisema vastu.

- 1. Libistage avakuval sõrme ekraani ülaosast allapoole ja puudutage valikut KÕIK SÄTTED.
- 2. Liikuge sõrme ekraanil libistades valikule rakendused ja puudutage valikut telefon.

3. Puudutage valikut muuda SIM-kaardi PIN-koodi.

PIN-kood võib koosneda 4–8 numbrimärgist.

#### Kadunud telefoni otsimine

Kas olete telefoni käest pannud ega leia seda enam? Või kardate, et telefon on varastatud? Funktsiooni telefoni leidmine abil saate telefoni üles otsida või kõik selles olevad andmed kaugjuhtimise teel lukustada või kustutada.

Telefonis peab olema Microsofti konto.

1. Avage oma arvutis veebisait www.windowsphone.com.

© 2014 Microsoft Mobile. Kõik õigused kaitstud.

- 2. Logige sisse sama Microsofti kontoga, mida kasutate oma telefonis.
- 3. Valige telefoni leidmine.

Saate teha järgmist:

- telefoni kaardil üles otsida;
- telefoni helisema panna (ka siis, kui hääletu profiil on sisse lülitatud);
- telefoni lukustada ja määrata, et see kuvaks teate, mis võimaldab selle teile tagastada;
- kõik andmed telefonist kaugkustutada.

Saadaolevad valikud võivad olla teistsugused.

Näpunäide. Saate telefoni seada oma asukohta iga paari tunni tagant salvestama. Kui telefoni aku saab tühjaks, saate viimati salvestatud asukohta siiski vaadata. Libistage avakuval sõrme ekraani ülaosast allapoole ja puudutage valikut KÕIK SÄTTED > telefoni leidmine.

# Pääsukoodid

Kas olete kunagi mõelnud, mille jaoks kasutatakse telefoni erinevaid koode?

| PIN-kood<br>(4–8-numbriline)                         | See kaitseb teie SIM-kaarti loata kasutamise<br>eest või on nõutav mõnele funktsioonile<br>juurdepääsuks.                          |  |  |
|------------------------------------------------------|----------------------------------------------------------------------------------------------------|--|--|
|                                                      | Soovi korral saate määrata, et telefon küsiks sisselülitamisel PIN-koodi.                                                          |  |  |
|                                                      | Kui olete koodi unustanud või te pole seda koos<br>kaardiga saanud, pöörduge oma<br>võrguteenusepakkuja poole.                     |  |  |
|                                                      | Kui sisestate koodi 3 korda järjest valesti, siis<br>kood blokeeritakse ja blokeeringu tühistamiseks<br>läheb vaja PUK-koodi.      |  |  |
| РИК                                                  | Seda koodi läheb vaja PIN-koodi blokeeringu tühistamiseks.                                                                         |  |  |
|                                                      | Kui te ei saanud seda koos SIM-kaardiga,<br>pöörduge oma võrguteenusepakkuja poole.                                                |  |  |
| Turbekood (lukukood, parool)<br>(vähemalt 4 numbrit) | See aitab teil oma telefoni loata kasutamise eest<br>kaitsta.                                                                      |  |  |
|                                                      | Soovi korral saate määrata, et telefon küsiks teie<br>enda määratud lukukoodi.                                                     |  |  |
|                                                      | Ärge avaldage koodi teistele, hoidke seda kindlas<br>kohas, telefonist eraldi.                                                     |  |  |
|                                                      | Kui olete koodi unustanud ja teie telefon on<br>lukus, tuleb abi saamiseks pöörduda<br>teenindusse. Telefoni avamise eest võidakse |  |  |

|      | teilt küsida lisatasu ja kõik telefonis leiduvad<br>isiklikud andmed võidakse kustutada.<br>Lisateabe saamiseks pöörduge Nokia Care'i<br>teenindusse või telefoni müüja poole.                                |
|------|----------------------------------------------------------------------------------------------------|
| IMEI | Seda numbrit kasutatakse telefonide<br>tuvastamiseks võrgus. Samuti võib juhtuda, et<br>peate selle numbri andma Nokia Care'i<br>klienditeeninduse töötajale.<br>IMEI-koodi vaatamiseks valige <b>*#06#</b> . |
# Tõrkeotsing ja tugi

Kui soovite lisateavet oma telefoni kohta või kui te pole kindel, kuidas teie telefon peaks töötama, siis saate mitmest kohast tugiteavet otsida.

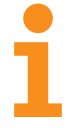

Selleks et saaksite oma telefoni võimalusi paremini ära kasutada, sisaldab telefon kasutusjuhendit koos täiendavate suunistega. Libistage sõrme avakuval vasakule ja puudutage valikuid **i Nokia Care**.

Lisaks saate külastada veebisaiti www.nokia.com/support, kust leiate järgmist:

- tõrkeotsinguteave;
- arutelud;
- rakenduste ja allalaaditavate failide uudised;
- tarkvarauuenduseteave;
- lisaandmed funktsioonide ja tehnoloogiate ning seadmete ja tarvikute ühilduvuse kohta.

Tõrkeotsing ja arutelud ei pruugi kõigis keeltes saadaval olla.

Tugiteabevideoid leiate veebilehelt www.youtube.com/NokiaSupportVideos.

#### Kui telefon hangub

Proovige teha järgmist.

- Vajutage korraga helitugevuse vähendamise nuppu ja toitenuppu ning hoidke neid umbes 10 sekundit all. Telefon taaskäivitatakse.
- Uuendage oma telefoni tarkvara.
- Lähtestage telefon. Sel juhul taastatakse algseaded ja kustutatakse kogu teie isiklik sisu (sh ostetud ja allalaaditud rakendused). Libistage avakuval sõrme ekraani ülaosast allapoole ja puudutage valikut KÕIK SÄTTED > teave > lähtesta telefon.

Kui probleem ei lahene, pöörduge seadme remontimiseks oma võrguteenusepakkuja või Microsoft Mobile'i poole. Enne telefoni remonti saatmist tehke kindlasti oma andmetest varukoopia, kuna kõik teie telefonis olevad isiklikud andmed võidakse kustutada.

Näpunäide. Kui vajate oma telefoni tuvastamiseks kordumatut IMEI-koodi, siis valige selle kuvamiseks **\*#06#**.

# Mudelinumbri ja seerianumbri (IMEI) leidmine

Kui teil on vaja pöörduda Nokia Care'i või oma teenusepakkuja poole, võib teil vaja minna näiteks teavet oma telefoni mudelinumbri ja seerianumbri (IMEI) kohta. Selle teabe nägemiseks puudutage valikut 🔯 Sätted > teave.

Selle teabe leiate ka oma telefoni etiketilt, mis asub aku all.

## Toote- ja ohutusteave

### Võrguteenused ja hinnad

Seda seadet saab kasutada ainult võrkudes UMTS 850, 900, 1900, 2100; ja GSM 850, 900, 1800, 1900 MHz. Teil peab olema teenusepakkujaga sõlmitud leping.

Teatud funktsioonide kasutamiseks ja sisu allalaadimiseks on vaja võrguühendust ning sellega võivad kaasneda andmesidetasud. Mõned funktsioonid tuleb võib-olla tellida.

#### Hädaabinumbril helistamine

1. Kontrollige, kas telefon on sisse lülitatud.

2. Kontrollige signaali tugevust.

Võimalik, et peate tegema ka järgmist:

- Sisestage SIM-kaart seadmesse, kui seade seda toetab.
- Lülitage telefonis kõnepiirangud nagu määratud numbrid või piiratud kasutajarühm välja.
- Kontrollima, kas režiim lennurežiim on välja lülitatud;
- Avama telefoni ekraani ja klahvid (kui need on lukus).
- 3. Vajutage nuppu 🚝
- 4. Valige 🚺
- 5. Valige 🖲.
- 6. Tippige piirkonnas kehtiv hädaabinumber. Hädaabinumbrid on piirkonniti erinevad.
- 7. Valige helista.
- 8. Kirjeldage olukorda võimalikult täpselt. Ärge lõpetage kõnet enne, kui selleks on luba antud.

Telefoni esmakordsel sisselülitamisel palutakse teil luua Microsofti konto ja oma telefon seadistada. Konto ja telefoni seadistamise ajal hädaabinumbril helistamiseks puudutage nuppu **hädaabikõne**.

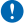

NBI Kui teie telefon toetab Interneti kaudu helistamist, aktiveerige nii mobiilsidevõrgu- kui ka Interneti-kõned. Telefon võib proovida hädaabikõnesid teha nii mobiilsidevõrgu kui ka Interneti-kõnede teenuse pakkuja kaudu. Ühenduse saamine pole igas olukorras garanteeritud. Ärge kunagi lootke väga kriitilistes olukordades (näiteks kiirarstiabi vajaduse korral) ainuüksi mobiiltelefoni olemasolule.

### Seadme hooldamine

Käsitsege oma seadet, akut, laadijat ja tarvikuid ettevaatlikult. Järgmised soovitused aitavad seadme töös hoida.

- Hoidke seade kuiv. Sademed, niiskus ja vedelikud sisaldavad mineraale, mis võivad korrodeerida elektronskeeme. Kui seade saab märjaks, eemaldage aku ja laske seadmel täielikult kuivada.
- Ärge kasutage ega hoidke seadet tolmustes ega määrdunud kohtades.
- Ärge hoidke seadet kuumas. Kõrge temperatuur võib seadet või akut kahjustada.
- Ärge hoidke seadet külmas. Seni, kuni seade normaaltemperatuurini soojeneb, võib selle sees tekkida kondensaatniiskus ning see võib seadet kahjustada.
- Seadme avamine on lubatud vaid kasutusjuhendis esitatud juhiste järgi.
- Seadme loata muutmine võib seadme rikkuda ja olla vastuolus raadioaparatuurile kehtestatud normidega.
- Ärge raputage, koputage ega pillake seadet ega akut maha. Seadme hoolimatu kasutamine võib seda kahjustada.
- Kasutage seadme pinna puhastamiseks ainult pehmet, puhast ja kuiva riidelappi.
- Ärge seadet värvige. Seadme värvimine võib takistada selle õiget töötamist.

- Seadme optimaalse töö tagamiseks lülitage see aeg-ajalt välja ja eemaldage aku.
- Ärge jätke seadet magnetite lähedusse või magnetvälja mõjualasse.
- Andmete turvamiseks salvestage need vähemalt kahte kohta (nt seadmesse, mälukaardile või arvutisse) või kirjutage oluline teave üles.

Pikemaajalise kasutamise käigus võib seade soojeneda. Enamasti on see normaalne. Selleks, et vältida seadme liigset soojenemist, võidakse selle tööd automaatselt aeglustada, rakendused võidakse sulgeda, laadimine välja lülitada ja vajadusel võib seade end ise välja lülitada. Kui seadme töös esineb häireid, pöörduge lähimasse volitatud teeninduskeskusse.

#### Kasutuselt kõrvaldamine

Kasutatud ja mittevajalikud elektroonikatooted, akud ja pakendid viige alati selleks ette nähtud kogumispunkti. Nii aitate vähendada kontrollimatut jäätmeteket ja toetate materjalide taaskasutust. Kõiki seadme materjale saab kasutada energia tootmise toormena. Teavet Nokia toodete ringlusevõtu kohta leiate aadressiit **www.nokia.com/recycle**.

#### Läbikriipsutatud prügikasti märk

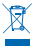

Läbikriipsutatud prügikasti märk teie seadmel, akul, kasutusjuhendis või pakendil tuletab meelde, et kõik äravisatavad elektrija elektroonikaseadmed ja akud tuleb viia spetsiaalsesse kogumispunkti. Ärge visake neid tooteid olmejäätmete hulka, mis ei kuulu sorteerimisele. Viige need jäätmekogumispunkti. Teavet lähima jäätmekogumispunkti kohta saate kohalikult jäätmekätlusettevõttelt või veebilehelt **www.nokia.com/support**. Keskkonna-alast lisateavet leiate veebilehelt **www.nokia.com/ ecoprofile**.

#### Teave digitaalõiguste halduse (DRM-i) kohta

Käesoleva seadme kasutamisel järgige kõiki seadusi, austage kohalikke tavasid ja teiste isikute privaatsust ning seaduslikke õigusi, sealhulgas autoriõigusi. Autoriõigustega kaitstud fotode, muusika ja muu sisu kopeerimiseks, muutmiseks edasisaatmiseks võib olla seatud piiranguid.

DRM-kaitsega (digitaalteoste autorikaitse) sisuga koos edastatakse ka litsents, mis määratleb teie õigused sisu kasutamisel.

Selle seadme kaudu pääsete juurde tehnoloogiaga PlayReady kaitstud sisule. Kui teatud DRM-i tarkvaral sisu kaitsmine nurjub, võivad sisu omanikud taotleda, et selle DRM-i tarkvara õigus pääseda juurde uuele DRM-kaitsega sisule tühistataks. Tühistamine võib takistada ka teie seadmesse talletatud selle DRM-kaitsega sisu uuendamist. Sellise DRM-i tarkvara tühistamine ei mõjuta muud tüüpi DRM-kaitsega või DRM-kaitseta sisu kasutamist.

Kui seadmes on PlayReady- või WMDRM-kaitsega sisu, kustuvad pärast seadme mälu vormindamist nii litsentsid kui ka sisu. Litsentsid ja sisu võivad kaotsi minna ka siis, kui seadmes olevad failid riknevad. Litsentside või sisu kustumine võib piirata sama sisu uuesti kasutamise võimalust seadmes. Lisateabe saamiseks põõrduge teenusepakkuja poole.

### Aku- ja laadijateave

Kasutage selles seadmes ainult laetavat originaalakut BL-4J.

Laadige seadet laadijaga AC-50. Laadimispistiku tüüp võib erineda.

Selle seadmega võivad ühilduda mikro-USB-liidesesse ühendatavad muude tootjate laadijad, mis vastavad standardile IEC/EN 62684.

Microsoft Mobile võib pakkuda ka teistsuguseid selle seadme jaoks sobivaid aku- või laadijamudeleid.

#### Aku ja laadija ohutusteave

Enne aku eemaldamist lülitage seade alati välja ja eraldage laadija. Tarviku või laadija vooluvõrgust eemaldamiseks tõmmake alati pistikust, mitte juhtmest.

Kui laadijat ei kasutata, eraldage see vooluvõrgust. Täielikult laetud aku, mida ei kasutata, laeb ennast aja jooksul ise tühjaks.

Hoidke akut parima jõudluse tagamiseks alati temperatuurivahemikus 15–25 °C (59–77 °F). Äärmuslikud temperatuurid vähendavad aku mahtuvust ja lühendavad selle tööiga. Kui aku on liiga kuum või külm, võib seade ajutiselt töötamast lakata.

© 2014 Microsoft Mobile. Kõik õigused kaitstud.

Kui mõni metallese puutub kokku aku metallklemmidega, võib tekkida juhuslik lühis. Vastasel juhul võib see akut või muud eset kahjustada.

Ärge hävitage akut põletamise teel – aku võib plahvatada. Järgige kohalikke eeskirju. Kui võimalik, viige aku ohtlike jäätmete kogumispunkti. Ärge visake akut olmejäätmete hulka.

Ärge akut demonteerige, lõigake, muljuge, painutage, torgake ega muul viisil kahjustage. Aku lekke korral vältige akuvedeliku kokkupuudet naha ja silmadega. Kui see siiski juhtub, loputage kokkupuutunud kohti viivitamatult veega, vajaduse korral pöörduge arsti poole. Ärge modifitseerige akut ega sisestage sellesse võõrkehi. Ärge kastke akut vette või mõnda muusse vedelikku, hoidke seda niiskuse eest. Aku võib plahvatada, kui seda vigastada.

Kasutage akut ja laadijat ainult selleks ette nähtud eesmärgil. Aku ebaõige kasutamine või heakskiiduta või ühildumatute akude või laadijate kasutamine võib põhjustada tule-, plahvatus- või või muid ohtlikke olukordi ning muuta kehtetuks seadme nõuetelevastavuse ja garantii. Kui arvate, et aku või laadija on kahjustatud, laske see enne kasutamise jätkamist teeninduskeskuses üle vaadata. Ärge kunagi kasutage katkist akut ega laadijat. Kasutage laadijat üksnes siseruumides. Ärge laadige akut äikesetormi ajal.

#### Väikelapsed

Seade ja selle lisavarustus ei ole mänguasjad. Need võivad sisaldada väikseid osi. Hoidke need lastele kättesaamatus kohas.

### Meditsiiniaparatuur

Mobilitelefonid ja teised raadiolaineid edastavad seadmed võivad tekitada häireid ebapiisavalt varjestatud meditsiiniaparatuuri töös. Konsulteerige arsti või meditsiiniseadme tootjaga, et teha kindlaks, kas seade on väliste raadiolainete eest piisavalt kaitstud.

### Meditsiinilised implantaatseadmed

Võimaliku häire vältimiseks soovitavad meditsiiniliste implantaatseadmete tootjad jätta mobiilsideseadme ja meditsiiniseadme vahele vähemalt 15,3 sentimeetrit (6 tolli). Meditsiiniliste seadmete kasutajad peaksid arvestama järgmiste nõuannetega.

- Hoidke mobiilsideseade meditsiinilisest aparatuurist alati vähemalt 15,3 sentimeetrit (6 tolli) kaugusel.
- Ärge kandke mobiilsideseadet rinnataskus.
- Hoidke helistamisel mobiilsideseadet meditsiiniseadmest kaugemale jääva kõrva ääres.
- Kui teile tundub, et meditsiiniseadme töös esineb häireid, lülitage mobiilsideseade välja.
- Järgige tootja poolt implantaatseadmele antud juhiseid.

Kui teil on mobiilsideseadme ja implantaatseadme koostöötamise kohta küsimusi, arutage neid oma arstiga.

#### Kuulmine

Hoiatus: Peakomplekti kasutamine võib summutada ümbritsevaid helisid. Kui see võib teid ohtu seada, ärge peakomplekti kasutage.

Teatud traadita side seadmed võivad tekitada häireid kuuldeaparaatide töös.

### Seadme kaitsmine ohtliku sisu eest

Seda seadet võivad ohustada viirused ning muu kahjulik sisu. Võtke kasutusele järgmised ettevaatusabinõud.

- Olge sõnumite avamisel ettevaatlik. Need võivad sisaldada viiruslikku tarkvara või kahjustada muul moel teie seadet või arvutit.
- Olge ühenduse loomise taotluste aktsepteerimisel, veebilehtede sirvimisel ja sisu allalaadimisel ettevaatlik. Ärge aktsepteerige tundmatute seadmete Bluetooth-ühenduse loomise taotlusi.
- Installige ja kasutage vaid selliseid teenuseid ja tarkvara, mis pärinevad usaldusväärsetest ning viiruste eest kaitstud allikatest.
- Installige seadmesse ja seadmega ühendatud arvutisse viirusetõrje- ja muu turbetarkvara. Kasutage korraga ainult ühte viirusetõrjetarkvara. Mitme tarkvara korraga kasutamine võib halvendada seadme ja/või arvuti jõudlust ning tööd.

 Kui avate seadmesse eelinstallitud järjehoidjate ja linkide kaudu kolmandate poolte hallatavaid veebisaite, võtke kasutusele vastavad ettevaatusabinõud. Microsoft Mobile ei kiida neid veebisaite mingil moel heaks ega võta nende osas mingit vastutust.

#### Sõidukid

Raadiosignaalid võivad häirida valesti paigaldatud või ebapiisavalt varjestatud elektroonikasüsteeme mootorsõidukites. Lisateavet saate sõiduki või selle tarvikute tootjalt.

Laske seade autosse paigaldada vaid vastava ala spetsialistil. Vale paigaldus võib olla ohtlik ning tühistada seadmele antud garantii. Kontrollige regulaarselt, kas kõik mobilisideseadme lisatarvikud autos on kindlalt paigas ja töökorras. Ärge vedage ega hoidke lenduvaid ega plahvatusohtlikke aineid mobilisideseadme, selle osade või lisatarvikutega samas auto osas. Ärge asetage seadet või tarvikuid turvapadja avanemispiirkonda.

#### **Plahvatusohtlik piirkond**

Plahvatusohtlikus piirkonnas (nt tanklaautomaatide läheduses) lülitage seade välja. Sädemed võivad põhjustada plahvatuse või tulekahju, mille tagajärjeks võivad olla vigastused või segi surm. Järgige kütuse käitlemise piirkondades, keemiatehastes või plahvatusohtlikes piirkondades kehtestatud piirangui. Võimalikud plahvatusohtlikud piirkonnad ei pruugi olla selgelt tähistatud. Need on tavaliselt alad, kus soovitatakse mootor välja lülitada, nt laeva sisemus, kemikaalide tarne- või ladustushooned ja piirkonnad, kus öhk võib sisaldada kemikaale või kergesti süttivaid osakesi. Küsige vedelgaasitoitel (nt propaan või butaan) töötavate sõidukite tootijatelt, kas nende sõidukite läheduses on seadet ohutu kasutada.

### Sertifitseerimisinfo (SAR)

Käesolev mobiilsideseade vastab raadiosageduslike lainete piirnormile.

SAR-i kohta leiate lisateavet trükitud kasutusjuhendist või aadressilt www.nokia.com/sar.

#### Tugiteenuste sõnumid

Selleks et saaksite kasutada kõiki telefoni ja teenuste pakutavaid võimalusi, võib Microsoft Mobile saata teile sõnumeid. Sõnumid võivad sisaldavad näpunäiteid, nõuandeid ja tugiteavet. Kui kasutate telefoni esimest korda, võidakse Microsoft Mobile'ile saata ülaltoodud teenuse pakkumiseks teie mobiiltelefoninumber, telefoni seerianumber ja mõni mobiiliteenuse tellimuse identifikaator. Seda teavet võidakse kasutada vastavalt veebisaidil **www.nokia.com** esitatud privaatsuspõhimõtetele.

### Autoriõigused ja muud teatised

VASTAVUSKINNITUS

# **C€**0168**①**

Käesolevaga kinnitab Microsoft Mobile Oy selle RM-846 toote vastavust direktiivi 1999/5/EÜ põhinõuetele ja nimetatud direktiivist tulenevatele muudele asjakohastele sätetele. Vastavuskinnituse (Declaration of Conformity) koopia leiate aadressilt www.nokia.com/global/declaration/declaration-of-conformity.

Toodete, funktsioonide, rakenduste ja teenuste kättesaadavus võib piirkonniti erineda. Microsoft Mobile võib oma äranägemisel mis tahes oma pakutavat teenust täielikult või osaliselt muuta või parandada või lõpetada selle pakkumise. Lisateavet saate edasimüüjalt või oma teenusepakkujalt. Käesolev seade võib sisaldada tooteid, tehnoloogiaid või tarkvara, millele rakenduvad USA ja teiste riikide ekspordiseadused. Seadusevastane levitamine on keelatud.

Selle dokumendi sisu on ära toodud "nagu on". Kui seadus ei määra teisiti, ei anta käesoleva dokumendi õigsuse, usaldatavuse või sisu suhtes mingeid garantiisid, ei otseseid ega kaudseid, sealhulgas, kuid mitte ainult, kaudseid garantiisid kaubandusliku sobivuse või teatud otstarbel kasutamise suhtes. Microsoft Mobile jätab endale õiguse käesolevat dokumenti mis tahes ajal muuta või selle tühistada ilma ette teatamata.

Suurimal kohaldatavate õigusaktidega lubatud määral ei ole Microsoft Mobile ega tema litsentsiandjad ühelgi juhul vastutavad mis tahes andmekao või saamata jäänud tulu ega mis tahes viisil tekkinud eriliste, juhuslike, põhjuslike ega kaudsete kahjude eest. Käesoleva dokumendi sisu osaline või täielik paljundamine, üleandmine või levitamine mis tahes kujul on ilma Microsoft Mobile'i eelneva kirjaliku loata keelatud. Microsoft Mobile tegutseb pideva arengu nimel. Microsoft Mobile jätab endale õiguse teha käesolevas dokumendis kirjeldatud toodete osas parandusi ja muudatusi sellest ette teatamata.

Microsoft Mobile ei anna seadmesse installitud kolmandate osapoolte rakendustele mingit garantiid ega vastuta selliste rakenduste töökindluse, sisu ega lõppkasutajale osutatava tugiteenuse eest. Rakenduse kasutamisega nõustute, et see rakendus on teile antud kujul "nagu on".

Kaartide, mängude, muusika ja videote allalaadimise ning piltide ja videote üleslaadimisega võib kaasneda suure hulga andmete ülekandmine. Teie teenusepakkuja võib rakendada andmesidetasu. Mõne kindla toote, teenuse või funktsiooni kättesaadavus võib piirkonniti erineda. Lisateavet, sh teavet keelevalikute kohta, küsige oma kohalikult edasimüüjalt.

#### FCC/INDUSTRY CANADA TEAVE

Käesolev seade on kooskölas FCC määrustiku 15. osaga ja vastab Industry Canada liitsentsita raadiosideseadmete RSSstandarditele. Seadme töö peab vastama kahele tingimusele: (1) seade ei toohi põhjustada kahjulikke häireid; (2) seade peab vastu võtma kõik häired, sealhulgas ka häired, mis võivad põhjustada seadme töös tõrkeid. Lisateavet on valiku **transition.fcc.gov/oet/rfsafety/rf-faqs.html** kirjelduses. Kõik seadme muudatused ja modifikatsioonid, mis on tehtud ilma Microsoft Nobile'i heakskiiduta, võivad muuta seadme kasutamise võimatuks.

Märkus. Seadet on testitud ja see vastab B-klassi digitaalseadmele määratud piirangutele, kooskõlas FCC määrustiku 15. osaga. Piirangud pakuvad mõistlikku kaitset kahjulike häirete eest elurajoonides. Seade genereerib, kasutab ja kiirgab raadiosageduslikku energiat ja kui seda ei paigaldata ega kasutata juhistele vastavalt, võib see põhjustada raadiosideühenduses kahjulikke häireid. Siiski ei saa garanteerida häirete täielikku puudumist. Kui see seade häirib raadio- või telesignaali vastuvõttu (selle saate kindlaks teha seadet välja ja sisse lülitades), soovitame häire kõrvaldamiseks rakendada ühte või mitut järgmistest meetmetest.

- Suunake või paigutage vastuvõtuantenn ümber.
- Suurendage seadme ja vastuvõtja vahelist vahemaad.
- Ühendage seade vastuvõtjast erinevasse pistikupessa.
- Konsulteerige edasimüüja või kogenud raadio-/TV-tehnikuga.

TM & © 2014 Microsoft Mobile. Microsoft, Windows ja Windowsi logo on Microsofti ettevõttekontserni kaubamärgid. Kõik õigused on reserveeritud. Nokia on Nokia Corporationi kaubamärk. Kolmanda osapoole tooted/nimetused võivad olla vastava omaniku kaubamärgid.

The Bluetooth word mark and logos are owned by the Bluetooth SIG, Inc. and any use of such marks by Microsoft Mobile is under license.

Dolby and the double-D symbol are trademarks of Dolby Laboratories.

Manufactured under license from Dolby Laboratories.

Käesoleva toote suhtes kehtib litsents MPEG-4 Visual Patent Portfolio License (i) isiklikuks ja mittekaubanduslikuks kasutamiseks, mis on seotud vastavalt standardile MPEG-4 Visual Standard kodeeritud informatsiooniga, mida tarbija kasutab isiklikuks mittekaubanduslikuks otstarbeks, ning (ii) kasutamiseks seoses MPEG-4 videoga, mille tarnijaks on litsentsitud videotarnija. Mis tahes muul otstarbel kasutamiseks ei anta ega kohaldata ühtki litsentsi. Lisateavet, sealnulgas reklaami-, ettevõttesisese ja ärikasutusega seotud teavet on võimallik saada MPEG L4, LLC käset. Vt **uww.mpegla.com**.